# MaBibliothèque - Aide utilisateur

Copyright © 01 Janvier 2025 by MaGestia Informatique. All Rights Reserved.

## Table des matières

| Introduction                                             | . 5 |
|----------------------------------------------------------|-----|
| Accueil                                                  | . 5 |
| Composition du Logiciel                                  | . 5 |
| Quoi de neuf                                             | . 6 |
| Démarrer                                                 | . 6 |
| Concept du Logiciel                                      | . 6 |
| Configuration                                            | . 7 |
| Installation et Mises à jour                             | . 7 |
| Installation des fichiers de démonstration               | . 8 |
| Généralités Windows                                      | . 8 |
| Présentation du logiciel                                 | 11  |
| Généralités                                              | 11  |
| Codes barres                                             | 12  |
| Arrès                                                    | 13  |
| Accès Adhérents ou consultation (niveau 3)               | 13  |
| Accès destionnaire ou permanence (niveau 1 et 2)         | 15  |
| Le menu Fichiers                                         | 15  |
| Ribliothèques : Paramètres généraux                      | 16  |
| Affichage des hibliothèques                              | 16  |
| Daramètres pour une hibliothèque, sonothèque, ludothèque | 16  |
| Daramètres pour une AV/H                                 | 10  |
| Paramètres pour une AVIT                                 | 10  |
| Errour 1477 522 possible data corruption in file         | 19  |
| Effeur 1477, 555 possible data corruption in me          | 19  |
| Menu Parametres du Fonds                                 | 21  |
|                                                          | 22  |
| Les ealteurs                                             | 22  |
| Les classements auteurs                                  | 22  |
| Les auteurs                                              | 23  |
| Les illustrateurs                                        | 24  |
| Les traducteurs                                          | 24  |
| Les lecteurs (AVH)                                       | 24  |
| Les niveaux scolaires                                    | 24  |
| Les supports et tarifications                            | 25  |
| Les tarifs des supports                                  | 25  |
| Les types de titre                                       | 26  |
| Les classements                                          | 26  |
| Les collections                                          | 26  |
| Les séries                                               | 27  |
| Les mots clés                                            | 27  |
| Les cotes Dewey                                          | 27  |
| Menu Paramètres pour une bibliothèque sonothèque         | 27  |
| Configuration de l'impression                            | 29  |
| Sauvegardes et restaurations                             | 29  |
| Export vers le site internet                             | 30  |
| Le menu Gestion du Fonds                                 | 31  |
| Menu gestion du Fonds                                    | 31  |

Recherche + création automatique d'un titre à partir du code ISBN ou ISSN (BnF) 32

| G       | estion du Fonds                                           | 33 |
|---------|-----------------------------------------------------------|----|
| S       | uppression d'un élément d'un fichier principal = Danger   | 37 |
| Ā       | ffichage du Fonds                                         | 37 |
| Ŀ       | e menu Recherche                                          | 37 |
|         | Rechercher un titre                                       | 40 |
|         | Rechercher un thème, un mot, un sujet                     | 41 |
|         | Rechercher un auteur                                      | 42 |
|         | Rechercher un illustrateur                                | 42 |
|         | Rechercher un traducteur                                  | 42 |
|         | Rechercher une collection                                 | 43 |
|         | Rechercher un niveau scolaire                             | 43 |
|         | Faire une recherche croisée                               | 43 |
|         | Recherche par mot clé                                     | 44 |
| Μ       | lodification des paramêtres du Fonds                      | 44 |
| •       | Affectation de la cote Dewey                              | 45 |
| I       | ndexation de la base documentaire                         | 45 |
| F       | usion avec un autre Fonds                                 | 45 |
| Tr      | mortation données extérieures                             | 45 |
| E       | xportation de fichiers                                    | 45 |
| –<br>Tr | mortation de fichiers                                     | 47 |
| <br>I   | montation SAVOIF BIBLIO                                   | 47 |
|         | Rendu manuel des titres                                   | 48 |
| ıT      | mortation base Bibliolud, Biblioludos, androsace2006, BGP | 48 |
| V       | oir un fichier textes ASCII                               | 49 |
| Le n    | nenų Adhérents                                            | 49 |
| A       | dhérents =F3                                              | 49 |
|         | Abonnements                                               | 52 |
|         | Epuration des adhérents, abonnements                      | 52 |
|         | Prêts bloqués                                             | 54 |
|         | Avants droits                                             | 54 |
|         | Classements adhérents                                     | 55 |
|         | Les activités                                             | 55 |
|         | Situation des abonnements/extractions, mailings           | 56 |
| Le n    | nenu Listes                                               | 57 |
| A       | dhérents                                                  | 58 |
| A       | bonnements valorisés                                      | 58 |
| A       | uteurs                                                    | 58 |
| E       | diteurs                                                   | 58 |
| Т       | itres et étiquettes                                       | 58 |
| Ċ       | atalogue général par auteur                               | 59 |
| L       | es nouveautés                                             | 59 |
| Ē       | l'inventaire                                              | 59 |
| G       | énérateur d'états                                         | 60 |
|         | Présentation                                              | 60 |
|         | Gestion des états                                         | 62 |
|         | Choix dans le dictionnaire                                | 64 |
| Le n    | nenu Prêts                                                | 65 |
|         |                                                           |    |

| Prêt par titre = F6                                      | 65   |
|----------------------------------------------------------|------|
| Situation d'un adhérent et prêts = F4                    | 66   |
| Principe des réservations                                | 68   |
| Cas des prêts facturés                                   | 68   |
| Historique des prêts par date                            | . 69 |
| Historique des prêts par adhérent                        | 69   |
| Cumuls par période des historiques                       | 70   |
| Historique des prêts par titre                           | 70   |
| Epurations de l'historique                               | 71   |
| Gestion de la caisse                                     | 72   |
| Gestion du porte-monnaie                                 | 75   |
| Journal de caisse                                        | 75   |
| Activité de la bibliothèque                              | 76   |
| Les retards                                              | 77   |
| Retard par adhérent                                      | 78   |
| Retard par classement                                    | 78   |
| Liste des Retards                                        | 79   |
| Textes des relances                                      | 79   |
| Edition des relances                                     | 79   |
| Relances par mail                                        | 80   |
| Statistiques                                             | 80   |
| Statistiques hit-parade                                  | 81   |
| Statistiques prêts par auteur                            | 81   |
| Statistiques prêts par adhérent                          | 81   |
| Etats statistiques Dewey                                 | 82   |
| Résultats États statistiques                             | 83   |
| Statistiques des prêts adhérents par jour                | 84   |
| Statistiques des prêts adhérents par cote Dewey          | 85   |
| Statistiques des prêts statistiques sortie tableur Excel | . 86 |
| Le menu Aide                                             | . 87 |
| Option quoi de neuf?                                     | 87   |
| A propos de                                              | 88   |
| Réparation des fichiers                                  | . 89 |
| Contrôle de cohérences                                   | 90   |
| Contrôle unicité des auteurs                             | 90   |

## Introduction

# MaGestia Ma Bibliothèque WINDOWS version 2025

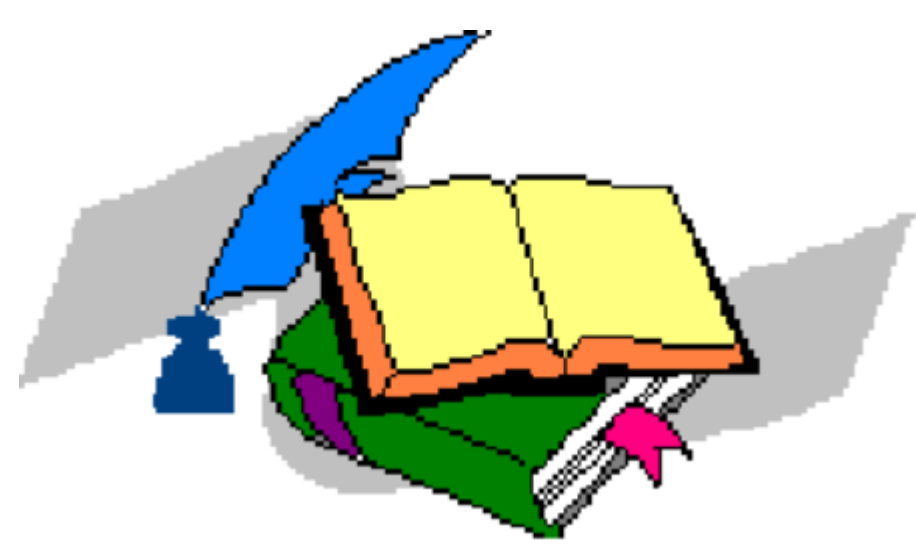

Créé avec HelpNDoc Personal Edition: Créez sans effort un site Web de documentation de qualité professionnelle avec HelpNDoc

## Accueil

# Documentation utilisateur

MAGESTIA INFORMATIQUE SARL au capital de 12.800 euros

<u>Siège social</u>: 1660 Chemin des Guérons Lieu-dit Célaz 74150 Rumilly (HAUTE SAVOIE)

Téléphone : 04.50.46.35.11 Internet : <u>https://www.magestia.com</u> E-Mail : <u>info@magestia.com</u>

Créé avec HelpNDoc Personal Edition: Améliorez votre documentation avec l'analyseur de projet avancé de HelpNDoc

## **Composition du Logiciel**

## Composition du progiciel

Le progiciel est composé d'un logiciel, un manuel d'utilisation. Le support n'est fourni que sur demande car le logiciel est en téléchargement sur le site <u>www.magestia.com</u>, rubrique « Bibliothèques et AVH », choix « Bibliothèques et AVH» ou vous pouvez télécharger le logiciel et les documentations ; le logiciel est protégé par un mot de passe ; vous pouvez avoir ainsi toujours la dernière version (pour les abonnés à l'assistance annuelle).

# Propriété et usage

Tout usage, représentation ou reproduction intégral ou partiel, fait sans le consentement de MaGestia Informatique est illicite (loi du 11 mars 1957 - loi du 3 juillet 1985). Ils constitueraient une contrefaçon sanctionnée par les articles 425 et suivants du code pénal.

Tous droits réservés dans tous pays.

# Conformité et mise en garde

Compte tenu des contraintes inhérentes à la présentation sous forme papier, les explications mentionnées dans la présente documentation constituent une illustration aussi proche que possible de la réalité.

Il appartient au client, parallèlement à la documentation, de mettre en œuvre le progiciel pour permettre de mesurer exactement l'adéquation de ses besoins aux fonctionnalités.

Il est important, pour une utilisation sûre et opérationnelle du progiciel, de lire préalablement la documentation.

# Evolution

La documentation correspond à la version référencée. Entre deux versions, des mises à jour du logiciel peuvent être opérées sans modification de mises à jour et d'éventuelles corrections sont référencées dans un additif au manuel qu'il est conseillé de lire préalablement à tout usage du progiciel.

## Avertissement

Ce manuel n'est pas un guide d'initiation à la micro-informatique ni à décrit la mise en place du progiciel ainsi que toutes ses fonctions, et fait appel à un minimum de connaissances. Nous recommandons aux utilisateurs débutants en micro-informatique ou n'ayant aucune notion d'une gestion informatisée de souscrire une journée de formation auprès de leur distributeur.

Créé avec HelpNDoc Personal Edition: Optimisez votre productivité avec un outil de création d'aide

## Quoi de neuf

Vous trouverez ci-dessous la liste des modifications des différentes mises à niveau de versions du logiciel (aussi bien pour les bibliothèques que pour les AVH-Associations Valentin Haüy) qui se trouvent également dans le bouton "Quoi de neuf ?" dans la barre d'outils du logiciel:

Cliquez sur le lien ci-dessous pour ouvrir la liste des différentes **mises à niveau du logiciel en format textes TXT**.

https://magestia.com/telechargement/Bib/WhatsNewMABIB.txt

Créé avec HelpNDoc Personal Edition: Révolutionnez votre processus de documentation avec les capacités en ligne de HelpNDoc

## Démarrer

Créé avec HelpNDoc Personal Edition: Transformez votre document Word en un livre électronique de qualité professionnelle avec HelpNDoc

## **Concept du Logiciel**

Créé avec HelpNDoc Personal Edition: Gagnez du temps et de la frustration avec la fonction de conversion WinHelp HLP vers CHM de HelpNDoc

## Configuration

## Configuration

Magestia Bibliothèque est un logiciel développé sous WINDOWS.

Configuration nécessaire : WINDOWS 2000/XP/Vista, 7, 8, 10, 11 : 32 et 64 bits.

Monoposte ou réseau.

La gestion des codes-barres est facultative.

Le logiciel se présente sous la forme d'un menu déroulant avec le principe « Liste objets » et « action sur objet ». Chaque option peut être activée soit au clavier, soit à est multi fenêtre et permet d'afficher plusieurs options à options principales sont affichées dans la barre menu sous la forme de boutons ce qui évite de les rechercher dans le menu.

Les codes titres et adhérents peuvent être indifféremment tapés au clavier ou récupérer via un code barre (étiquettes, badges...). Les fichiers sont stockés dans un répertoire différent des programmes et <u>s'agrandissent</u> <u>automatiquement</u>. Aucune manipulation sur les fichiers n'est à prévoir ; ils ne sont limités que par la taille de votre disque dur.

Par défaut, le logiciel se trouve dans le répertoire c:\marepv10 et les fichiers dans c:\marepv10\marepf.

Créé avec HelpNDoc Personal Edition: Produire des livres EPub gratuitement

#### Installation et Mises à jour

## Installation du logiciel/Mise à jour version

L'utilisation du logiciel nécessite un ordinateur dont la configuration dispose du descriptif technique décrit dans le paragraphe précédent.

L'installation s'effectue sous WINDOWS. Dans les descriptions de la procédure qui suivent, nous convenons d'appeler le disque dur C : le lecteur CDROM D.

• En réseau, vous devez travailler sur le serveur ou sur un poste relié au serveur. (Attention, le répertoire d'installation sera différent, vous devez créer un dossier partagé sur le serveur et installer le dossier Marepv10 dans ce dossier ; c'est sur ce dossier que devront pointer les autres ordinateurs). Sur les autres ordinateurs, vous devez créer un lecteur réseau (exemple G :) pointant sur le dossier partagé du serveur.

• Démarrer votre ordinateur.

Installation à partir d'internet : (à faire avec assistance la première fois)

- Ceci n'installe que les programmes ou une mise à jour sans modifier ou écraser vos données.
- Aller sur le site www.magestia.com
- Cliquer sur le bouton "Bibliothèques et AVH"
- Choisir "Bibliothèques et AVH" et en bas de la page se trouvent les liens de téléchargements et choisissez :

Télécharger <u>ici</u> la dernière version de notre logiciel (sans fichier).

- Sur la fenêtre de téléchargement, choisissez "enregistrer"
- En fin, choisissez "Ouvrir"
- Choisissez la langue "Français", bouton "suivant"

• Taper le mot de passe d'installation ; il vous a été fourni par mail en début d'année (seulement pour les clients ayant un contrat d'assistance annuel)

- Cliquer "suivant" (groupe de travail), "suivant" (création des icônes)
- Le programme d'installation vous propose, par défaut, le répertoire d'installation.
- En mono poste, vous confirmer directement le répertoire. (C:\marepv10)

• En réseau avec installation sur le serveur, vous confirmer directement le répertoire. (C:\marepv10) sauf si les données sont sur un disque différent de C.

• En réseau avec installation à partir d'une station, vous cliquer sur le bouton Parcourir et vous choisissez le lecteur G, représentant le serveur et vous validez le répertoire (g:\marepv10).

- Cliquer "installer" et quitter à la fin sans cocher un lancement d'application.
- A noter que tous les paramètres sont gardés pour une mise à jour future et reproposés, sauf le mot de passe.

Cette étape crée le répertoire des programmes, le répertoire des fichiers ainsi que le groupe de travail avec l'icône de travail.

Une description de bibliothèque est installée. Si vous installez également les fichiers de démonstration, vous pouvez l'utiliser en base de tests. Dans le cas contraire, vous modifiez l'intitulé et vous l'utilisez pour vos besoins de gestion.

#### (Menu fichier, paramètres).

Créé avec HelpNDoc Personal Edition: Optimisez votre productivité avec un outil de création d'aide

#### Installation des fichiers de démonstration

## Installation des fichiers de démonstration

Vous pouvez installer également une base de démonstration : lien sur la page :

Télécharger ici les fichiers de démonstration d'une bibliothèque. (En complément du logiciel).

Pour l'installation, vous devez pratiquer comme l'installation du logiciel ; L'installation se fait dans le répertoire C: \MAREPV10\MAREPF.

Cette opération vous permet de partir de la base tests mais vous devez créer une base différente pour votre utilisation normale.

Créé avec HelpNDoc Personal Edition: Convertissez sans effort votre document Word en livre électronique : un guide étape par étape

#### **Généralités Windows**

## Généralités WINDOWS

Cette partie présente le vocabulaire lié à l'environnement WINDOWS, ainsi que les fonctions fréquemment utilisées dans le logiciel.

## Fenêtre d'application

La fenêtre d'application contient la zone de travail et la barre de menus de la bibliothèque. La case du menu système est située à gauche de la barre de titre dans la partie supérieure de la fenêtre.

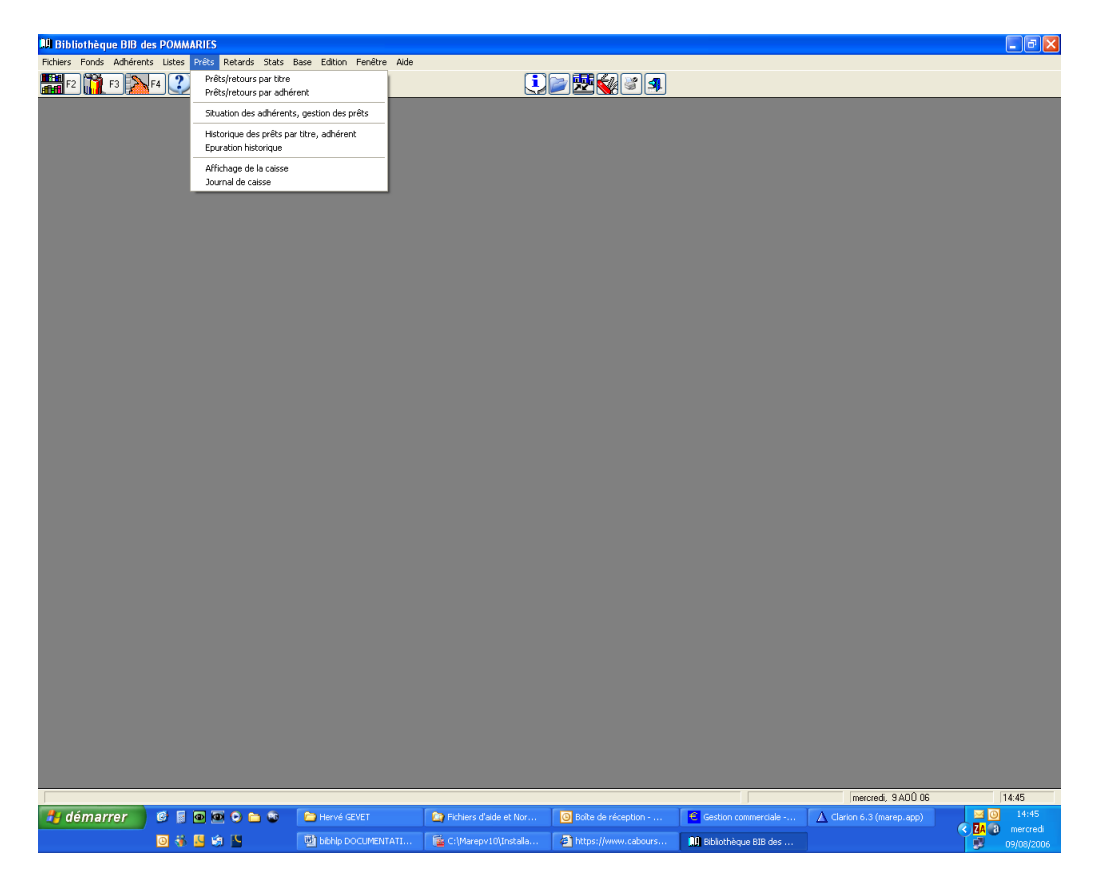

Pour dérouler le menu système, cliquer dessus, ou bien presser simultanément les touches Alt et Espace. En fonction des fenêtres, toutes les commandes du menu système ne sont pas affichées.

| RESTAURATION             | : Cette fonction permet de rendre sa taille initiale à une fenêtre.                        |
|--------------------------|--------------------------------------------------------------------------------------------|
| DEPLACEMENT              | : Cette fonction permet de déplacer la fenêtre sur le bureau à l'aide des flèches de       |
| direction.               |                                                                                            |
| DIMENSION                | : Cette fonction permet de modifier la dimension de la fenêtre à l'aide des flèches de     |
| direction.               |                                                                                            |
| REDUCTION                | : Cette fonction permet de réduire la fenêtre à une icône.                                 |
| AGRANDISSEMENT           | : Cette fonction permet d'agrandir la fenêtre à sa taille maximale.                        |
| FERMETURE                | : Cette fonction permet de refermer est également possible de la refermer en double-       |
| cliquant dans la case du | i menu système.                                                                            |
| BASCULER VERS            | : Cette fonction permet d'ouvrir la liste de toutes les applications en cours d'exécution, |
| de passer de l'une à l'a | utre et de fermer une application.                                                         |
| SUIVANT                  | : Cette fonction permet de parcourir les applications ouvertes.                            |
|                          |                                                                                            |

Les fonctions peuvent être sélectionnées :

sur le nom de la fonction,

soit en positionnant la fonction à l'aide des flèches de direction et en validant avec Entrée,

soit, lorsque aucun menu n'est sélectionné, an appuyant simultanément sur la combinaison des touches affichées à droite de la fonction, lorsqu'elle existe,

soit lorsque le menu est sélectionné, en appuyant sur la lettre d'appel de exemple, pour appeler du fonds dans le menu gestion du fonds, il suffit d'appuyer sur G.

Les menus déroulants comprennent des fonctions et des sous-menus caractérisés par la présence d'un triangle à droite de leur intitulé.

Les fonctions appartenant à des sous-menus ou, éventuellement, à d'autres sous-menus peuvent être appelées de façon identique.

## Fenêtre de document

Une fenêtre de document permet de sélectionner divers éléments. Elle comprend comme la fenêtre d'application une case de menu système.

Le curseur peut se transformer en un trait vertical avec des flèches pour l'élargissement des colonnes de toutes les fenêtres présentant des informations en colonnes.

| 🛄 Bibliothèque                                                                                  | BIB des POMMARIES - [Mise à jour du fonds]                        |              |                |                       |                    |                                                                                                    |                        |                         |                    |                           |                    |
|-------------------------------------------------------------------------------------------------|-------------------------------------------------------------------|--------------|----------------|-----------------------|--------------------|----------------------------------------------------------------------------------------------------|------------------------|-------------------------|--------------------|---------------------------|--------------------|
| 💃 Fichiers Funds Adhérents Listes Prêts Retards Stats Base Edition Fenêtre Adhe 🛛 🗍 👘 🖬 🖬 👘 👘 🖏 |                                                                   |              |                |                       |                    |                                                                                                    |                        |                         |                    |                           |                    |
|                                                                                                 |                                                                   |              |                | 6                     |                    |                                                                                                    |                        |                         |                    | 18,650                    | titres au total    |
| 1                                                                                               |                                                                   |              |                |                       |                    |                                                                                                    |                        |                         |                    |                           |                    |
| Par code Par cla                                                                                | ssement   Par support   Par éditeur   Par illustrateur   Par type | Par auteu    | Partitre Par   | date par prêt adhér   | ent Par collection | Par Dewey Par tra                                                                                                    | aducteur Parnivea      | u ParAJES               |                    |                           | 1                  |
|                                                                                                 |                                                                   |              |                |                       |                    |                                                                                                    |                        |                         |                    |                           |                    |
|                                                                                                 |                                                                   |              |                | -1-                   | Ter :              | In a st                                                                                                    |                        |                         |                    |                           |                    |
| Lode 2                                                                                          | Titre<br>IEnvol du faucon T.2                                     | Dispo le     | Support        | [aucun]               | Boman              | [aucupe]                                                                                                    | Auteur<br>AVIW/FN Avel | [llustrateur<br>[aucun] | CABON Isabelle     | Editeur<br>Anne Carrière  | A66 B              |
| 3                                                                                               | le Carnaval des hypocrites                                        |              | livre          | (aucun)               | Documentaire       | (aucune)                                                                                                    | DU ROY, Albert         | (aucun)                 | (Aucun)            | Seuil                     | 219 070            |
| 4                                                                                               | Yalla en avant les jeunes                                         |              | livre          | (aucun)               | biographies        | (aucune)                                                                                                    | EMMANUELLE So          | (aucun)                 | (Aucun)            | Calmann-Lévy              | 183 BI             |
| 5                                                                                               | Michel Berger                                                     |              | livre          | (aucun)               | biographies        | (aucune)                                                                                                    | BRIEU, J-F             | (aucun)                 | (Aucun)            | JC Lattès                 | 273 BI             |
| 5                                                                                               | l'Empereur des rats<br>la Sacust d'Adélaïda, Antonia Maillefor T2 |              | ivre<br>funo   | (aucun)               | Roman              | (aucune)                                                                                                    | LENTERIC, Beinal       | (aucun)                 | (Aucun)            | Pion<br>Robert Lation     | 313 H              |
| l á l                                                                                           | ie seciel d'Adelaide, Antonin Malleler 15<br>Schubert             |              | ivie<br>livie  | (aucun)               | homan              | (aucune)                                                                                                    | HABTLING Par           | (aucun)                 | PORCELL Claude     | Seul                      | 245 n<br>262 RI    |
| ğ                                                                                               | la Loi c'est l'amour                                              |              | livre          | laucun                | Roman              | (aucune)                                                                                                    | SELL, Maren            | (aucun)                 | (Aucun)            | Stock                     | 281 8              |
| 10                                                                                              | les Sirènes de Saint-Malo                                         | 18/01/05     | livre          | (aucun)               | Roman              | (aucune)                                                                                                    | BOURDIN, Franço        | (aucun)                 | (Aucun)            | Belfond                   | 333 R              |
| 1 11                                                                                            | l'Exil selon Julia                                                |              | livre          | (aucun)               | Roman              | (aucune)                                                                                                    | PINEAU, Gisèle         | (aucun)                 | (Aucun)            | Stock                     | 3060 R             |
| 12                                                                                              | Enfant d'Aurigny - Victor Hugo                                    |              | livre          | (aucun)               | Roman              | (aucune)                                                                                                    | AXELRAD, Catheri       | (aucun)                 | (Aucun)            | Galimard                  | 153 R              |
| 13                                                                                              | les Messieurs de Liermont<br>Nouvelles du mende                   |              | ivre<br>funo   | (aucun)               | Roman              | (aucune)                                                                                                    | CEDDEC Miskel          | (aucun)                 | (Aucun)            | Presses de la Lite        | 381 H<br>371 D     |
| 15                                                                                              | un Bonheur parfait                                                |              | inte           | (aucun)               | Boman              | (aucune)                                                                                                    | Sál TEB James          | (aucun)                 | BOSENBALIM Lis     | Editions de l'Olivier     | 381 8              |
| 16                                                                                              | N° annulé                                                         |              | livre          | (aucun)               | Roman              | (aucune)                                                                                                    | Inconnu                | [aucun]                 | (Aucun)            | Inconnu                   | R I                |
| 17                                                                                              | Jane Eyre                                                         | 5/01/05      | livre          | (aucun)               | Roman              | (aucune)                                                                                                    | BRONTE, Charlotte      | (aucun)                 | MONOD, Sylvère     | Accueil                   | 695 R              |
| 18                                                                                              | la Fuite en avant                                                 |              | livre          | (aucun)               | Policier           | Thriller                                                                                                    | DALEY, Robert          | (aucun)                 | ROSENTHAL, Jea     | Belfond                   | 446 RP             |
| 19                                                                                              | la Musique au coeur de l'émerveillement                           |              | livre          | (aucun)               | Documentaire       | (aucune)                                                                                                    | SOMBART, Elizabi       | (aucun)                 | (Aucun)            | JC Lattès                 | 217 780            |
| 21                                                                                              | Petit traite i omanesque de cuisine<br>Nacilitation               |              | ivre<br>ferro  | (aucun)               | Documentaire       | (aucune)                                                                                                    | RUUANET, Male          | (aucun)                 | (Aucun)            | Payot                     | 350 541            |
| 23                                                                                              | l'Aventure de la Malle des Indes                                  |              | inte           | (aucun)               | Documentaire       | (aucune)                                                                                                    | DES CABS Jean          | áYGáLINC Cathe          | (Aucun)            | Dennël                    | 156 954            |
| 24                                                                                              | Graine de souci                                                   |              | livre          | (aucun)               | Documentaire       | (aucune)                                                                                                    | DAREL, Sophie          | [aucun]                 | (Aucun)            | Edition*1                 | 196 616            |
| 25                                                                                              | Novecento : pianiste                                              |              | livre          | (aucun)               | Roman              | (aucune)                                                                                                    | BARICCO, Alessan       | (aucun)                 | BRUN, Françoise    | Mille et Une nuits        | 79 R 📃             |
| 26                                                                                              | les Mille et une veillées.                                        |              | livre          | (aucun)               | Roman              | (aucune)                                                                                                    | CHABROL, Jean-P        | (aucun)                 | (Aucun)            | Robert Laffont            | 330 R              |
| 27                                                                                              | France réveille-toi !<br>Théâtra dans la suit                     |              | livie          | (aucun)               | Documentare        | (aucune)                                                                                                    | BIGEARD, General       | (aucun)                 | (Aucun)            | Edition"1                 | 236 32L            |
| 23                                                                                              | i neatre dans la nuit                                             |              | livie<br>livie | (aucun)               | Roman              | (aucune)                                                                                                    | DEID Debait Sime       | (aucun)                 | MICHALSKI Erodd    | Aubin Michel<br>Gallinard | 247 P              |
| 31                                                                                              | Homme qui mentait aux femmes                                      |              | inte           | (aucun)               | Policier           | Rest-Sellers                                                                                                    | D'CONNEL Carol         | (aucun)                 | LUART Yolande d    | Bobert Laffont            | 301 8              |
| 32                                                                                              | Constance ou l'Irlande                                            |              | livre          | (aucun)               | biographies        | (aucune)                                                                                                    | PONS, Anne             | [aucun]                 | (Aucun)            | Ni                        | 298 BI             |
| 33                                                                                              | l'Ange de la mort                                                 |              | livre          | (aucun)               | Roman              | (aucune)                                                                                                    | HIGGINS, Jack          | (aucun)                 | BLANC, Bernard     | Albin Michel              | 315 R              |
| 34                                                                                              | le Carrefour des angoisses T1 - les Aventuriers du                |              | livre          | (aucun)               | Roman              | (aucune)                                                                                                    | BELLEMARE, Pier        | (aucun)                 | (Aucun)            | Albin Michel              | 373 R              |
| 35                                                                                              | Nous marcherons ensemble                                          |              | livre          | (aucun)               | Biographies        | (aucune)                                                                                                    | LEPELLETIER, Lé        | (aucun)                 | (Aucun)            | Robert Laffont            | 297 Bi             |
| 36                                                                                              | la Surprise                                                       |              | livie          | aucun                 | Homan              | (aucune)                                                                                                    | U'BRIAN, Patrick       | (aucun)                 | PRUVUST, Uharle    | Presses de la Lité        | 366 H              |
| 39                                                                                              | Alfred de Virenu                                                  |              | ivre<br>Ivre   | (aucun)               | homan              | Special Suspense                                                                                                    | SAINT-BRIS Gon         | (aucun)                 | NICOLE I , NICOLE  | Grassed                   | 316 8              |
| 39                                                                                              | Trois passions                                                    |              | ince           | [aucun]               | Documentaire       | (aucune)                                                                                                    | BASY Elisabetta        | [aucun]                 | BALLEB Nathalie    | Seul                      | 261 850            |
| 40                                                                                              | Megalodon                                                         |              | livre          | (aucun)               | Roman              | (aucune)                                                                                                    | ALTEN, Steven          | [aucun]                 | JOANIN, Laure      | Editions du Rocher        | 4 353 B            |
| 41                                                                                              | Balkans-Transit                                                   |              | livre          | (aucun)               | Documentaire       | Fiction & Cie                                                                                                    | MASPERO, Franço        | (aucun)                 | (Aucun)            | Seuil                     | 391 914            |
| 42                                                                                              | l'Après-Vie                                                       |              | livre          | (aucun)               | Roman              | (aucune)                                                                                                    | UPDIKE, John           | (aucun)                 | HECHTER, Michel    | Seuil                     | 311 B              |
| 43                                                                                              | ja vagadonde des mers<br>Comendo qui nous attend                  |              | IIVIE<br>Inno  | (aucun)               | Documentare        | voyageurs<br>(pupump)                                                                                                    | MAILLAH L, Ella        | (aucun)                 | (Aucun)            | Fayol<br>Grannel          | 41/ 91L<br>205 222 |
| 44                                                                                              | Le monde qui nous altend                                          |              | livie          | (aucun)               | biographica        | (aucune)                                                                                                    | LACCEDDE Anno          | (aucun)                 | (Aucun)            | Elementer                 | 200 00/<br>160 PI  |
| 46                                                                                              | D'Hanlon au Congo                                                 |              | ince           | (aucun)               | Boman              | Guliver                                                                                                    | O'HANI ON Bedm         | (aucun)                 | CHAREBT Jacque     | Flammation                | 744 B              |
| 47                                                                                              | le Visage de paile                                                |              | livre          | (aucun)               | Roman              | (aucune)                                                                                                    | PADGETT, Abigail       | [aucun]                 | BONDIL, Danièle e  | Rivages                   | 362 R              |
| 14 44 4 ? 1                                                                                     | • • • • • • • • • • • • • • • • • • •                             |              |                |                       |                    |                                                                                                    |                        |                         |                    |                           | > ~                |
|                                                                                                 |                                                                   |              |                |                       |                    |                                                                                                    |                        |                         |                    |                           |                    |
| Code:                                                                                           |                                                                   |              |                |                       |                    |                                                                                                    | _                      |                         |                    |                           |                    |
| Code.                                                                                           | Voir image associé                                                | e            | <u></u>        | echerche.             |                    | ×                                                                                                    |                        |                         |                    |                           |                    |
|                                                                                                 | New Contraction                                                   | -            |                |                       |                    |                                                                                                    | _                      |                         |                    |                           |                    |
|                                                                                                 | Historique des                                                    |              |                | <b>A</b>              |                    |                                                                                                    |                        |                         |                    |                           |                    |
| 🛛 🛃 🛛 Mots clés                                                                                 | grêts Voir titre                                                  | Création     | Hors série     | 🐼 ⊻oir                | + Nouve            | iau 🚺 🖌                                                                                                    | ▲ <u>Q</u> uvrir       |                         |                    | -                         | S. Quitter         |
| L                                                                                               | Affichage de l'historique des pr                                  | êts du titre | sélectionné    |                       |                    |                                                                                                    |                        | J                       |                    | L                         |                    |
| Code du titre                                                                                   |                                                                   |              |                |                       |                    |                                                                                                    |                        |                         | mercredi, 9.4      | .00 06                    | 14:45              |
| 🦺 démarre                                                                                       | e 📶 🎯 🖉 🕲 🕒 😂 📄 Hervé G                                           | VET          | 🔄 🖓 Fi         | chiers d'aide et Nor. | 🕓 Bolte de         | réception                                                                                                    | Cestion comme          | erciale 🚺               | Clarion 6.3 (marep | app)                      | M 0 14:45          |
|                                                                                                 | 🖸 🔅 🖉 🕼 関                                                         | Y.LIMENTA    | π Sec          | Marenvi Mitostalla    | (a) https://       | www.cabours                                                                                                    | Bblothèque B           | 1B dec                  |                    | Q                         | A a mercredi       |
|                                                                                                 |                                                                   |              |                |                       |                    | and a second second sec | construction of        |                         |                    |                           | - 0910812006       |

Une info bulle en jaune peut s'afficher sur les boutons de la barre menu pour indiquer une aide premier niveau sur l'option.

#### Boutons de commande

Les boutons de commande permettent d'exécuter une opération. Ils apparaissent soit dans les boites de dialogues, soit dans les fenêtres document.

Les principaux boutons de commande sont :

| <u>N</u> ouveau                                                                               |
|-----------------------------------------------------------------------------------------------|
|                                                                                               |
| Ouvre une bolte de dialogue permettant de creer un element inexistant du fichier en cours.    |
| <u>O</u> uvrir                                                                                |
|                                                                                               |
| Ouvre une boîte de dialogue permettant de modifier un élément déjà créé du fichier en cours.  |
| Supprimer                                                                                     |
|                                                                                               |
| Ouvre une boîte de dialogue permettant de supprimer un élément déjà créé du fichier en cours. |
| Valider                                                                                       |
| Dermet de célectionner l'enregistrement pointé                                                |
| Permet de selectionner i enregistrement pointe.                                               |
| Fermer                                                                                        |
| Forme la fanêtre decument en cours                                                            |
|                                                                                               |
| Un bouton estompé ne peut être sélectionné.                                                   |
| Annuler                                                                                       |
|                                                                                               |
| Le bouton de commande peut être sélectionné par                                               |
| ОК                                                                                            |
|                                                                                               |

Le bouton de commande peut être sélectionné par

## Zones de texte

Une zone de texte est un rectangle permettant la saisie d'informations. Pour saisir les informations, il suffit de se trouver dans la zone de texte.

Pour passer d'une zone à l'autre, il faut se positionner avec la souris ou utiliser

Pour revenir dans une zone, il faut se positionner avec la souris ou appuyer simultanément sur les touches Majuscule et Tab.

## Zones de liste

Une zone de liste est une colonne dans laquelle il est possible de sélectionner un élément. Elle peut comporter des ascenseurs.

Pour sélectionner un élément, deux chois sont possibles :

Cliquer sur la ligne de l'élément souhaité et valider avec le bouton de commande « Valider ». Double-cliquer sur l'élément sélectionné.

## Boutons de recherche

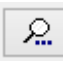

Le bouton de recherche permet d'afficher une liste de données pour effectuer un choix.

## Cases d'option

Une case d'option permet le choix d'une option parmi plusieurs. Activer une option exclut les autres choix. Pour activer une case, il suffit de cliquer dessus. La case d'option devient un point noir.

## Cases à cocher

Une case à cocher permet de répondre Oui ou Non pour le choix d'une option. Activer une case n'exclut pas les autres choix. Pour activer une case, il suffit de cliquer dessus ; la case devient une croix.

## Recherche et filtre

Note sur les recherches et les filtres d'affichage : Vous pouvez saisir en majuscule ou minuscule ; la recherche se fera indifféremment sur les deux.

Créé avec HelpNDoc Personal Edition: Faites de la documentation un jeu d'enfant avec un outil de création d'aide

## Présentation du logiciel

Créé avec HelpNDoc Personal Edition: Pourquoi Microsoft Word n'est pas taillé pour la documentation : les avantages d'un outil de création d'aide

#### Généralités

## Généralités

Le logiciel sous WINDOWS permet de gérer une bibliothèque, une sonothèque, une ludothèque, une base documentaire ou toute base de données axée sur un titre quel que soit sa forme (livre, cassette, CD, vidéo, revue...) avec des caractéristiques permettant de le classer. Le logiciel est multi-bibliothèque (fichiers dans des répertoires séparés) et multi-activité (même fichiers avec critères différentiateurs). Il permet de gérer des adhérents à la base pour lesquels vous pourrez gérer des prêts gratuits ou payants, des retards dans les retours mais également des réservations.

Le logiciel s'adresse aux écoles, bibliothèques de cliniques, hôpitaux, maisons de retraites, MJC ou bibliothèques municipales, AVH... En final, nous pourrons analyser les résultats pour obtenir un hit-parade multicritère ou des statistiques d'activité, faire des exports tableur Excel.

Par exemple, connaître le titre le plus sorti dans les romans ou l'auteur le plus apprécié sur le premier trimestre ou encore le type de livre le plus lu dans la classe du CM2 sur le premier semestre, le nombre de prêts par jour et par cote Dewey...

Dans la barre d'accès rapide, vous avez les principales fonctions:

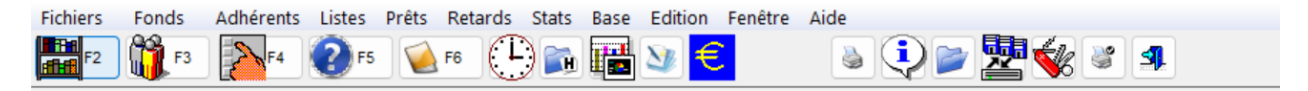

Bouton F2: accès au fonds. Bouton F3: accès aux adhérents. Bouton F4: accès aux prêts et réservations par adhérent. Bouton F5: accès aux recherches multicritères. Bouton F6: accès aux prêts et réservations par titre. Bouton gestion des retard. Bouton historiques des prêts. Bouton statistiques hit parade. Bouton statistiques des prêts. Bouton Gestion de la caisse. Générateur d'états. Quoi de neuf? Changement de dossier. Sauvegardes/Restaurations. Affichage de l'aide. Configuration de l'impression. Quitter le programme.

Créé avec HelpNDoc Personal Edition: Mettez à niveau vos fichiers d'aide et votre flux de travail avec la conversion WinHelp HLP vers CHM de HelpNDoc

#### **Codes barres**

## **Codes barres**

Une gestion manuelle des saisies est possible mais également une gestion code barre est possible. Chaque adhérent codifié peut être associé à une carte avec un code barre ; chaque titre codifié peut être associé à une étiquette autocollante placée sur le titre. Ce principe de saisie, facultatif, peut être utilisé à tout moment et mélangé à une saisie manuelle. Vous pouvez travailler indifféremment avec ou sans douchette.

Créé avec HelpNDoc Personal Edition: Créer des livres électroniques facilement

#### Accès

## Accès

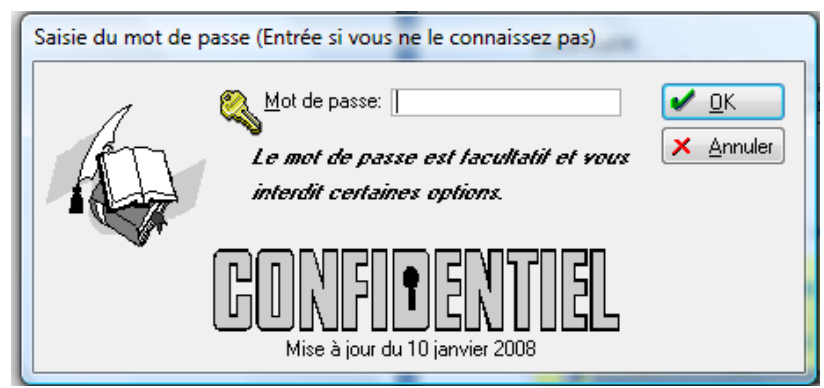

L'accès au logiciel est protégé par un mot de passe ; ce mot de passe est facultatif et n'empêche pas l'entrée au programme. Ce mot de passe permet simplement de protéger l'entrée gestionnaire et si le mot de passe n'est pas connu, <u>seul l'accès consultation adhérent (niveau 3) est possible (accès restreint sans mise à jour des fichiers principaux sauf paramétrage)</u>.

L'accès gestionnaire est à deux niveaux : le niveau gestion ou « Permanence » (niveau 2) et un niveau supérieur administrateur (niveau 1) permettant en plus du niveau 2 de supprimer des données.

Note : Dans la base de démonstration fournie avec le logiciel, le mot de passe est «demo ». Si vous souhaitez le changer, il se trouve dans les paramètres de la bibliothèque.

Créé avec HelpNDoc Personal Edition: Sites web iPhone faciles

#### Accès Adhérents ou consultation (niveau 3)

## Accès adhérent ou consultation (niveau 3)

Cet accès présente 4 gros boutons permettant de :

Voir un titre

Gestion des adhérents : selon le paramétrage défini dans la bibliothèque, vous pouvez autoriser la mise à jour dans cette partie.

- Gérer les prêts et les réservations pour un adhérent
- Gérer les recherches
- Retard par classe et statistiques : dans le cas d'un accès adhérent, possibilité d'éditer ces états selon le paramétrage défini dans la bibliothèque.
- Sortir du programme

Dans le cas où le paramétrage l'interdit, les boutons ne sont pas visibles.

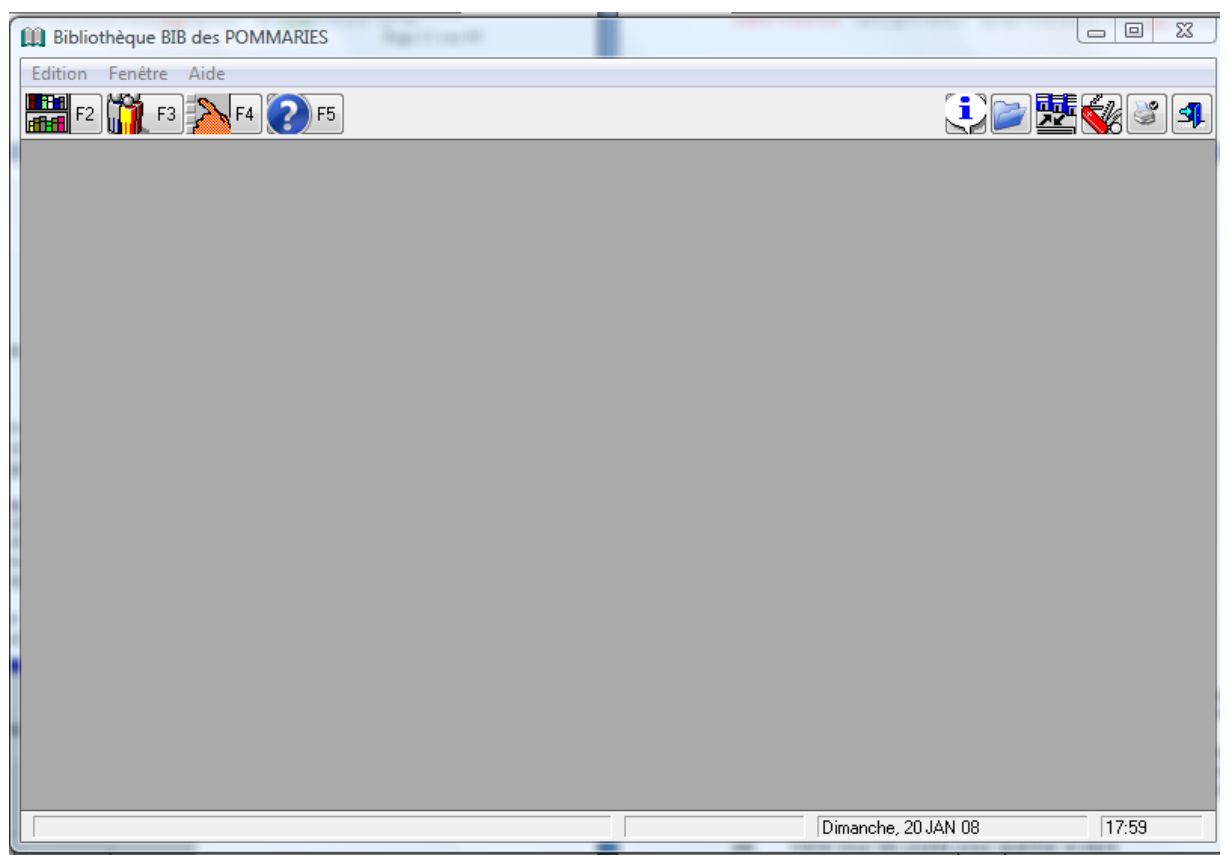

Dans cette partie, aucune création ou mise à jour d'un fichier principal n'est possible ; seul les résumés des titres peuvent être modifiés (si cette possibilité a été autorisée dans le paramétrage général, dans le cas d'un accès enfant dans une école.)

Toutes les caractéristiques de ces options sont reprises dans l'aide de l'accès Gestionnaire dans les paragraphes suivants.

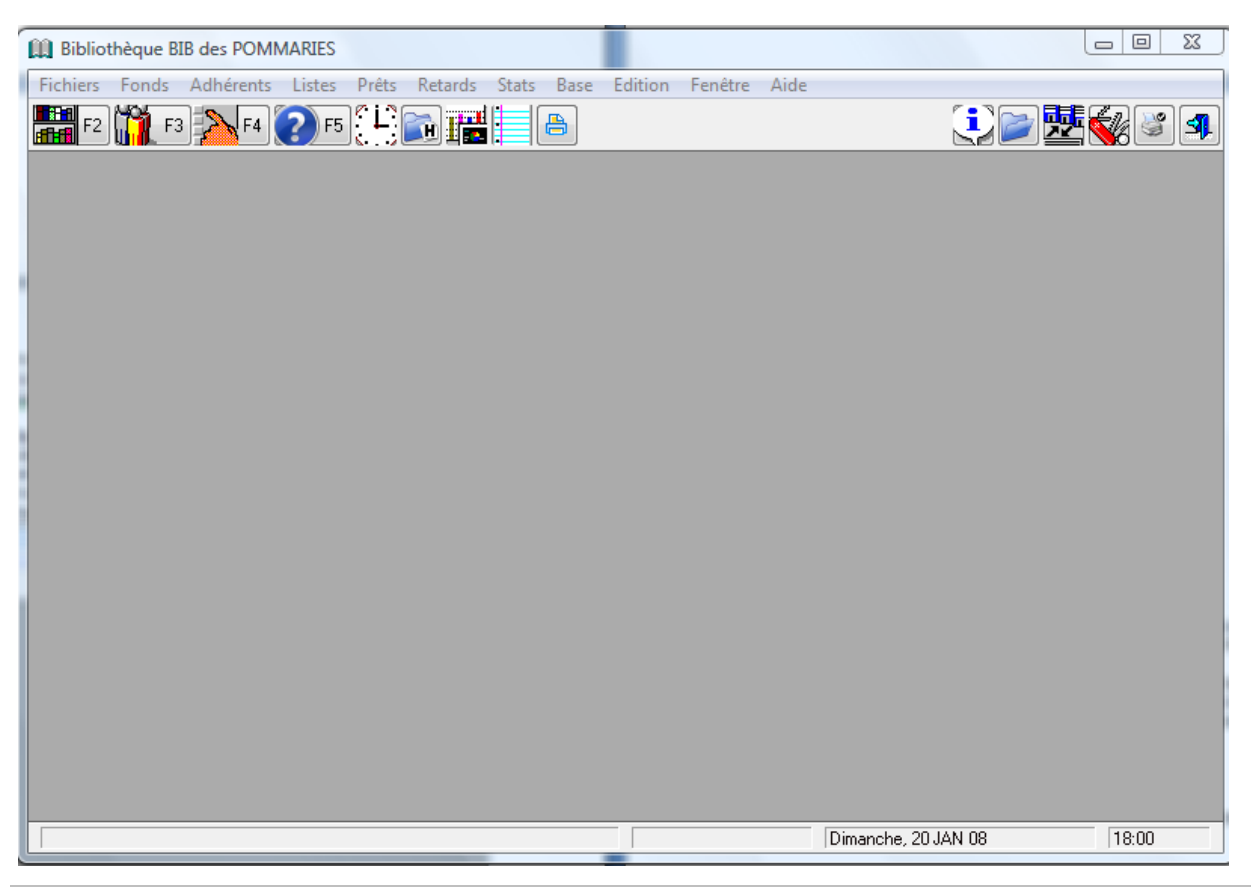

Créé avec HelpNDoc Personal Edition: Mettez à niveau vos fichiers d'aide et votre flux de travail avec la conversion WinHelp HLP vers CHM de HelpNDoc

#### Accès gestionnaire ou permanence (niveau 1 et 2)

## Accès gestionnaire ou permanence (niveau 1 et 2)

Cet accès permet d'accéder aux options « Accès adhérent » mais aussi à toutes les mises à jour des fichiers principaux ; il est réservé aux adultes dans les écoles, aux responsables dans les bibliothèques, etc... Rappel : le niveau 2 ne permet pas de supprimer des données, seul le niveau 1 permet en plus de supprimer des fiches.

Dans le cas du niveau 2, les boutons « Supprimer » sont cachés et même si vous voulez forcer la suppression avec la touche « Suppr », un message vous bloque.

Voir la base Gérer tous les codes pour qualifier la base Epurer la base de données par exemple des auteurs Créer et gérer les adhérents Gérer les prêts, les réservations, les retards, les relances et les statistiques de prêts Gérer les sauvegardes et restaurations des fichiers

Créé avec HelpNDoc Personal Edition: Transformez votre document Word en un livre électronique de qualité professionnelle avec HelpNDoc

## Le menu Fichiers

Créé avec HelpNDoc Personal Edition: Gagnez du temps et de la frustration avec la fonction de conversion WinHelp HLP vers CHM de HelpNDoc

## **Bibliothèques : Paramètres généraux**

## Affichage des bibliothèques :

Créé avec HelpNDoc Personal Edition: Créer facilement des fichiers Qt Help

#### Affichage des bibliothèques

#### Affichage des bibliothèques

Cette fonction permet de gérer les bibliothèques aussi bien en mode réel que en mode démonstration. Tous les fichiers sont séparés et stockés dans des dossiers séparés.

#### Duplication des paramètres : bouton copier

Cette option permet de créer une autre bibliothèque à partir d'une bibliothèque modèle. Vous devez cocher les fichiers que vous voulez dupliquer.

Tote : Pensez à vérifier les prêts et réservations en cours si vous dupliquer les titres.

Créé avec HelpNDoc Personal Edition: Générateur facile de livres électroniques et documentation

#### Paramètres pour une bibliothèque, sonothèque, ludothèque

#### Paramètres pour une bibliothèque, sonothèque, ludothèque :

| 🦦 Mise à jour de la bibliothèque                                                                                                    |                                                                          |
|----------------------------------------------------------------------------------------------------|--------------------------------------------------------------------------|
| Généra/ Général (Suite) Licences Règlements, horaires et tarifs des inscriptions Préférences                                                                                                    |                                                                          |
| Généralités bibliothèque                                                                                                    | Généralités accès restreint                                              |
| Historisation des prêts (obligatoire pour les stats)                                                                                                    | Autorisation accès adhérent état Retard Classe                           |
| Prêt payant: Payant à l'emprunt 🗸 🗌 Ne pas proposer Rendu                                                                                                    | Autorisation accès adhérent état des Statistiques                        |
| Précharger le montant à payer par le total facture                                                                                                    | Autorisation accès adhérent mise à jour résumé                           |
| Ne pas gérer de porte-monnaie                                                                                                    | Accès adhérent avec gestion des prêts                                    |
| Séparer la caisse pour les abonnements Pouvoir Facturer Abonn sans Pret                                                                                                    | Accès adhérent avec gestion des adhérents                                |
| Gérer les nouveautés par les support 🗍 Gérer les nouveautés par les classement                                                                                                    | Accès historique prêts adhérent, titre                                   |
| Abonn de date à date Pas de Controle Abonnement Durée possible Réservation: 0                                                                                                    | Autoriser le changement du code adhérent sur tous les niveaux            |
| Gestion des titres par tranche                                                                                                    |                                                                          |
| Global O Par tranche O Par support                                                                                                    | Généralités gestion du fonds                                             |
|                                                                                                    | ☑ Obligation Dewey                                                       |
| Gestion caution Pas de création en boucle                                                                                                    | Gestion Emplacement                                                      |
| Code à barres du titre séparé                                                                                                    | Gestion des formats (Portrait/Paysage)                                   |
| Ne pas afficher les adhérents en saisie de prêt Afficher les adhérents par nom                                                                                                    | Gestion dimension 1 Gestion dimension 2                                  |
| Gérer Prêts avec les ayants droit                                                                                                    | Cacher le classement                                                     |
| Ne Pas Mettre Ville Par Defaut sur les adhérents Cacher la date de naissance                                                                                                    | Cacher fillustrateur                                                     |
| <u>V</u> oir Code Interne du titre sur affichage<br><u>V</u> oir Code Interne du titre sur affichage<br><u>V</u> oir Code Interne | Cacher le traducteur                                                     |
| Toujours Creer Titre en Hors Serie                                                                                                    | Autoriser Minuscule Mots Clés                                            |
| Gerer Declaration LASOFIA                                                                                                    | Cacher les dates d'abonnement                                            |
| En import, creation des rubriques manquantes. Pas de creation automatique V                                                                                                    | Cacher le Bouton Gestion Globale des abonnement                          |
| Gestion TVA Audit Fichiers (journalisation LVA                                                                                                    | Cacher ISBN Gérer ISBN 10 Cacher ISSN Cacher ISBD Cacher Statut Adherent |
| Inal comptable: Cpt. factures: 2                                                                                                    | Cacher Mention Illustration Cacher Mention Edition Cacher Lieu Edition   |
| Gérer les déplacements curseur avec Entrée à la place de TAB                                                                                                    | Cacher Cote Ouvrage                                                      |
|                                                                                                    |                                                                          |

Ce fichier permet de déclarer les bibliothèques gérées dans le logiciel. Le nombre de bibliothèque est illimité. Nous devons renseigner :

## Onglet 1 :

- Le nom et l'adresse de la bibliothèque.
- Le répertoire des fichiers de chaque bibliothèque ; par défaut, c:\marepv10\marepf
- Pour une gestion multi bibliothèque, préciser des répertoires c:\marepv10\marepf01, c: \marepv10\marepf02, etc...
- Le répertoire où se trouve les programmes ; par défaut, c:\marepv10. Le répertoire des programmes se positionne sur C:\MAREPV10 et ne doit pas être modifié.
- Le nombre de titre maximum autorisé en prêt et en réservation sur toute la bibliothèque.
- Par exemple, vous pouvez autoriser un livre en prêt, une cassette et autoriser trois prêts maximums tous supports confondus.
- Le mot de passe pour l'accès niveau 2 (tout sans les suppressions) et le niveau 1 (accès à tout y compris les suppressions et les traitement sensibles).
- Vous pouvez gérer les autorisations de mises à jour du fonds par un mot de passe précisé dans les paramètres généraux de la bibliothèque. Dans ce cas, l'utilisateur n'aura qu'une visualisation du titre sans mise à

jour possible.

| jour possible.                                 |                           |                           |                      |                   |                      |          |                                |                   |              |
|------------------------------------------------|---------------------------|---------------------------|----------------------|-------------------|----------------------|----------|--------------------------------|-------------------|--------------|
| Support par défaut:                            |                           | 2                         | Nb prêts maxi global | lement:           | 99 🚔                 |          |                                |                   |              |
| Lecteur Sauvegardes:                           |                           | ort externe (disque, clé) | Nb réservations max  | Kİ:<br>s maxi:    | 99 🖨                 |          |                                |                   |              |
| Dernière sauvegarde:<br>Dernière restauration: | 21/09/2017 Heure<br>Heure | e: 22:51<br>e:            | Pret Maxi Global     | Auto<br>ans tenir | riser Minuscule Mots | ports    | *                              |                   |              |
| Mot de passe niveau 2 :                        | ••••                      | Motde Passe Bloquant      | Passoni              | in                | •••••                |          | Bloquer les mises à jour selor | n le mot de passe | $\checkmark$ |
| Motde Passe Titre:                             |                           |                           |                      |                   |                      |          |                                |                   |              |
| Préfixe code adhérent:                         | B56                       | (Masquer avec des 🖓       | Préfixe code titre:  |                   | (Masquer av          | eo des ÷ | .: <u>L</u> ettre relance      | e                 |              |
|                                                |                           |                           |                      |                   |                      |          |                                | <u>о</u> к        | Annuler 🔀    |

- Si vous gérer la bibliothèque en réseau ; les paramètres d'affichage.
- Si vous gérez une bibliothèque, sonothèque, ludothèque pour activer les champs correspondants.
   Vous pouvez paramétrer le masque de saisie des codes adhérents et titres (avec une lettre devant et
- préciser avec des le nombre de caractères) pour une numérotation automatique.
- Vous pouvez paramétrer le nombre de jours maxi de réservations dans les paramètres de la bibliothèque. Si le délai est dépassé, les réservations sont levées automatiquement selon la durée paramétrée.

#### Onglet 2 :

- L'historisation des prêts pour pouvoir analyser les prêts. <u>Attention, si cette option n'est pas cochée, vous</u> <u>n'aurez aucune statistique</u>.)
- Champ "Prêt payant": C'est ici que vous allez activer ou pas la facturation des prêts par une fenêtre de facturation à la fin de chaque passage d'un adhérent.
- Gestion de la caisse:
- Coche "Ne pas proposer de rendu",
- précharger le montant à payer par le total de facture,
- Ne pas gérer de porte-monnaie
- Séparer la caisse pour les abonnements
- Pouvoir facturer l'abonnement sans faire de prêt: dans le changement d'abonnement, le montant du nouvel abonnement est envoyé directement dans la caisse.
- Code à barres séparé: cette coche permet de gérer des codes barres séparés du code interne numérique du titre.
- Message "Déjà pris": Vous pouvez choisir ou mettre le curseur par défaut (sur OUI ou NON) pour pouvoir faire Entrée directement sur le choix le plus courant.
- La partie « Généralités accès restreint » permet d'autoriser certaines options au niveau 3.
- La partie "Généralités gestion du fonds":
- Une boîte à cocher permet de gérer la cote de Dewey, le prix achat, la date achat, les mots clés et le classement (code obligatoire en saisie)
- Une boîte à cocher permet de gérer la numérotation soit globalement, soit par activité
- Une boite à cocher permet d'autoriser les minuscules dans les mots clés, par défaut, en majuscule.

#### Gestion des nouveautés :

Les nouveautés peuvent se gérer soit <u>titre par titre</u> en cochant la coche « Nouveauté », soit en créant un support ou un classement nouveautés : le choix se fait dans cet onglet : si vous ne cochez rien, la gestion se fera titre

par titre. Mise à jour de la bibliothèque Général (Suite) Licences Règlements, horaires et taril Généralités bibliothèque Mistorisation des prêts (obligatoire pour les stats) Prêt payant: Prêt gratuit Gérer les nouveautés par les supports Gérer les nouveautés par les classements

Dans ces 2 derniers cas, vous pouvez définir la durée de la nouveauté qui sera valable pour tous les titres de ce code et le code de retour en fin de période nouveauté. Ex : au bout de 180 jours, « Roman nouveauté » revient en « Roman ».

#### Déplacements du curseur :

Si vous préférez vous déplacer par la touche Entrée comme dans les programmes DOS à la place de la touche Tabulation, vous pouvez cocher cette option sur cet onglet.

|   | En import, | création des rubriques manquantes: Pas de création automatiqu 👽 |
|---|------------|-----------------------------------------------------------------|
|   | Gestion    | IVA Audit Fichiers (journalisation)                             |
|   | Inal compt | able:Cpt.factures: 27 👘 OTTCOHT                                 |
| K | 🗹 Gérer le | es déplacements curseur avec Entrée à la place de TAB           |
|   |            |                                                                 |
|   |            |                                                                 |

#### Onglet 3 : Licence d'utilisation

La date de contrat est le numéro de licence qui vous permet d'utiliser pleinement les possibilités du logiciel. Cette licence est liée au numéro de série de votre micro et vous est attribuée lors de l'achat. Elle permet de protéger les droits d'auteurs du logiciel. Cette licence, si elle est inconnue, vous <u>interdit notamment de gérer les titres</u> (création, modification des titres...)

Si vous n'avez pas votre numéro de licence, vous ne pouvez travailler qu'en<u>situation de démonstration</u>. En mode démonstration, vous ne pouvez pas gérer plus de 100 titres ou plus de 5 créations titres à partir de l'installation. A noter qu'un changement de PC ou de disque « cassé » votre licence et vous devez nous redemander une nouvelle licence en remplacement.

#### Onglet 4 : Règlements, horaires, tarifs des inscriptions, AVH

Cet onglet permet de gérer le texte imprimé ainsi que les horaires d'ouverture sur la fiche d'inscription remis à l'adhérent lors de sa souscription.

Vous pouvez aussi préciser si vous gérez une sonothèque, ludothèque; si vous gérez des vacanciers avec une adresse différente et leurs différents prix d'inscription.

Pour les AVH, vous devez cocher "AVH" et cocher "Gérer les traducteurs > lecteur" et éventuellement "Gérer extension du code titre CD1, CD2" pour gérer ces champs en saisie.

#### **Onglet 5 : Préférences**

Cet onglet permet de gérer les champs proposés par défaut pour chaque champ de la base de données. Vous pouvez aussi gérer la police d'affichage et sa taille.

Créé avec HelpNDoc Personal Edition: Mettez à niveau vos fichiers d'aide et votre flux de travail avec la conversion WinHelp HLP vers CHM de HelpNDoc

#### Paramètres pour une AVH

#### Paramètres pour une AVH

| Généralités bibliothèque                                                                                                    | Généralités accès restreint                                                                                                    |
|----------------------------------------------------------------------------------------------------|----------------------------------------------------------------------------------------------------|
| Historisation des prêts (obligatoire pour les stats) Prêt payant (système location) Gérer les nouveautés par les supports <u>Abonn de date à date</u> <u>Durée possible Réservation:</u> 15 <u>Gestion des titres par tranche</u> <u>Global</u> Par tranche <u>Gestion Dewey</u> Nouveauté=Classement <u>Gestion caution</u>                                                                | <ul> <li>Autorisation accès adhérent état <u>R</u>etard Classe</li> <li>Autorisation accès adhérent état des <u>S</u>tatistiques</li> <li><u>A</u>utorisation accès adhérent mise à jour résumé</li> <li><u>A</u>ccès adhérent avec gestion des prêts</li> <li>Accès adhérent avec gestion des ad<u>h</u>érents</li> </ul>         |
| <ul> <li>Ve pas afficher les adhérents en saisie de prêts</li> <li>Gérer Traducteur &gt; Lecteur</li> <li>Voir Code Interne du titre sur affichage</li> <li>Toujours Créer Titre en HS</li> <li>Ne Pas Mettre Ville Par Defaut sur les adhérents</li> <li>AVH Q Gérer Extension du code titre</li> <li>Gestion IVA</li> <li>Jnal comptable:</li> <li>LA</li> <li>TTC</li> <li>HT</li> </ul> | Généralités gestion du fonds<br>Gestion Image<br>Gestion Emplacement<br>Gestion des formats de titres (Portrait/Paysage)<br>Gestion dimension 1 Gestion dimension 2<br>Cacher le classement<br>Cacher le classement<br>Cacher l'illustrateur<br>Cacher le traducteur<br>Cacher le niveau scolaire<br>Cacher les dates d'abonnement |

Créé avec HelpNDoc Personal Edition: Créer des documents d'aide facilement

#### Paramètres pour un CH (hopitaux)

#### Paramètres pour un CH (hopitaux)

Pour avoir des paramètres spécifiques poiur une bibliothèque pour CH, vous devez sur la première page de définition "Bib CH".

Ce choix ajoute un champ "Nom du lecteur" à chaque prêt pour différencier les lecteurs d'un même lit d'une champ. Ce champ lecteur sera visible sur les historiques du titre ou de la chambre. Pour le statut du lecteur, ajout aussi du choix "Individuel ou Lit".

Créé avec HelpNDoc Personal Edition: Mettez à niveau votre processus de documentation avec un outil de création d'aide

#### Erreur 1477, 533 possible data corruption in file...

#### Erreur 1477, 533 possible data corruption in file ...

Un fichier est endommagé et ne peut être traité par le logiciel. (suite à un arrêt anormal du logiciel ou d'accès aux fichiers ou une mise en veille du pc ce qui coupe la connexion avec les fichiers). Résoudre le problème:

-Notez le nom du fichier endommagé dans le message après "in file": exemple: repert, hpret, adherents... -Fermer tous les logiciels sur tous les écrans utilisateurs; au pire, si un écran est planté faire Ctrl Alt Suppr pour terminer la tache "marep.exe" ou éteindre le PC.

-Sur un pc, relancer le logiciel.

-Sur la fenêtre pour choisir la bibliothèque, ne pas choisir/ouvrir votre bibliothèque mais cliquez sur le bouton

|               | Sélection d'une biblic                           | thèque                                                                                                    |                              |           |           |
|---------------|--------------------------------------------------|----------------------------------------------------------------------------------------------------|------------------------------|-----------|-----------|
|               |                                                  | Nom<br>CBPT<br>CBPT<br>C | Adresse 1                    | Adresse 2 | C. postal |
|               | Réparation des<br>fichiers Dos<br>endommagés Let | ssier: C:\Marepv10\CBPT                                                                                                    | 84VaucluselslesurlaSorgueEUX |           | < Quitter |
| oncuito cur l | a fonôtro cuivar                                 | to apràs várific                                                                                                    | ation cliquoz sur ok         |           |           |
| Question      | a renetre sulvar                                 | ne, apres vermo                                                                                                    | acion, cilquez sur ok.       |           |           |
|               |                                                  |                                                                                                    |                              |           |           |

#### "Réparation des fichiers endommagés".

| 2 | Attention, vous devez être en mode ex<br>Voulez-vous continuer ? | clusif sur la biblio | thèque ? (tous le | es autres postes doivent être sortis du logiciel) |
|---|------------------------------------------------------------------|----------------------|-------------------|---------------------------------------------------|
|   |                                                                  | Oui                  | Non               |                                                   |

-Ensuite pour chaque fichier de la base de données, le logiciel vous demande si vous voulez le réparer. Lorsqu'il vous demande le fichier que vous avez repéré dans le message, cliquez sur Oui; sinon cliquez sur Non pour passer au suivant.

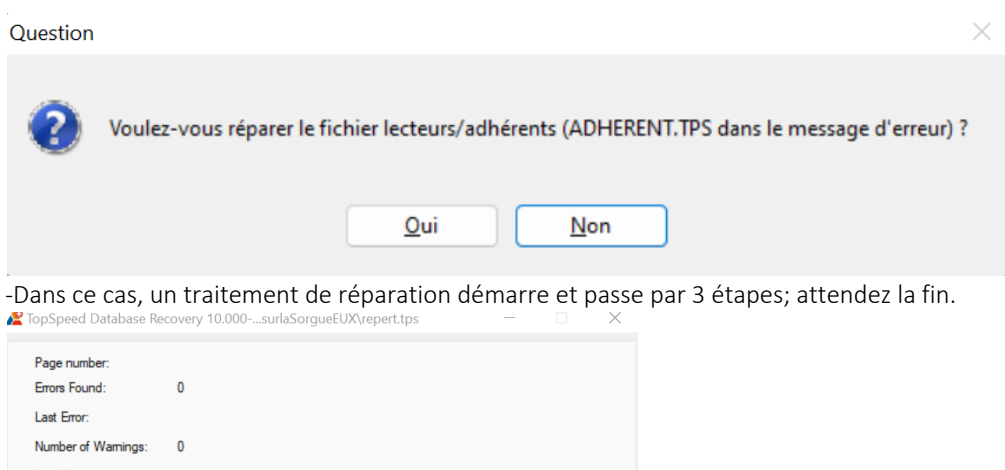

| Last Warning: |                               |            |
|---------------|-------------------------------|------------|
|               | Phase 1 - Scanning for Errors |            |
| Help          |                               | <u>O</u> K |

-En fin de traitement, il sort du logiciel en indiquant le nombre de fichiers réparés; faites Ok.

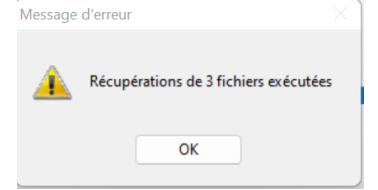

Il vous demande ensuite de relancer le programme.

-Vous pouvez relancer le logiciel et travailler normalement.

Créé avec HelpNDoc Personal Edition: Convertissez facilement vos fichiers d'aide WinHelp HLP en CHM avec le guide étape par étape de HelpNDoc

## Menu Paramètres du Fonds

## Menu Paramètres du fonds

| Fichiers Fonds Adhéren |
|------------------------|
| 📲 2 🎧 F3 🍌             |
| Paramètres             |
| Auteurs                |
| Classements            |
| Auteurs                |
| Paramètres du fonds    |
| Supports               |
| Types                  |
| Classements            |
| Collections            |
| Séries                 |
| Mots clés              |
| Dewey                  |
| Editeurs               |
| Critères pédagogiques  |
| Illustrateurs          |
| Traducteurs            |
| Langues                |
| Niveaux scolaires      |
| Fermer                 |
|                        |

Ce menu permet de créer tous les codes qui seront utiles à la création d'un titre. Chaque titre est référencé par un auteur, un illustrateur... et chaque code doit être créé préalablement. Ils serviront également à la recherche : affichage des titres d'un éditeur, d'un auteur...

The second second secon

Note : Pour chaque affichage, vous pouvez voir le nombre de titre par fiche (ex: nombre de titre par auteur, nombre de titre par classement... Créé avec HelpNDoc Personal Edition: Créer des documents d'aide facilement

#### Les différents fichiers paramètres

Créé avec HelpNDoc Personal Edition: Produire des livres EPub gratuitement

Les éditeurs

## Les éditeurs

Cette option permet de gérer les éditeurs. Pour chaque éditeur, nous pouvons préciser son nom.

Créé avec HelpNDoc Personal Edition: Créer des livres électroniques EPub facilement

Les classements auteurs

## Les classements auteurs

Cette option permet de créer les classements d'auteurs qui permettent de regrouper les auteurs selon leurs spécialités. Exemple : Albums, polars, documentaires...

| ŀ   | Affichage du classemer | t des auteurs              |                       |             |
|-----|------------------------|----------------------------|-----------------------|-------------|
| ĺ   | Par classement auteur  | 2 classeme                 | ents                  |             |
| 20- | Classement             | 1                          |                       |             |
|     | (AUCUN)<br>(indéfini)  |                            |                       |             |
|     |                        |                            |                       |             |
|     |                        |                            |                       |             |
|     |                        |                            |                       |             |
|     |                        |                            |                       |             |
|     |                        |                            |                       |             |
|     |                        |                            |                       |             |
|     |                        |                            |                       |             |
|     |                        |                            |                       |             |
|     |                        |                            |                       |             |
|     |                        |                            |                       |             |
|     |                        |                            |                       |             |
|     | _                      |                            |                       |             |
|     |                        | Vair Nau                   |                       | - Supprimer |
|     | <b>U</b>               |                            |                       |             |
| C   | 🝓 Auteurs 🛛 📇 Liste    |                            | SQ Quitte             | r 💡 Aide    |
|     |                        | <u>V</u> oir <u>+ N</u> ou | veau 🛕 <u>Q</u> uvrir | r ? Aide    |

Créé avec HelpNDoc Personal Edition: Produire des aides en ligne pour les applications Qt

#### Les auteurs

#### Les auteurs

Cette option permet de gérer les auteurs. Pour chaque auteur, nous pouvons préciser son nom et un résumé libre afin d'enregistrer les éléments les plus marquants du personnage... sa vie, son œuvre...

The Note : Vous pouvez filtrer les auteurs sans titre.

The second second secon

Tote : Nous vous conseillons de codifier l'auteur avec le nom devant le prénom pour faciliter les recherches.

The supprimer les auteurs sans titre référencé.

En cas de doublon d'auteur, il existe une procédure de contrôle d'unicité et de suppression des auteurs (voir fonction A propos de dans le menu Aide).

| Prime       Par nationalité       Oue avec titres       Oue avac titres       21478 auteurs         Nom       Classement       Né(e) le       Nationalité       Unité Statuteurs         TriAdrit Gantelan       Contelling       Nationalité       Unité Statuteurs       Nationalité         Contention       Contelling       Contelling       Nationalité       Unité Statuteurs       Nationalité         Contention       Contelling       Contelling       AARON David       Nationalité       Nationalité       Nationalité         Addont Chester       Contelling       AARON David       Contelling       AARON David       AARON David         AARON David       Contelling       Contelling       AARON David       AARON David       AARON David         AARON David       Contelling       AARON David       AARON David       AARON David         AARON David       Contelling       AARON David       AARON David       AARON David         AARON David       Contelling       AARON David       AARON David       AARON David         AARON David       Contelling       AARON David       AARON David       AARON David         AARON David       Contelling       AARON David       AARON David       AARON David         AARON David       C                                                                                                    | Paramètres Affichage des auteurs              |                            |          |                 |                |                            | 4 Þ×                |
|----------------------------------------------------------------------------------------------------|-----------------------------------------------|----------------------------|----------|-----------------|----------------|----------------------------|---------------------|
| Nom     Classement     Né(e) is     Nationalité     Lieu Nassance     Nom       HART Martin     (rodéfm)     HART Martin     HART Martin     HART Martin                                                                                                    | Par nom Par classement auteur Par nationalité | 🗌 Voir les nombres de titr | es       | Que avec titres | 🗌 Que sans ti  | tre 21478 auteurs          |                     |
| THAGT Mantan       (ndd fm)                                                                                                    | Nom                                           | Classement                 | Né(e) le | Nationalité     | Lieu Naissance | Nom                        |                     |
| Condition     Condition                                                                                                    | "t HART Maarten                               | (indéfini)                 |          |                 |                | 't HART Maarten            |                     |
| (ndefini) (ndefini) (ndefini) AARON Cheater (ndefini) AARON Soarg (ndefini) AARON Soarg (ndefini) ARON Soarg (ndefini) ARON Soarg (ndefini) ARON ARON Soarg (ndefini) ARON Soarg (ndefini) ARON ARON Soarg (ndefini) ARON ARON Soarg (ndefini) ARON ARON Soarg (ndefini) ARON ARON Soarg (ndefini) ARON ARON Soarg (ndefini) ARON ARON Soarg (ndefini) ARON ARON ARON ARON ARON ARON ARON ARON                                                                                                    | -                                             | (indéfini)                 |          |                 |                | REGAN Dian Curtis          |                     |
| AARON Chester (nedém)<br>AARON Soazig (nedém)<br>AARON Soazig (nedém)<br>AARON Soazig (nedém)<br>AARON Soazig (nedém)<br>AARON Soazig (nedém)<br>ABADE Fréderic (nedém)<br>ABADE Fréderic (nedém)<br>ABADE Fréderic (nedém)<br>ABATE Carmie (nedém)<br>ABBADE Christian (nedém)<br>ABBADE (rinstan (nedém)<br>ABBADE (rinstan (nedém)<br>ABDULAN dari (nedém)<br>ABDULAN dari (nedém)<br>ABBC (rinstan (nedém)<br>ABBDULAN dari (nedém)<br>ABBC (rinstan (nedém)<br>ABBC (rinstan (nedém)<br>ABDULAN dari (nedém)<br>ABBC (rinstan (nedém)<br>ABBC (rinstan (nedém)<br>ABBC (r                                                                                                    | (indéfini)                                    | (indéfini)                 |          |                 |                | (indefini)                 |                     |
| AARON bavid AARON Sozig AARON Sozig ((defini) AARON Sozig ((defini) AARON Sozig ((defini) AARON Sozig ((defini) AARON Sozig (ARON Sozig (                                                                                                    | AARON Chester                                 | (indéfini)                 |          |                 |                | AARON Chester              |                     |
| AARON Soazig<br>ABADE Frédéric<br>ABADE Frédéric<br>ABADE Frédéric<br>ABASTADO Claude<br>ABATE Carmine<br>ABADE, Christian<br>ABBADE, Christian<br>ABBADE, Meyor<br>ABBADE, Meyor<br>ABBADE, Me                                                       | AARON David                                   | (indéfini)                 |          |                 |                | AARON David                |                     |
| ABAJE redenic<br>ABAJE redenic<br>ABBJE reter<br>(indéfini)<br>ABBJE reter<br>(indéfini)<br>(indéfini)<br>(indéfini)<br>(indéfini)<br>(indéfini)<br>(indéfini)<br>(indéfini)<br>(indéfini)<br>(indéfini)<br>(indéfini)<br>(indéfini)<br>(indéfini)<br>(indéfini)<br>(indéfini)<br>(indéfini)<br>(indéfini)<br>(indéfini)<br>(indéfini)<br>(indéfini)<br>(indéfini)<br>(indéfin                                                                                                    | AARON Soazig                                  | (indéfini)                 |          |                 |                | AARON Soazig               |                     |
| ABASI AUO Usade (ndefini)<br>ABATE Carmine<br>ABATE Carmine<br>ABATE Car                                                                                                    | ABADE Frederic                                | (indefini)                 |          |                 |                | ABADIE Frederic            |                     |
| ABADE Christian ABBADE (Christian ABBADE (Christ                                                                                                    | ABASTADO Claude                               | (indefini)                 |          |                 |                | ABASTADO Claude            |                     |
| ABBADC Constant<br>ABBADC Couldo<br>ABBADC Couldo<br>ABBADC Couldo<br>ABBADC Couldo<br>ABBADC Couldo<br>ABBADC Couldo<br>ABBADC Couldo<br>ABBADC Couldo<br>ABBADC Couldo<br>ABBADC Couldo<br>ABBADC Couldo<br>ABBADC Couldo<br>ABBADC Main<br>ABBADC ABBADC<br>ABBADC Main<br>ABBADC ABBADC<br>ABBADC ABBADC<br>ABBADC A                                                                                                    | ADATE Carmine                                 | (indefini)<br>(indéfini)   |          |                 |                | ADATE Carmine              |                     |
| ABBAS Penhat<br>ABBAS Penhat<br>AB                                                                                                    | ABBADO Claudio                                | (indefini)                 |          |                 |                | ABBADO Claudio             |                     |
| ABBE Fibere ABBE Fibere ABBE Fibere ABBE Fibere ABBE Fibere ABBE Fibere ABBE Fibere ABBE Fibere ABBE Fibere SUMD Fibere PAGAN Huges ABBET Abget. Meguid brahm (indefini) ABDEL. Meguid brahm (indefini) ABDESSENED Charaf (indefini) ABDESSENED Charaf (indefini) ABDECASSIS Apress ABDESSENED Charaf (indefini) ABECASSIS Einte ABECASSIS G. (indefini) ABECASSIS Fibite ABECASSIS G. (indefini) ABECASSIS Fibite ABECASSIS G. ABECASSIS G. ABE                                                                                                    | ABBAS Ferhat                                  | (indéfini)                 |          |                 |                | ABBAS Ferhat               |                     |
| ABOLLAF Doma<br>ABDLLAF Doma<br>ABDLLAF Doma<br>ABDLLAF Doma<br>ABDLLM Buyes<br>ABDLLM Buyes<br>ABDLLM Buyes<br>ABDLAF Maguid brahim<br>ABDESSEMED Charaf<br>ABDELM Buyes<br>ABDLAF Kader<br>ABDI Hawa Dr<br>ABDI Hawa Dr<br>ABDI HAWA DR<br>ABDI HAWA DR<br>ABDI HAWA DR<br>ABDI HAWA DR<br>ABDI HAWA DR<br>ABDI HAWA DR<br>ABDI HAWA DR<br>ABDI HAWA DR<br>ABDI HAWA DR<br>ABDI HAWA DR<br>ABDI | ABBE Pierre                                   | (indéfini)                 |          |                 |                | ABBE Pierre                |                     |
| ABDLLAH Dima (indéfmi)<br>ABDLLAH Dima (indéfmi)<br>ABDLSSEMED Charaf<br>ABDLSSEMED Charaf<br>ABDLSSEMED Charaf<br>ABDLSSEMED Charaf<br>ABDLAWaw Dr<br>ABDI Nakam<br>(indéfmi)<br>ABDLAWaw Dr<br>ABDI Nakam<br>(indéfmi)<br>ABDLAWaw Dr<br>ABDI Nakam<br>(indéfmi)<br>ABDLAWaw Dr<br>ABDI Nakam<br>ABDLAK Kader<br>(indéfmi)<br>ABECASSIS Elitete<br>ABECASSIS Selitete<br>(indéfmi)<br>ABECASSIS Elitete<br>(indéfmi)<br>ABECASSIS Elitete<br>ABECASSIS G,<br>(indéfmi)<br>ABECASSIS Elitete<br>ABECASSIS G,<br>ABECASSIS Selitete<br>(indéfmi)<br>ABERCORN Thomas<br>Nork<br>Becherche:                                                                                                    | ABBOTT Rachel                                 | (indéfini)                 |          |                 |                | SIMON Philippe             |                     |
| ABDEL-Méguid brahim<br>ABDEL-Méguid brahim<br>ABDESSERDC Charaf<br>ABDI Hawa Dr<br>ABDESSERDC Charaf<br>ABDI Hawa Dr<br>ABDI Hawa Dr<br>ABDI HAWA DR<br>ABDI HAWA DR<br>ABDI H    | ABDALLAH Dima                                 | (indéfini)                 |          |                 |                | PAGAN Hugues               |                     |
| ABDESSENÉED Charaf ADDISAND (ndéřni)<br>ABDI Kavar (nděřni)<br>ABDI Makam (nděřni)<br>ABDI Makam (nděřni)<br>ABDI Makam (nděřni)<br>ABDI Kader (nděřni)<br>ABECASSIS Elitete<br>ABECASSIS Elitete (nděřni)<br>ABECASSIS Elitete (nděřni)<br>ABECASSIS Elitete (nděřni)<br>ABECASSIS Elitete (nděřni)<br>ABECASSIS Elitete (nděřni)<br>ABECASSIS Elitete (nděřni)<br>ABECASSIS Elitete (nděřni)<br>ABECASSIS Elitete (nděřni)<br>ABECASSIS Elitete (nděřni)<br>ABECASSIS Elitete (nděřni)<br>ABECASSIS Elitete (nděřni)<br>ABECASSIS Methode (nděřni)<br>ABECASSIS Methode (nděřni)<br>ABECASSIS (nděřni)<br>ABECASSIS (ndřni)<br>ABECASSIS (nděřni)<br>ABECASSIS (nděřni)<br>ABECASSIS (ndřni)<br>ABECASSIS (nděřni)<br>ABECASSIS (nděřni)<br>ABECASSIS (nděřni)<br>ABECASSIS (nděřni)<br>ABECASSIS (nděřni)<br>ABECASSIS (nděřni)<br>ABECASSIS (nděřni)<br>ABECASSIS (nděřni)<br>ABECASSIS (nděřni)<br>ABECASSIS (nděřni)<br>ABECASSIS (nděřni)<br>ABECASSIS (nděřni)<br>ABECASSIS (ndřni)<br>ABECASSIS (nděřni)<br>ABECASSIS (nděřni)<br>ABECASSIS (ndřni)<br>ABECASSIS (ndřni)<br>ABECASSIS (n                                                                                                    | ABDEL-Méguid Ibrahim                          | (indéfini)                 |          |                 |                | ABDEL-Meguid Ibrahim       |                     |
| ABDI Hava Dr<br>ABDI Hava Dr<br>A                                                                                                    | ABDESSEMED Charaf                             | (indéfini)                 |          |                 |                | ABDESSEMED Charaf          |                     |
| ABD Midam (ndéfm)<br>ABD Midam (ndéfm)<br>ABD Midam ABD Midam ABD Midam<br>ABD Midam ABD Midam<br>ABD Midam ABD Midam                                                                                                    | ABDI Hawa Dr                                  | (indéfini)                 |          |                 |                | ABDI Hawa Dr               |                     |
| ABDOLAH Kader<br>ABECASIS Apnes<br>ABECASIS Apnes<br>ABECASIS Sietet<br>ABECASIS Sietet<br>ABECASIS SIEtet<br>ABECASIS SIEtet<br>ABECASIS SIEtet<br>ABECASIS                                                                                                    | ABDI Nidam                                    | (indéfini)                 |          |                 |                | ABDI Nidam                 |                     |
| ABECASSIS Agnes ABECASSIS Agnes ABECASSIS Agnes ABECASSIS Elette ABECASSIS Elette ABECASSIS G. (indéfm) ABECASSIS G. ABECASSIS G. ABEC                                                                                                    | ABDOLAH Kader                                 | (indéfini)                 |          |                 |                | ABDOLAH Kader              |                     |
| ABECASSIS Elette ABECASSIS Si  ABECASSIS Si  ABECASSIS SI  ABECASSIS SI                                                                                                    | ABECASSIS Agnes                               | (indéfini)                 |          |                 |                | ABECASSIS Agnes            |                     |
| ABECASSIS G. ABECASSIS G. ABECA                                                                                                    | ABECASSIS Eliette                             | (indéfini)                 |          |                 |                | ABECASSIS Eliette          |                     |
| AbeCud Christophe ABELLE Jacques ADELTATION (Indefm) ABELLE Jacques ADELTAM Lucien ABELLE Jacques ADELTAM Lucien ABELLE Jacques ADELTAM ADELTAM LUCIEN ADELTAM ADELTAM ADELT                                                                                                    | ABECASSIS G.                                  | (indefini)                 |          |                 |                | ABECASSIS G.               |                     |
| ABELLE Jacques<br>ABENNAR Lucien<br>ABENNAR Lucien<br>ABENNAR LUCIEN<br>ABENNAR LUCIEN<br>ABENNA                                                            | ABEGG Christophe                              | (indefini)                 |          |                 |                | ABEGG Christophe           |                     |
| ABERCORN Thomas                                                                                                    | ABEILLE Jacques                               | (Indefini)                 |          |                 |                | ABEILLE Jacques            |                     |
| Addr.Conk monies     Addr.Conk monies       Nom:     Becherche:       Nom:     Becherche:       X     Yor       Your     Supprimer       Samedi Statogue     Samedi Statogue                                                                                                    | ABERCORN Thomas                               | (indéfini)                 |          |                 |                | ABERCORN Thomas            |                     |
| Mont     Becherche:     X     Quivrir     Supprimer       Soma     Répertoire     Statogue     Epuration     Samedi Social Social                                                                                                    | ADERCORN Infolias                             | (indeniii)                 |          |                 |                | ABERCORN Hollas            |                     |
| Nom:     Becherche:     X     Quir     Nouveau     Quirr     Supprimer       Image: Supprimer     Image: Supprimer     Image: Supprimer     Image: Supprimer     Image: Supprimer                                                                                                    | _                                             | 1                          | 1        | 1               |                |                            |                     |
| Non: Hecherche: K Quvrir Supprimer                                                                                                    | L                                             |                            |          |                 |                |                            |                     |
| Catalogue Catalogue Surration Samuel Section                                                                                                    | Nom:                                          | <u>R</u> echerche:         |          | ×               | ۹ 🔊            | /oir houveau <u>Quvrir</u> | <u>Supprimer</u>    |
|                                                                                                    | 👔 Fonds 🚑 Répertoire 🔍                        | Fiche Catalogue            |          | 🧔 Epura         | ation          |                            | samedi 13 août 2022 |
|                                                                                                    | 4                                             |                            |          |                 |                |                            |                     |

Créé avec HelpNDoc Personal Edition: Révolutionnez la sortie de votre fichier d'aide CHM avec HelpNDoc

#### Les illustrateurs

#### Les illustrateurs

Cette option permet de gérer les illustrateurs. Pour chaque illustrateur, nous pouvons préciser son nom et un résumé libre.

Créé avec HelpNDoc Personal Edition: Environnement de création d'aide complet

#### Les traducteurs

#### Les traducteurs (bibliothèques)

Cette option permet de gérer les traducteurs. Pour chaque traducteur, nous pouvons préciser son nom et un résumé libre. Pour chaque titre, vous pourrez préciser le traducteur et la langue d'origine.

Créé avec HelpNDoc Personal Edition: Générer facilement des livres électroniques Kindle

Les lecteurs (AVH)

## Les lecteurs (AVH)

Cette option permet de gérer les lecteurs. Pour chaque lecteur, nous pouvons préciser son nom et un résumé libre. Pour chaque titre, vous pourrez préciser le lecteur.

Créé avec HelpNDoc Personal Edition: Oubliez le fastidieux processus de conversion WinHelp HLP vers CHM avec HelpNDoc

#### Les niveaux scolaires

#### Les niveaux scolaires

Cette option permet de gérer les niveaux scolaires attribués au titre. Ce niveau permet par exemple de trouver les titres de niveau CP...

Créé avec HelpNDoc Personal Edition: Générateur de documentation d'aide HTML gratuit

#### Les supports et tarifications

## Les supports et tarification des prêts

Cette option permet de créer les supports qui permettent de regrouper les titres. Exemple : livres, cassettes, CDROM, CD audio...

Pour chaque support, nous précisons le nombre de titres maximum autorisés pour un adhérent. Le nombre de prêt simultané est calculé dans la gestion des prêts.

Tomans, 2 BD et 3 titres globalement.

Vote : Le nombre de jours maximum autorisé en prêt sert au calcul théorique de la date de retour. Elle sert également à calculer le retard. En cas de retard, la date prévue est affichée en rouge.

Invote : Si vous avez choisi de gérer les nouveautés par support, vous cochez « Nouveauté » et vous précisez la durée de la période de nouveauté et le code de retour en fin de période ; avec la coche « Fin de mois », vous pouvez caler la fin de période sur la fin de mois.

Note : Vous pouvez gérer les formats d'affichage des dates d'édition de chaque titre: vous avez le choix entre jj:mm:aaaa, mm:aaaa et aaaa.

Tormat date").

| 📋 Affichage des suppo | rts            |          |          |                  |            |            |              |                               |                  |                                    |
|-----------------------|----------------|----------|----------|------------------|------------|------------|--------------|-------------------------------|------------------|------------------------------------|
| Par support 2         | supports       |          | 🗆 Voi    | r les nombres de | titres     |            |              |                               |                  |                                    |
| Support               | <b>vb jr</b> ؛ | rêts m≀R | és. Jouv | urée Nou Format  | Support re | Géré par l | Type par dé  | Classement pa                 | ISO 27           | Prolong: T                         |
| LIVRE                 | 15             | 99       | 99       | aaaa             |            | 0          |              |                               |                  |                                    |
| LIVRE NOUVEAU         | JTE 15         | 99       | 99 1     | 360 aaaa         | LIVRE      | 0          |              |                               |                  |                                    |
| -                     |                |          |          |                  |            |            |              |                               |                  |                                    |
|                       |                |          |          |                  |            | •          | <u>V</u> oir | <u>N</u> ouvea     ▲ <u>C</u> | <u>)</u> uvrir   | <ul> <li><u>S</u>upprir</li> </ul> |
| 📭 Fonds 🛛 📇 Lis       | ste 💽 for      | mat date | e 🥼      | NISE a jour des  |            |            |              | 3                             | L <u>Q</u> uitte | ? Aide                             |
| Cróć pyce Holp        |                |          | Edition  | Dationalicoz     | votro pr   |            | do docum     | ontation ave                  |                  | nction de                          |

Créé avec HelpNDoc Personal Edition: Rationalisez votre processus de documentation avec la fonction de conversion WinHelp HLP vers CHM de HelpNDoc

#### Les tarifs des supports

#### Les tarifs des supports

Pour une facturation des prêts et calculer le droit au prêt, vous avez un onglet où vous pouvez préciser un prix fixe, un pourcentage du prix d'achat ou le prix forcé de la fiche du titre par code AJES avec une gestion des arrondis et un minimum de facturation. La gratuité définie dans l'activité adhérent est prioritaire. (À noter que la gratuité peut être forcée également sur la fiche adhérent pour un bénévole par exemple).

| 눹 Mise à jour d'un suj          | pport            |                                 |                                          |                     |  |  |  |  |  |  |  |  |  |
|---------------------------------|------------------|---------------------------------|------------------------------------------|---------------------|--|--|--|--|--|--|--|--|--|
| <u>S</u> upport:                | Livre            | (livre, CD, cassette)           |                                          |                     |  |  |  |  |  |  |  |  |  |
| <u>N</u> b jours du prêt/titre: | 15 🛊 jours (calc | ul prévisionnel du retour)      | NBJ prolongation:                        |                     |  |  |  |  |  |  |  |  |  |
| <u>N</u> b titres/carte:        | 0 🛊 autorisés i  | en réservation                  | Nb titres/carte: 10 🖨 autorisés en prêts |                     |  |  |  |  |  |  |  |  |  |
|                                 |                  |                                 | Nbr mini: 00000000000 Nbr maxi:          | 000000000000        |  |  |  |  |  |  |  |  |  |
| Générar Tarification des prêts  |                  |                                 |                                          |                     |  |  |  |  |  |  |  |  |  |
|                                 | Tarification     | <u>Droit à prêt</u> <u>Type</u> | Arrondi Minimum Supplément               | Hors abonnement     |  |  |  |  |  |  |  |  |  |
| ADULTE                          | Prêt             | 0.80 🖨 Prix 🗸                   | Pas arrondi 🗸 0.00                       | € 0.00 €            |  |  |  |  |  |  |  |  |  |
|                                 |                  | 0.00 🖨 Prix 🗸                   | Pas arrondi 🧹 🛛 0.00                     | ♦ 0.00 ♦            |  |  |  |  |  |  |  |  |  |
| JEUNE                           |                  | 0.00 🔺 Prix 🗤                   | Pas arrondi ya 0.00                      | ▲ 0.00 ▲            |  |  |  |  |  |  |  |  |  |
|                                 |                  | 0.00 C Prix V                   | Pas arrondi V 0.00                       |                     |  |  |  |  |  |  |  |  |  |
| ENFANT                          |                  |                                 |                                          |                     |  |  |  |  |  |  |  |  |  |
| 2                               | Prêt             | 5.50 🚖 % 🗸                      | Pas arrondi 🗸 0.00                       | ♦ 0.00 ♦            |  |  |  |  |  |  |  |  |  |
|                                 |                  | 0.00 🖨 Prix 🗸                   | Pas arrondi 🗸 📃 0.00                     | • 0.00              |  |  |  |  |  |  |  |  |  |
| ADO                             |                  | 0.00 🖨 Prix 🗸                   | Pas arrondi 🗸 0.00                       | ♦ 0.00 ♦            |  |  |  |  |  |  |  |  |  |
|                                 |                  | 0.00 🖨 Prix 🗸                   | Pas arrondi 🧹 🛛 0.00                     | ♦ 0.00 €            |  |  |  |  |  |  |  |  |  |
| 18/30                           |                  |                                 |                                          |                     |  |  |  |  |  |  |  |  |  |
|                                 |                  | 0.00 🖨 Prix 🗸                   | Pas arrondi V 0.00                       | € 0.00 €            |  |  |  |  |  |  |  |  |  |
|                                 |                  | 0.00 🖶 Prix 🗸                   | Pas arrondi 🗸 U.UU                       | ₽ U.UU ₽            |  |  |  |  |  |  |  |  |  |
| SENIOR                          | Prêt             | 5.50 🜲 % 🗸                      | 5 Cents 🗸 0.00                           | \$ 0.00 \$          |  |  |  |  |  |  |  |  |  |
|                                 |                  | 0.00 🖨 Prix 🗸                   | Pas arrondi 🗸 0.00                       | \$ 0.00 \$          |  |  |  |  |  |  |  |  |  |
|                                 |                  |                                 |                                          |                     |  |  |  |  |  |  |  |  |  |
|                                 |                  |                                 |                                          |                     |  |  |  |  |  |  |  |  |  |
|                                 |                  |                                 | <u>ο</u> κ (                             | <u>Annuler</u> Aide |  |  |  |  |  |  |  |  |  |
|                                 |                  |                                 |                                          |                     |  |  |  |  |  |  |  |  |  |

Créé avec HelpNDoc Personal Edition: Obtenez des résultats de documentation professionnels avec un outil de création d'aide

#### Les types de titre

#### Les types de titre

Cette option permet de créer les types de titres qui permettent de regrouper les titres dans les supports. Nous pouvons utiliser des codes couleurs. Exemple : Gris, rouge...

Créé avec HelpNDoc Personal Edition: Créez sans effort un site Web de documentation de qualité professionnelle avec HelpNDoc

#### Les classements

#### Les classements

Cette option permet de créer les classements de titres qui permettent de regrouper les titres dans les types ou les supports. Il n'existe pas de hiérarchie entre le type et le classement.

Exemple : Lire des histoires, les pays, observer la nature...

Invote : Si vous avez choisi de gérer les nouveautés par classement, vous cochez « Nouveauté » et vous précisez la durée de la période de nouveauté et le code de retour en fin de période ; avec la coche « Fin de mois », vous pouvez caler la fin de période sur la fin de mois.

Créé avec HelpNDoc Personal Edition: Générateur d'aides CHM gratuit

Les collections

#### Les collections

Cette option permet de créer les collections qui permettent de regrouper les titres.

Créé avec HelpNDoc Personal Edition: Gagnez du temps et de la frustration avec la fonction de conversion WinHelp HLP vers CHM de HelpNDoc

#### Les séries

## Les séries

Cette option permet de créer les séries pour les BD.

Créé avec HelpNDoc Personal Edition: Mettez à niveau votre processus de documentation avec un outil de création d'aide

#### Les mots clés

## Les mots clés

Cette option permet de créer les mots clés qui permettent de regrouper les titres. Le nombre de mots clés est illimité et le nombre de mots clés associés à chaque titre est illimité également.

Ces mots clés serviront à la recherche de titres sur des thèmes particuliers.

Vote : Une option dans les paramètres généraux de la bibliothèque permet de les gérer en minuscule. (En majuscule par défaut).

Créé avec HelpNDoc Personal Edition: Convertissez sans effort votre document Word en livre électronique : un guide étape par étape

Les cotes Dewey

#### Les cotes de Dewey

Cette option permet de créer les cotes de Dewey qui seront attribuées à chaque titre qui permettent de regrouper les titres selon cette codification standard.

Créé avec HelpNDoc Personal Edition: Qu'est-ce qu'un outil de création d'aide ?

## Menu Paramètres pour une bibliothèque sonothèque

## Menu Paramètres pour une bibliothèque sonothèque :

| <u>F</u> ichiers <u>F</u> o | onds       | <u>A</u> dhérents | <u>L</u> istes | <u>P</u> rêts | Reta |  |  |  |  |  |
|-----------------------------|------------|-------------------|----------------|---------------|------|--|--|--|--|--|
| <b>1</b> 2                  | <b>F</b> 3 | <b>A</b> F4       | ?              | 5             | ) F6 |  |  |  |  |  |
|                             | F          | Paramèt           | res            |               |      |  |  |  |  |  |
| Auteurs                     |            |                   |                |               |      |  |  |  |  |  |
| Class                       | ements     | :                 |                |               |      |  |  |  |  |  |
| Au                          | teurs      |                   |                |               |      |  |  |  |  |  |
| Paramètres                  | s du for   | nds C             | D              |               |      |  |  |  |  |  |
| Sup                         | ports      |                   | Epo            | ques          |      |  |  |  |  |  |
| Ту                          | pes        |                   | Instru         | iments        |      |  |  |  |  |  |
|                             |            |                   | Chef d'a       | orchestre     | •    |  |  |  |  |  |
| Colle                       | ctions     |                   | Compositeurs   |               |      |  |  |  |  |  |
| Sé                          | eries      |                   | Interprètes    |               |      |  |  |  |  |  |
| Mote                        | s clés     |                   | Orcł           | nestre        |      |  |  |  |  |  |
| De                          | wey        |                   | Classif        | ications      |      |  |  |  |  |  |
| Edit                        | teurs      |                   | Edi            | teurs         |      |  |  |  |  |  |
| Lan                         | gues<br>r  |                   |                |               |      |  |  |  |  |  |

#### Paramètres Sonothèque

Vous trouverez en plus des options permettant de gérer les critères utiles à la gestion des CD : les époques, les instruments, les chefs d'orchestre, les compositeurs, les interprètes, les orchestres, les classifications et les éditeurs.

Ce menu permet de créer tous les codes qui seront utiles à la création d'un titre de la sonothèque.

The second second secon

The Note : Vous avez en plus accès aux bases de données époque, instruments, chef d'orchestre, compositeurs, interprètes, orchestre, classifications et éditeurs. Ces champs seront visibles sur chaque titre de la sonothèque.

| 🔒 Paramètres 🚺        | Mise à jour du titre je chante l'alphabet |                                                 | 4                       |
|-----------------------|-------------------------------------------|-------------------------------------------------|-------------------------|
| néral <u>R</u> ésumé  |                                           |                                                 |                         |
| ode: M                | 2133093912213 Cogie de: » 0               |                                                 |                         |
| upport:               | CD                                        | 1754 Classification 71 Chansons pour les petits |                         |
| oque:                 |                                           | AJES: ENFANT V Cote:                            | Mots clés (illimités)   |
| trument:              |                                           | Automatique                                     | Prii Mot clé            |
| ef Orchestre:         |                                           | ∑i Iome, N° série: 0 ↓                          |                         |
| e:                    | je chante l'alphabet                      |                                                 |                         |
| is titre:             |                                           |                                                 |                         |
| mpositeur:            | jeannot raymond                           | Nouveauté     A lire, écouter sur place         |                         |
| - <u>a</u> uteur:     |                                           | <u>A</u> Langue:                                |                         |
| rprète:               | jeannot raymond                           | Rention Illus.:                                 |                         |
| chestre:              |                                           | <u>P</u>                                        |                         |
| teur:                 | nathan                                    | Q.     Année édition:     1989     Mention:     |                         |
| m série (BD):         |                                           | Q Lieu édition:                                 |                         |
| he BnF:               |                                           | Abonnement du:                                  | H + + + ? > > > H       |
| venance:              | Achat 🗸 En date du: 5/05/1998 🖨 💽         |                                                 | Nouveau                 |
| cachat:               | 19.36 Etat: VB CD                         | : 1                                             | Noreda                  |
| IN:                   | 3133093912213 [SSN:                       | ISBD:                                           | Ouvrir                  |
| mmentaires:           |                                           |                                                 | Supprimer               |
|                       |                                           |                                                 | Sortie du Fond: Présent |
|                       |                                           |                                                 | Motif Sortie:           |
|                       | Prolongé?: 0 Date Envoi FTP: 0            | 0 0                                             | Dernier Catalogue:      |
|                       | Créé le:                                  |                                                 |                         |
| Prêt, réservation, hi | istoriques Voir couverture Modif le:      | 09/01/2014 Suppr. le: Cop                       | ier OK X Annuler        |
|                       |                                           |                                                 |                         |

Créé avec HelpNDoc Personal Edition: Découvrez la puissance et la facilité d'utilisation d'un outil de création d'aide

## **Configuration de l'impression**

#### Configuration de l'impression

Cette option permet d'accéder à la configuration WINDOWS de l'imprimante rattachée à votre poste.

Créé avec HelpNDoc Personal Edition: Maximisez la protection de vos PDF en suivant ces étapes simples

#### Sauvegardes et restaurations

## Sauvegarde et restauration des fichiers

Cette option permet de sauvegarder les fichiers de chaque bibliothèque sur disquette, clé USB, disque externe ou sur votre disque local ; les fichiers sauvegardés sont ceux de la bibliothèque en cours. La sauvegarde se fait par une copie des fichiers. La restauration se fait par une copie inverse et écrase les fichiers du disque dur par ceux du support.

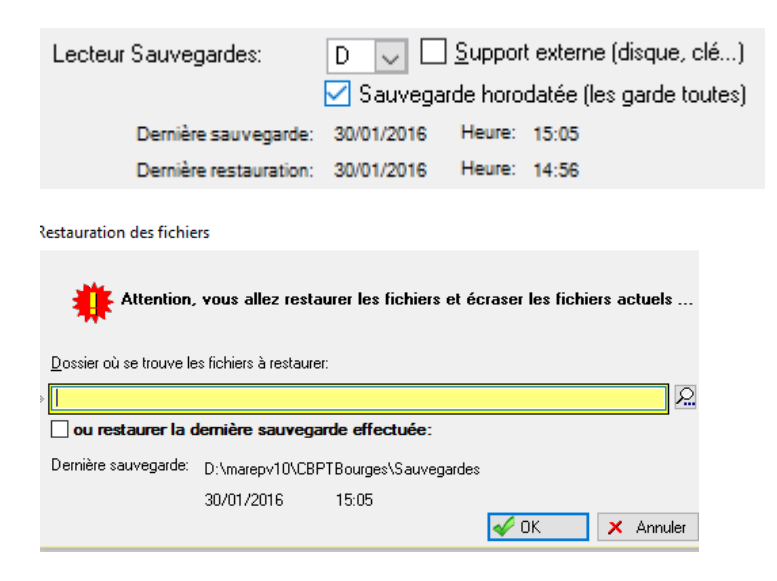

| Sauvegar           | de / restauration                                                                                                    |
|--------------------|----------------------------------------------------------------------------------------------------|
| E                  | Vérifier que personne ne travaille sur la bibliothèque                                                                                                    |
|                    | Sauvegarde/restauration           ● Sauvegarde/           ○ Restauration           ○ Restauration           30/01/2016           15:05                                                                                                    |
| <b>Š</b>           | _ecteur unuse. D v<br>✓ Sauvegarde horodatée (garde toutes les sauvegardes avec la date dans le nom du dossier de sauvegarde).<br>□ Représente un support externe (clé USB, disque externe)                                                              |
| (i lne s           | sinon, ce lecteur représente un dossier sur ce PC ou sur votre réseau local.                                                                                                    |
| ll est p<br>pour q | éférable de faire une souvegarde ruppide qui reste san roue deque dan<br>éférable de faire une souvegarde sur un support externe que vous pouvez emmener avec vous<br>ue les souvegardes ne restent pas avec vous données en cas de problème. (feu, vol) |
| NB: un             | e sauvegarde sur votre disque local C est faite en double si vous faites une sauvegarde sur un sup                                                                                                    |
| Dossie             | r de sauvegarde:                                                                                                    |
| D:\ma              | repv10\CBPTBourges\Sauvegardes\20160131.152535                                                                                                    |
|                    | V DK X Annuler                                                                                                    |

Dans les paramètres de la bibliothèque, vous pouvez préciser la lettre représentant votre support de sauvegarde (clé usb, disque...) ; si vous ne cochez pas « Support externe », la lettre sera vue comme un lecteur réseau. Vous pouvez horodater vos sauvegardes : dans ce cas, le dossier de sauvegarde sera sous la forme

« sauvegardes\aaaammjj.hmmss » ce qui permet de garder toutes les versions de sauvegardes. Vous pouvez supprimer des anciens dossiers de sauvegardes sans souci. Si vous n'horodatez pas, chaque sauvegarde écrase la précédente. Dans le cas d'une restauration, vous pouvez restaurer à partir de la dernière sauvegarde, sinon, vous pouvez choisir le dossier de sauvegardes à restaurer.

Inverse version de la restauration, vérifiez votre support, la date de sauvegarde ... une restauration écrase à tout jamais les fichiers existants du disque.

Note : Il est conseillé de faire plusieurs jeux de sauvegardes pour faire un roulement et notamment d'avoir une sauvegarde extérieure au local où se trouve l'ordinateur.

Poste : Pensez que vous devrez récupérer et ressaisir les prêts, les retours, les réservations et toutes les modifications du fonds en cas de problème en remontant jusqu'à la dernière sauvegarde faite.

Tote : Dans le cas d'un volume important, il est préférable d'envisager une sauvegarde sur un streamer, un disque externe ou une clé USB qui sauvegarde toutes les informations sur un seul support ; la clé USB est moins fiable qu'un disque externe car plus fragile. Dans ce cas, l'option de sauvegarde du programme est inutile.

Vous pouvez aussi souscrire à un abonnement de sauvegardes externalisées sur internet auprès de Magestia Informatique.

Créé avec HelpNDoc Personal Edition: Créer des documents d'aide PDF facilement

## **Export vers le site internet**

#### Export vers site internet

Cette option permet d'envoyer automatiquement vos données pour mettre à jour votre site internet avec toutes les informations du fonds, les disponibilités, les images.

(Selon les paramètres et le site que nous vous fournissons.)

The stress of the stress of th

| Exportation des données vers le site internet                                                                                                    | × 1                                        |
|----------------------------------------------------------------------------------------------------|--------------------------------------------|
| Création de fichiers Html avec tout le fonds + des fichiers par genre de classement.<br>Vérifiez que tous les classements aient bien un genre (R. BIO, BD).<br>Création d'autant de fonds HTML que de genres différents.<br>Les titres désactivés ou avec un titre vide ne sont pas exportés.<br>Exporter les autres catégories ("Classements", "Collections", "Editeurs", "Illustrateurs")<br>Exporter selon le genre: Genre Stats<br>Desporter les informations de disponibilités<br>Ne pas exporter les informations de disponibilités<br>Exporter les lecteurs (seulement ceux qui on un mail)<br>Exporter les lecteurs (seulement ceux qui on un mail)<br>Exporter les informate en fin de traitement<br>Nom du site internet (https://xxxxxxx.fr):<br>Despire ETP import des despense un le site (fichiers HTML). | Texte d'informations aux lecteurs du site: |
| Dossier distant pour fichiers csv base de données:         Hôte FTP:         Login:         Mot de passe:         © Site avec URL simplifiés (recherches)                                                                                                    | Actualiser la page                         |

Créé avec HelpNDoc Personal Edition: Produire des livres électroniques facilement

## Le menu Gestion du Fonds

Créé avec HelpNDoc Personal Edition: Créer des sites web d'aide facilement

## Menu gestion du Fonds

## Menu gestion du fonds

| / 🏪 Mise à jour                                                                                                    | r du fonds                                                                                                    |                                                                                                    |                                                                                        |                                           |               |          |              |                                                                                                    |                                                                                                    |                                                                                                    |                                                                                                    |                                                                                                    |                                                                                                    |                                                                                                    |                                                                                                    |                       |                                                                                                    | 4 0 >                |
|----------------------------------------------------------------------------------------------------|----------------------------------------------------------------------------------------------------|----------------------------------------------------------------------------------------------------|----------------------------------------------------------------------------------------|-------------------------------------------|---------------|----------|--------------|----------------------------------------------------------------------------------------------------|----------------------------------------------------------------------------------------------------|----------------------------------------------------------------------------------------------------|----------------------------------------------------------------------------------------------------|----------------------------------------------------------------------------------------------------|----------------------------------------------------------------------------------------------------|----------------------------------------------------------------------------------------------------|----------------------------------------------------------------------------------------------------|-----------------------|----------------------------------------------------------------------------------------------------|----------------------|
|                                                                                                    |                                                                                                    |                                                                                                    |                                                                                        |                                           |               |          | 🗌 Voir les n | ombre de prêts                                                                                                    |                                                                                                    |                                                                                                    | Voir le comptage                                                                                                    |                                                                                                    |                                                                                                    |                                                                                                    |                                                                                                    | 3108 titres (fich     | nier)                                                                                                    |                      |
| Par code Par cla                                                                                                    | assement Par support P                                                                                                    | ar éditeur                                                                                                    | Par illustrateur                                                                       | Partype Paraute                           | eur Partitre  | Par date | par prêt ad  | hérent Par collec                                                                                                    | tion Par Dewey                                                                                                    | Par traducteur                                                                                                    | Parniveau ParAJES                                                                                                    | Par série Par ISBN                                                                                                    | 1                                                                                                    |                                                                                                    |                                                                                                    |                       |                                                                                                    |                      |
|                                                                                                    |                                                                                                    |                                                                                                    |                                                                                        |                                           |               |          |              |                                                                                                    |                                                                                                    |                                                                                                    |                                                                                                    |                                                                                                    |                                                                                                    |                                                                                                    |                                                                                                    |                       |                                                                                                    |                      |
|                                                                                                    |                                                                                                    |                                                                                                    |                                                                                        |                                           |               | D: 1     | A.U. 41      | <u>.</u>                                                                                                    | -                                                                                                    | a .                                                                                                    | 01.4                                                                                                    | 1.1                                                                                                    |                                                                                                    |                                                                                                    | 5.0                                                                                                    | 100 0 (               |                                                                                                    | 10001                |
| Code<br>15<br>12,3816<br>13,0610<br>25000560<br>25000560<br>25000560<br>250005613<br>250005613<br>2500056555<br>2500056555<br>2500056555<br>2500056555<br>2500056555<br>2500056555<br>25 | The Lespin du jour J<br>Internezzo<br>Il devoid Du no du N. Tray<br>Domenni un ous I<br>Gin south coperation ous I<br>Gin south coperation<br>Les enfant de la plan e du<br>Petit thélar des parties<br>Les changein<br>Les changein<br>Les changein<br>Les changein<br>Les changein<br>Les changein<br>Les changein<br>Les changein<br>Les changein<br>Les changein<br>L'équipe<br>Thuira et temploparte<br>L'équipe<br>Thuira et temploparte<br>Les tactique de Channo<br>Si (Pérair un éfec.<br>Les tactique de Channo<br>Si (Pérair un éfec.<br>Les tactique de Channo<br>Si (Pérair un éfec.<br>Les tactiques de Channo<br>Si (Pérair un éfec.<br>Les changei de Channo<br>Si (Pérair un éfec.<br>Les changei de Channo<br>Les changei de Channo<br>Les changei de Channo<br>Les changei de parties<br>Les changei de parties<br>Les changei de parties<br>Les changei de parties<br>Les changei de parties<br>Les changei de parties<br>Les changei de parties<br>Les changei des parties<br>Les changei des parties<br>Les changei des parties<br>Les changei des parties<br>Les changei des parties<br>Les changei des parties<br>Les changei des parties<br>Les changei des parties<br>Les changei des parties<br>Anna les peureuse | t du vent<br>personnage<br>in : roman<br>en : roman<br>en :<br>s pas ?<br>ners<br>Fair<br>an<br>s premières<br>e progrès<br>grè du bonh<br>nies | s : héros et sava<br>vevois : Eglises<br>exers accontent<br>ur les 8<br>ann ées<br>eur | nts : Pantagruel, l<br>at chapelles baroq | Ulysse, Dan û | Dispole  | Nb préte .   | Support<br>Lupple<br>Lupple<br>L | Type<br>BLANC<br>(AJCUN)<br>AJCUN)<br>AJCUN<br>AJCUN | Classement<br>ROMAN<br>BANDE DES<br>BANDE DES | Collection<br>(AUJCUNE<br>(AUJCUNE)<br>(AUJCUNE)<br>(AUJCU | Auteur<br>Auteur<br>Lettereur, Frédéric<br>D'initian Gire, Did<br>Schraiten Gire, Did<br>Schraiten Gire, Did<br>Schraiten Gire, Did<br>Schraiten Kathen, Neue<br>Neue Michel Fusie<br>Maal Faborcher<br>Maal Faborcher<br>Maal Faborcher<br>Michel Fusie<br>Michel Fusie<br>Michel Fusie<br>Bernich Pflander<br>Schraiten Kathyn Pu<br>Kather Kathyn Pu<br>Eric Faye<br>Augustin Buzun<br>Michel Schalten<br>Hauf Baborcher<br>Dinitian de Mortel<br>Aun Globorn<br>Dinitian de Mortel<br>Aun Globorn<br>Frieder Longe, Akt<br>Ericher Schalten<br>Maal Eaborcher<br>Dinitian de Mortel<br>Aun Globorn<br>Frieder Golder<br>Scharon Maal<br>Marie Lensege, Akt<br>Einerne Klein<br>Fernand Rouler<br>Einerne Klein<br>Fernand Rouler<br>Einerne Klein<br>Fernand Rouler<br>Einerne Klein<br>Lander Fahren<br>Kather Lansege, Akt<br>Einerne Klein<br>Klein Schalten<br>Klein Klein<br>Klein Schalten<br>Klein Klein<br>Klein Klein<br>Klein Klein<br>Klein Klein<br>Klein Klein<br>Klein Klein<br>Klein Klein<br>Klein Klein<br>Klein<br>Klein Klein<br>Klein<br>K | Illertieter<br>(ALCON)<br>(ALCON)<br>(A | Tableten<br>Jacken<br>Automi<br>Automi | Edteur<br>Direp éditions<br>Giénat<br>Solein<br>Soleinat<br>Solein<br>Pastel: "Ecole des<br>Man<br>Terier de Foume: Pr<br>Sobier (jei)<br>A. Michel<br>Payot & Rivages<br>Stock<br>les Ed. Nois sur bla<br>Mercure de Frances<br>Bayard jeunesse<br>Man<br>Fleurus<br>Je Sabier<br>Flammation<br>Rossa-Mignod<br>Ed. Corps 16<br>Ericontese<br>Flammation<br>Rossa-Mignod<br>Ed. Un Rocher<br>D. Jacob<br>Dur Grupp routi I at<br>Casternar<br>E d. Lirabelle | NB Pages Durée<br>183 | Classification<br>(IINDEFINI)<br>BD GIN<br>BD GIN<br>BD GIN<br>BD TAR<br>JJ ALAD<br>H AND<br>H ALAD<br>H ALAD<br>H A | ISEN ^<br>978-2-8151 |
| 14 44 4 ?                                                                                                    | , ,, )  <                                                                                                    |                                                                                                    |                                                                                        |                                           |               |          |              |                                                                                                    |                                                                                                    |                                                                                                    |                                                                                                    |                                                                                                    |                                                                                                    |                                                                                                    |                                                                                                    |                       |                                                                                                    | > v                  |
| <u>C</u> ode: »                                                                                                    | 0                                                                                                    |                                                                                                    |                                                                                        | je į                                      | 🖄 Résume      |          | 3            | Fiche                                                                                                    | <u>R</u> echerche                                                                                                    | •                                                                                                    |                                                                                                    |                                                                                                    | × R                                                                                                    | echerche avancée                                                                                                    |                                                                                                    | 🗌 Voir les sup        | primés                                                                                                    |                      |
| Mots clés                                                                                                    | K Histo, grê                                                                                                    | its                                                                                                    | Recherch                                                                               | e + création interr                       | iet           | <u></u>  | oir titre    | 🔒 Création                                                                                                    | <u>H</u> ors série                                                                                                    | + Nouv                                                                                                    | reau                                                                                                    | <b>Δ</b> <u>O</u> uvrir                                                                                                    | -                                                                                                    | <u>S</u> uppr.                                                                                                    |                                                                                                    |                       | <b>s</b> , q                                                                                                    | uitter               |

Ce menu permet de gérer le fonds c'est à dire de créer ou modifier tous les codes titres qui seront gérés dans la bibliothèque. Chaque titre est référencé par un code numérique sur 13 caractères, un auteur, un illustrateur... La création du code peut être automatique et incrémental (globalement ou par activité) ou vous pouvez passer par une création <u>hors-série et préciser le numéro</u> que vous voulez créer.

- Une création hors-série crée un numéro (hors séquence ou pour boucher un trou) que vous devez reprendre en mise à jour.
- Une création par le bouton « Nouveau » crée un numéro en prenant le dernier numéro créé + 1 ; vous pouvez tout de même modifier le numéro proposé.
- Si vous avez choisi une numérotation différente par activité, vous devez cocher « Gestion des titres par tranche de numéro » et préciser les tranches par activité dans l'option « Fichier, Activités ».
- La coche "Voir le nombre de prêts" permet de voir le nombre de prêts historisés sur chaque titre.
- La coche "Voir le comptage" permet de voir le nombre de titres filtrés d'après vos critères.
- Coche "Voir les supprimés" : la coche permet de visualiser les titres supprimés (voir mise à jour du titre). Ceux-ci s'affichent en rouge et peuvent être réactivés.
- Use pouvez filtrer le fonds sur des périodes d'achat, sans ou avec mouvements sur une période, avec ou sans retour, avec ou sans image, avec ou sans ISBN, que ou sans les nouveautés..
- Us vous pouvez gérer les autorisations de mises à jour du fonds par un mot de passe précisé dans les paramètres généraux de la bibliothèque. Dans ce cas, l'utilisateur n'aura qu'une visualisation du titre sans mise à jour possible.
- Pour les AVH :vous pouvez gérer les doubles de chaque titre : dans ce cas, le numéro système est différent mais le numéro interne est unique :

ex:101 Y0103

102 Y0103 : le 102 est un double du 101

Créé avec HelpNDoc Personal Edition: Générateur de documentation complet

#### Recherche + création automatique d'un titre à partir du code ISBN ou ISSN (BnF)

# Recherche + création automatique d'un titre à partir du code ISBN ou ISSN (BnF)

Recherche + création internet

La recherche se fait par l'utilisation d'un logiciel client YAZ Z39.50 à installer précédemment.

- Ce bouton permet de faire une recherche d'un titre sur différents sites et en saisissant un code ISBN ou ISSN (avec ou sans tiret), cette fonction permet de faire une connexion automatique sur le site de la BNF, de récupérer les informations sous format UNIMARC et de les intégrer directement dans votre fonds sur la page de saisie habituelle. Avant l'intégration, vous avez l'affichage de la récupération et vous pouvez ajouter les éléments manquants ou les modifier.
- Une coche dans les paramètres généraux permet de créer automatiquement les codes manquants comme l'auteur, illustrateur, éditeur... sans bloquer le traitement.
- La BnF propose les champs auteur, éditeur...en minuscule ce qui peut poser un problème si vous avez tout créé en majuscule.

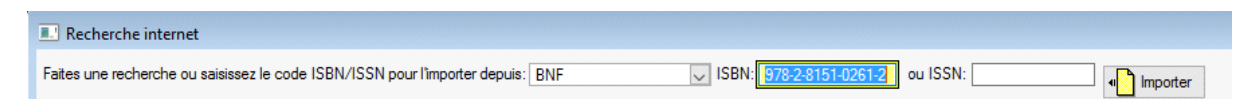

| 🥖 Paran                            | nètres  |       |      |        |       |    |          |     |      |          |           |          |                        |              |          |           |           |   | - ( | • <b>×</b> |
|------------------------------------|---------|-------|------|--------|-------|----|----------|-----|------|----------|-----------|----------|------------------------|--------------|----------|-----------|-----------|---|-----|------------|
| Import manuel d'un fichier UNIMARC |         |       |      |        |       |    |          |     |      |          |           |          |                        |              |          |           |           |   |     |            |
| » Voir toutes les lignes           |         |       |      |        |       |    |          |     |      |          |           | ال<br>م  | mportatior<br>du titre |              |          |           |           |   |     |            |
| Notice                             | Longueu | Statu | Туре | Niv Bi | Niv H | Z1 | Position | Z 2 | Etiq | Pos Etic | Long Etic | Item     |                        |              |          |           |           |   |     |            |
| 1                                  | 915     | с     | a    | m      |       | 22 | 241      | 450 | 200  | 218      | 63        | (a) L' e | spion du jour          | J(b)Texte ir | nprimé(f | )Frédéric | Leterreu: | x |     |            |
|                                    |         |       |      |        |       |    |          |     |      |          |           |          |                        |              |          |           |           |   |     |            |

Après choix du support, tout est rempli...il vous reste à compléter (code barre interne, date d'achat...) et à valider.

| 📓 Mise à jour d                                                    | lu titre L' espion du jour J                                                                                                    |                                                                                                    | - • •                                                            |
|--------------------------------------------------------------------|----------------------------------------------------------------------------------------------------|----------------------------------------------------------------------------------------------------|------------------------------------------------------------------|
| Général Résum                                                      | é                                                                                                    |                                                                                                    |                                                                  |
| Code: M<br>Support:<br>Lype:<br>Classement:                        | 16         Copie de:         Image: Copie de:         Image: Copie de: <thimage< th=""><th>DEWEY [INDÉFINI]     D       DEWEY [INDÉFINI]     D       DEWEY [INDÉFINI]       DEWE</th><th>Mots clés (illimités)<br/>Mot clé</th></thimage<> | DEWEY [INDÉFINI]     D       DEWEY [INDÉFINI]     D       DEWEY [INDÉFINI]       DEWE                                                                                                    | Mots clés (illimités)<br>Mot clé                                 |
| Lollection:<br>Titre:                                              | LAUCUNE                                                                                                    | <u>∑</u> _ome, N' serie: U €                                                                                                    |                                                                  |
| -<br><u>S</u> ous titre:<br><u>A</u> uteur:<br>Co-auteur:          | Leterreux, Frédéric                                                                                                    | Duveauté A lire, écouter sur place     Traduit De: FRANCAIS                                                                                                    |                                                                  |
| <br>Iļlustrateur:<br>Traducteur:                                   | (AUCUN)<br>(AUCUN)                                                                                                    | Image: Second second second | -                                                                |
| <u>E</u> diteur:<br><u>N</u> om série (BD):<br><u>P</u> rovenance: | Orep éditions                                                                                                    | Dimension 1         23 0 (a)                                                                                                    |                                                                  |
| <u>P</u> rix:<br>IS <u>B</u> N:<br><u>C</u> ommentaires:           | 17.00 	 Etat: Indé 	 Nombr<br>978-2-8151-0261-2 ISSN: ISBD:                                                                                                    | e p 183 🚖                                                                                                    | It     (1)     (1)     (1)       Nouveau     Quvrir     Quprimer |
| 📊 Prêt, réserv                                                     | Prolongé? 0 Date Envoi FTP: 00                                                                                                    | 1/00/0000                                                                                                    | Dernier Catalogue:                                               |
| de l'importation                                                   | de 978-2-8151-0261-2                                                                                                    | Modif: Suppr. le:                                                                                                    |                                                                  |
| réé avec                                                           | HelpNDoc Personal Edition: Créez                                                                                                    | sans effort une documentation de                                                                                                    | haute qualité avec                                               |

## **Gestion du Fonds**

## Gestion du fonds

La saisie se présente sous forme d'onglets vous permettant d'afficher tout ou partie de la bibliothèque selon les mises à jour que vous avez à faire.

Exemple : Mettre à jour tous les titres d'un auteur ou d'une cote de Dewey.

Chaque sélection se fait sur l'appel d'une fenêtre.

## Bibliothèque :

| Mise à jour (               | lu titre Noir tango                                                                              |                       |
|-----------------------------|--------------------------------------------------------------------------------------------------|-----------------------|
| Général Résum               | á                                                                                                |                       |
| <u>C</u> ode: M             | 4446 Copie de: 0 Code à A0570404438                                                              |                       |
| Support:                    | Livre D Code Interne: 0 DEWEY: (indéfini)                                                        |                       |
|                             | AJES: ADULTE V Cote: R DES N                                                                     | Mots clés (illimités) |
| <u>C</u> lassement:         | Roman 🔎 <u>N</u> iveau: 🖉 Automatique                                                            | Prii Mot clé          |
| Collection:                 | (indéfini) 💭 Iome, N° série: 4 🖨                                                                 |                       |
| T <u>i</u> tre:             | Noir tango                                                                                       |                       |
| <u>S</u> ous titre:         | 1945-1947                                                                                        |                       |
| <u>A</u> uteur:             | DESFORGES Régine            DESFORGES Régine         Nouveauté         A lire, écouter sur place |                       |
| Co- <u>a</u> uteur:         | Iraduit De: (indéfini)                                                                           |                       |
|                             | Mention Illus.:                                                                                  |                       |
| <u>T</u> raducteur:         | <u> </u>                                                                                         |                       |
| <u>E</u> diteur:            | Ramsay 💭 Année édition: 1991 🛊 Mention: (indéfini)                                               |                       |
| <u>N</u> om série (BD):     | La bicyclette bleue                                                                              |                       |
| <u>F</u> iche BNF:          | Abonnement du:                                                                                   |                       |
| Provenance:                 | Autre                                                                                            |                       |
| Prix:                       | 0.00 🗢 Etat: Indé 🧹 Nombre p 0 🖨                                                                 | Nouveau               |
| IS <u>B</u> N:              | 9782859569587                                                                                    |                       |
| <u>C</u> ommentaires:       |                                                                                                  | Uuvrir                |
|                             |                                                                                                  | Supprimer             |
|                             |                                                                                                  |                       |
|                             | Prolongé?: 0 Date Envoi FTP: 00/00/0000                                                          | Dernier Catalogue:    |
| Prêt, réserv<br>historiques | ation, Voir Date Modif: Suppr. le:                                                               | opier 🗸 OK 🗙 Annuler  |

## Sonothèque :

| Général       Résumé         Code:       M       250991011926       Cogie de: 0         Support:       CD       Code Interne:       3092       Classific 27       oeuvres pour 5 instruments (quintette)         Epoque:       3 · musique de la renaissance (1450-1610)       Image: -       Mots clés (illimités)         Instrument:       viole       Image: -       Image: -       Mots clés (illimités)         Chef Orchestre:       Image: -       Image: -       Image: -       Image: -       Image: -         Sous titre:       Image: -       Image: - </th                                                                                                    |
|----------------------------------------------------------------------------------------------------|
| Code:       M       250991011926       Cogie de:       0         Support:       CD       Code Interne:       3092       Classific       27       0 euvres pour 5 instruments (quintette)         Epoque:       3 · musique de la renaissance (1450-1610)       C       Image:       Mot clés (fillimités)         Instrument:       viole       Image:       Image:       Image                                                                                                    |
| Support:       CD       Code Interne:       3092       Classific 27       oeuvres pour 5 instruments (quintette)         Epoque:       3 · musique de la renaissance (1450-1610)       Image: Classific 27       oeuvres pour 5 instruments (quintette)         Instrument:       viole       Image: Classific 27       oeuvres pour 5 instruments (quintette)         Chef Orchestre:       Image: Classific 27       oeuvres pour 5 instruments (quintette)         Chef Orchestre:       Image: Classific 27       oeuvres pour 5 instruments (quintette)         Sous titre:       Image: Classific 27       oeuvres pour 5 instruments (quintette)         Sous titre:       Image: Classific 27       oeuvres pour 5 instruments (quintette)         Interprète:       ghielmi vittorio       Image: Classific 27       oeuvres pour 5 instruments (quintette)         Interprète:       ghielmi vittorio       Image: Classific 27       Image: Classific 27       Image: Classific 27         Interprète:       ghielmi vittorio       Image: Classific 27       Image: Classific 27       Image: Classific 27       Image: Classific 27         Interprète:       ghielmi vittorio       Image: Classific 27       Image: Classific 27       Image: Classific 27       Image: Classific 27         Interprète:       ghielmi vittorio       Image: Classific 27       Image: Classific 27       Image: Classific                                                                                                    |
| Epoque:       3 - musique de la renaissance (1450-1610)       Image: Comparison of the stress of the stress |
| Instrument:     viole     Image: Composite     Mot clé       Chef Orchestre:     Image: Composite     Image: Composite     Image: Composite       Sous titre:     Image: Composite     Image: Composite     Image: Composite       Interprète:     ghielmi vittorio     Image: Composite     Image: Composite       Interprète:     ghielmi vittorio     Image: Composite     Image: Composite       Interprète:     ghielmi vittorio     Image: Composite     Image: Composite       Image: Composite     Image: Composite     Image: Composite     Image: Composite       Image: Composite     Image: Composite     Image: Composite     Image: Composite       Image: Composite     Image: Composite     Image: Composite     Image: Composite       Image: Composite     Image: Composite     Image: Composite     Image: Composite       Image: Composite     Image: Composite     Image: Composite     Image: Composite       Image: Composite     Image: Composite     Image: Composite     Image: Composite       Image: Composite     Image: Composite     Image: Composite     Image: Composite       Image: Composite     Image: Composite     Image: Composite     Image: Composite       Image: Composite     Image: Composite     Image: Composite     Image: Composite       Image: Composite     Image: Composite                                                                                                    |
| Chef Orchestre:       Iome:       Iome:       Iome:         Titre:       full of colour         Sous titre:       Iome:       Iome:       Iome:         Compositeur:       Nouveauté       A lire, écouter sur place         Interprète:       ghielmi vittorio       Iome:       Iome:       Iome:         Orchestre:       Langue:       -       Iome:       Iome: <thiome:< th=""></thiome:<>                                                                                                    |
| Titre:       full of colour         Sous titre:                                                                                                    |
| Sous titre:                                                                                                    |
| Lompositeur:       Mouveauté       A lire, écouter sur place         Interprète:       ghielmi vittorio       Image: Image: Im                                             |
| Interprete:     ghielmi vittorio       Orchestre:     Image: Image: Ima         |
| Editeur: denon Qui Année édition: 2010                                                                                                    |
|                                                                                                    |
|                                                                                                    |
| Provenance: » Achat III III /09/2006                                                                                                    |
|                                                                                                    |
|                                                                                                    |
| Nouveau                                                                                                    |
| Commentaires:                                                                                                    |
| Supprimer                                                                                                    |
|                                                                                                    |
| Prolongé?: 0 Date Envoi FTP: 00/00/0000 Date Dernier Catalogue:                                                                                                    |
| 🔄 Prêt, réservation, historiques Date Modif: 01/10/2012 Suppr. le:                                                                                                    |

## Ludothèque :

| 🚮 Mise à jour d                                                              | lu répertoire ma jolie boite de jeux bucoliques |                |                                       |                       |  |  |  |  |
|------------------------------------------------------------------------------|-------------------------------------------------|----------------|---------------------------------------|-----------------------|--|--|--|--|
| Général Résume                                                               | é                                               |                |                                       |                       |  |  |  |  |
| <u>C</u> ode: M                                                              | 18821 Cogie de: 0                               | <u>C</u> ode à |                                       |                       |  |  |  |  |
| Support:                                                                     | JEU <u>C</u> ode Interne: <b>18821</b>          |                | Dewey: JEU                            |                       |  |  |  |  |
|                                                                              |                                                 |                | AJES: ADULTE V Cote:                  | Mots clés (illimités) |  |  |  |  |
| <u>C</u> lassement:                                                          | (indéfini)                                      | <u>, 2</u>     | Niveau:                               | Mot clé               |  |  |  |  |
| Collection:                                                                  | (indéfini)                                      | <u>2</u>       |                                       |                       |  |  |  |  |
| Titre:                                                                       | ma jolie boite de jeux bucoliques               |                |                                       |                       |  |  |  |  |
| <u>S</u> ous titre:                                                          |                                                 |                |                                       |                       |  |  |  |  |
| <u>A</u> uteur:                                                              | (indéfini)                                      | <u>c</u>       | Nouveauté 🗌 A lire, écouter sur place |                       |  |  |  |  |
|                                                                              |                                                 |                |                                       |                       |  |  |  |  |
|                                                                              |                                                 |                |                                       |                       |  |  |  |  |
| <u>E</u> diteur:                                                             | jeutext                                         | $\rho$         | Année édition: 0000                   |                       |  |  |  |  |
|                                                                              |                                                 |                |                                       |                       |  |  |  |  |
| Provenance:                                                                  | ✓ En date du: 0/00/0000 €                       | Abonner        | ment du: 🚖 a⊻: 0/00/0000 ¢            |                       |  |  |  |  |
| <u>P</u> rix:                                                                | 0.00 😫 Etat: 🗸                                  |                |                                       |                       |  |  |  |  |
|                                                                              |                                                 |                | Ludothèque                            |                       |  |  |  |  |
| IS <u>B</u> N:                                                               | ISSN: ISBD:                                     |                | ESAR:                                 | <u>N</u> ouveau       |  |  |  |  |
| <u>C</u> ommentaires:                                                        |                                                 |                | Marque Jeu: VILAC                     | <u>O</u> uvrir        |  |  |  |  |
|                                                                              |                                                 |                | Age Recommandé Jeu: Dès 4 ans         | Supprimer             |  |  |  |  |
|                                                                              |                                                 |                | Durée Jeu Prévue:                     |                       |  |  |  |  |
| Prolongé?: 0 Date Envoi FTP: 00/00/0000 Nbde Joueurs Jeu: Dernier Catalogue: |                                                 |                |                                       |                       |  |  |  |  |
| Prêt, réserva<br>historiques                                                 | ation, Voir Création depuis Date Modif          | f: 24/10/2     | 2015 Suppr. le:                       | Copier 🗸 OK 🗙 Annuler |  |  |  |  |

## AVH :

| 2                           |                                                                                                    | Bibliothèque AVH CHAMBERY - [Mis | e à jour du répertoire]                         | - 8 ×                   |
|-----------------------------|----------------------------------------------------------------------------------------------------|----------------------------------|-------------------------------------------------|-------------------------|
| Eichiers Eonds Adhérents    | Listes <u>P</u> rêts Retar <u>d</u> s <u>S</u> tats <u>B</u> ase <u>E</u> dition Fe <u>n</u> être <u>A</u> ide |                                  |                                                 | _ <i>6</i> ×            |
| 🚰 2 🚺 F3 🏊 4 🧯              | 2)*5 💊 F6 ( 🕂 🛤 🎬 📒 🔌                                                                                          | Q 🔁 🦉 🐝 📽 💶                      |                                                 |                         |
| Général Résumé              |                                                                                                    |                                  |                                                 |                         |
| <u>C</u> ode: M             | 3341 » colis Cogie de:                                                                                         | 0                                |                                                 |                         |
| Support                     | CD Daisy Q. Code Internet                                                                                      | Y2252                            | DEWEY:                                          |                         |
| <u>Type:</u>                | (aucun)                                                                                                    | R                                | ×                                               | Mots clés (ilimités)    |
| <u>Classement</u>           | BIOGRAPHIE, MEMOIRE, TEMOIGNAGE                                                                                | R                                |                                                 | Mot clé                 |
|                             |                                                                                                    |                                  | Towe: 0                                         |                         |
| Tjtre:                      | Comme un éléphant blanc                                                                                        |                                  |                                                 |                         |
| Sous titre:                 |                                                                                                    |                                  |                                                 |                         |
| Auteur:                     | DELOCHE Alain                                                                                                  | 2                                | <u>N</u> ouveauté     A lire, écouter sur place |                         |
|                             |                                                                                                    |                                  |                                                 |                         |
| Lecteur:                    | SPENDELEB Device                                                                                               | 0                                | Iraduit De: Francaie                            |                         |
|                             |                                                                                                    | 7                                | 1 Mingdas                                       |                         |
| Sérier                      |                                                                                                    |                                  |                                                 |                         |
| 2                           |                                                                                                    | <u> </u>                         |                                                 |                         |
| Erovenance:                 | En date du: 0/00/0000                                                                                          | ×                                |                                                 |                         |
| Prix                        | 0.00                                                                                                    |                                  |                                                 |                         |
| Nombre cassettes:           | 0                                                                                                    |                                  |                                                 |                         |
| IS <u>B</u> N:              |                                                                                                    |                                  |                                                 | Nouveau                 |
| Commentaires:               |                                                                                                    |                                  |                                                 | Quvrir                  |
|                             |                                                                                                    |                                  |                                                 | Supprimer               |
| Durée                       |                                                                                                    |                                  |                                                 |                         |
| East.                       | 11:40:00                                                                                                    |                                  |                                                 |                         |
|                             | Biolon                                                                                                    | gé?: 0 Date Envoi FTP:           | 00/00/0000                                      | Date Dernier Catalogue: |
| Prêt, réservation, historiq | ues Dote Modif: Of                                                                                             | 5/01/2009 Suppr. le:             |                                                 | 🔓 Cgpier 🗸 OK 🗶 Annuler |
|                             |                                                                                                    |                                  |                                                 |                         |

En création, si vous avez choisi une numérotation par activité et si vous avez précisé une tranche par activité, vous devez sélectionner l'activité et vous aurez une proposition de numéro.

En création, vous pouvez créer automatiquement plusieurs doublons du même titre en indiquant le nombre de copies ; le programme <u>crée à la suite autant de titres</u>. En modification, vous pouvez recopier un titre existant en cliquant sur le bouton « copie » ; vous précisez les copies et le système créera autant de titre en copie. Toutes les zones critères sont obligatoires (auteur, éditeur, illustrateur ...) sauf la cote de Dewey (selon le paramètre général « Gestion Dewey »)

Dous les codes critères définissant le titre peuvent être créés en cours de saisie.

- Us vous pouvez préciser des renseignements comme les dimensions en cm, le type de format du titre (portrait ou paysage), le niveau scolaire du titre, la destination du titre (adulte, jeune, enfant), la provenance (achat, don...),
- le nombre de pages, le code ISBN, si le titre est à lire sur place (dans le cas contraire, <u>il est refusé en prêt</u>). La date d'achat et le prix sont importants : ces zones vous permettront d'éditer un inventaire chiffré date à date

selon les critères de tri de votre choix.

Il est possible de préciser dans le cas d'une revue, les dates d'abonnement.

- La date de suppression permet de saisir une date et par ce fait, de cacher le titre mais sans perdre l'historique liés. (Cas de titres perdus, vendus...) ; <u>une suppression par le bouton « Suppr » le supprime sans possibilité de le</u> récupérer ou de le comptabiliser dans des stats.
- Le bouton « Prêts, réservation et historiques » permet d'agir directement sur les prêts et réservation en cours (Modification, ajout, modification des dates ...) sans passer par la gestion normale des prêts.

🕗 Note : la zone « Chemin de l'image » permet dans le cas d'une gestion de documents stockés grâce à un

- scanner par exemple de préciser le répertoire où elle se trouve et l'emplacement en cas de stockage extérieur.
  - The second de la fenêtre, il est précisé le nombre de fiches.

The Note : Si vous ne voulez pas gérer un code obligatoire, créez un code « AUCUN » dans la table correspondante qui sera valable pour tous les codes.

La cote ouvrage : soit vous la saisissez, soit vous cliquez sur le bouton automatique qui proposera la cote de l'ouvrage d'après les principes suivant :

Note : Vous pouvez gérer les formats d'affichage des dates d'édition de chaque titre: vous avez le choix entre jj:mm:aaaa, mm:aaaa et aaaa. (ce choix se fait sur le support)

#### Règles de calcul de la cote ouvrage :

1. Les données utilisées :

- **1.1.** Code AJES :
  - Adulte, Jeune, Enfant, Ado, 18/30
  - 1.2. Code genre : = code élément de code « Classement »

| Туре           | Genre |
|----------------|-------|
| Bande dessinée | BD    |
| Biographie     | BIO   |
| Conte          | С     |
| Documentaire   | DOC   |
| Livre d'images | -     |
| Policier       | RP    |
| Roman          | R     |

1.3. Données variables du livre :

- Indice Dewey, = « A »
- 3 premières lettres du nom de l'auteur, = « B »
- 3 premières lettres du nom du personnage, = « C », le nom du personnage est le premier mot clé
- 1 ère lettre du titre, = « D »
- 1 ère lettre du nom de l'auteur. = « E »
- 1.4. Table de calcul :

| AJES          |                          | Adulte |     |     | Jeune |       | Enfant |   | Ado   |       |   | 18/30 |       |             |       |     |
|---------------|--------------------------|--------|-----|-----|-------|-------|--------|---|-------|-------|---|-------|-------|-------------|-------|-----|
| N° ligne cote |                          | 1      | 2   | 3   | 1     | 2     | 3      | 1 | 2     | 3     | 1 | 2     | 3     | 1           | 2     | 3   |
| BD            |                          | BD     | «В» | «D» | J     | BD    | «В»    | E | BD    | «В»   | S | BD    | «В»   | BD          | «В»   | «D» |
| NO            | «A»<br>renseign<br>é     | 920    | «В» |     | J     | 920   | «В»    | E | 920   | «В»   | S | 920   | «В»   | 92<br>0     | «В»   |     |
| BIO           | «A» non<br>renseign<br>é | В      | «C» | «E» | J     | В     | « C »  | E | В     | « C » | S | В     | « C » | В           | « C » | «Е» |
| С             |                          | R      | «В» | «D» | J     | С     | «В»    | Е | С     | «В»   | S | С     | «В»   | R           | «В»   | «D» |
| DOC           |                          | «A»    | «В» |     | J     | « A » | «В»    | E | « A » | «В»   | S | « A » | «В»   | «<br>A<br>» | «В»   |     |
| Ι             |                          | R      | «В» | «D» | J     | I     | «В»    | Е | I     | «В»   | S | -     | «В»   | R           | «В»   | «D» |
| R             |                          | R      | «В» | «D» | J     | R     | «В»    | E | R     | «В»   | S | R     | «В»   | R           | «В»   | «D» |
| RP            |                          | RP     | «В» | «D» | J     | RP    | «В»    | E | RP    | «В»   | S | RP    | «В»   | RP          | «В»   | «D» |

Créé avec HelpNDoc Personal Edition: Outil de création d'aide puissant et convivial pour les documents Markdown
# Suppression d'un élément d'un fichier principal = Danger

# Suppression d'un élément d'un fichier principal = Danger

- Par fichier principal, on entend les fichiers Support, type, classement, auteur, illustrateur... tous les codes qui en général caractérisent un titre.
- Si vous supprimer un code dans sa table de référence, le logiciel supprime également en cascade tous les titres rattachés à ce code.
- Nous vous conseillons donc, avant de supprimer un code de vérifier grâce au bouton « Répertoire de xxx » qui se trouve sur chaque fenêtre correspondante : si le résultat de la fenêtre est vide, ce code est sans correspondance, donc vous pouvez le supprimer sans problème ; dans le cas contraire, vous devriez modifier le libellé du code.

Créé avec HelpNDoc Personal Edition: Rationalisez votre processus de documentation avec l'interface intuitive de HelpNDoc

# Affichage du Fonds

### Affichage

L'affichage se présente comme la gestion du fonds mais ne permet pas les mises à jour.

Créé avec HelpNDoc Personal Edition: Générer des livres électroniques EPub facilement

### Le menu Recherche

# Menu recherche

The Note : Pour un accès plus rapide en recherche et mise à jour du fonds, vous pouvez utiliser cette fonction qui sera plus rapide que la fonction "Gestion du fonds" surtout si vous utilisez des filtres.

### Bibliothèque :

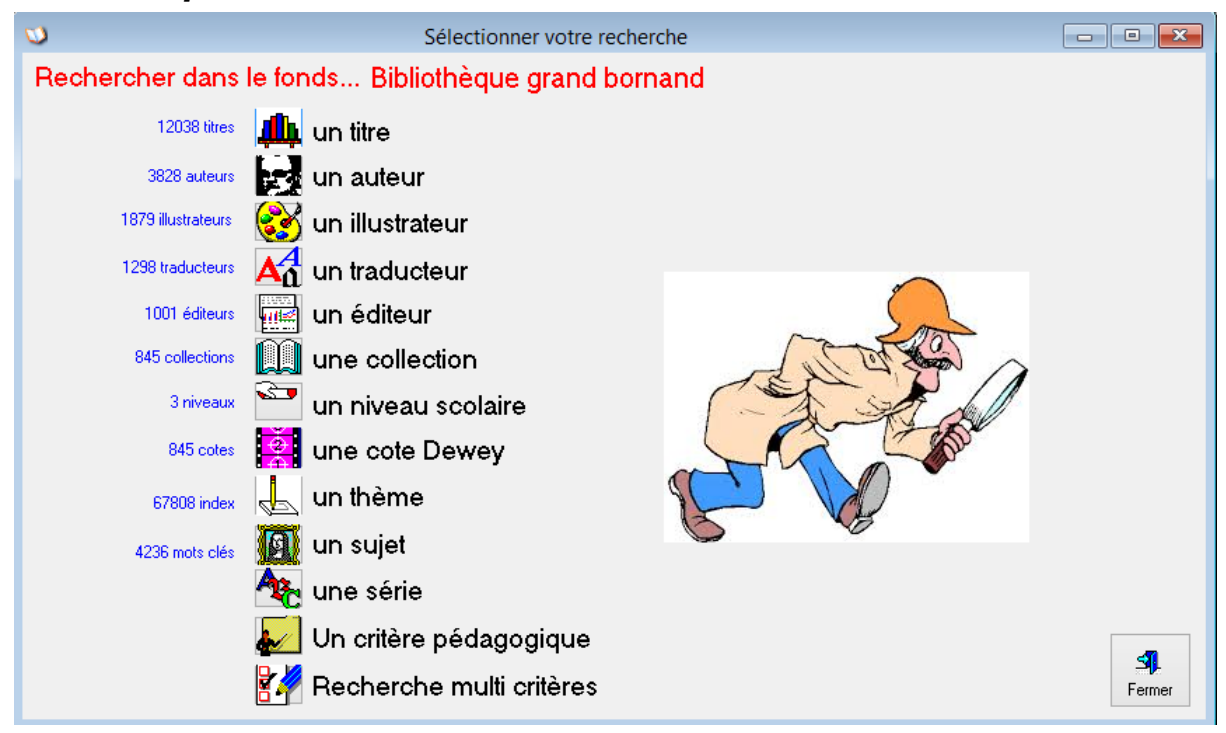

| <b>U</b>        | Sélectionner votre         | recherche          |                                                                                                    |                          |
|-----------------|----------------------------|--------------------|----------------------------------------------------------------------------------------------------|--------------------------|
| Rechercher dans | le fonds FERNEY VOLTAI     | RE                 |                                                                                                    |                          |
| 17721 titres    | 🟨 un titre                 | 7 époques          | 0                                                                                                    | Une époque               |
| 8143 auteurs    | un auteur                  | 16 instruments     | Je starter and the second second seco | Un instrument            |
|                 |                            | 98 chefs orchestre | Ø                                                                                                    | Un chef d'orchestre      |
| 13 traducteurs  |                            | 68 compositeurs    | Ð                                                                                                    | Un compositeur           |
| 254 éditeurs    | 뺉 un éditeur               |                    |                                                                                                    | un éditeur CD            |
| 606 collections | 🛄 une collection           | 133 interprètes    | R                                                                                                    | Un interprète            |
|                 |                            | 65 orchestres      | <b>`6</b> 1                                                                                                    | Un orchestre             |
| 1348 cotes      | 🧟 une cote Dewey           |                    | <del>.</del><br>A                                                                                                    | Une classification       |
| 41415 index     | 🚽 un thème                 |                    |                                                                                                    |                          |
| 9044 mots clés  | 🛐 un sujet                 |                    |                                                                                                    |                          |
|                 | 🏘 une série                |                    |                                                                                                    |                          |
|                 |                            |                    |                                                                                                    |                          |
|                 | 🧖 Recherche multi critères |                    | 2/                                                                                                    | Recherche multi critères |

### Sonothèque :

Ce menu permet de rechercher un ou plusieurs titres correspondants à un ou plusieurs critères ; cette recherche peut être progressive et aucun code n'est nécessaire. Cette recherche permet également de trouver un auteur, une collection...

The second second secon

The Note : Le bouton « Continuer » permet de faire une recherche progressive en gardant les critères de recherche pour la recherche suivante : exemple : rechercher un auteur et enchaîner, en gardant l'auteur sur une recherche par mot clé ...

The second second secon

Pote : Une fois le résultat de la recherche affichée, vous pouvez réserver un titre en précisant votre code adhérent.

| <u>m</u> . Thousand                                                         |                                                                                      |                                        |                                                                       |   |
|-----------------------------------------------------------------------------|--------------------------------------------------------------------------------------|----------------------------------------|-----------------------------------------------------------------------|---|
| Code:                                                                       | 24060                                                                                | Code interne 24060                     | Nouveauté                                                             |   |
| Titre:                                                                      | Zorro                                                                                |                                        |                                                                       |   |
| Collection:<br>Support:<br>Type:<br>Classement:<br>Auteur:<br>Illustrateur: | (aucune)<br>livre<br>(aucun)<br>Roman<br>ALLENDE, Isabel<br>(aucun)                  |                                        |                                                                       | • |
| Editeur:                                                                    | Grasset PrintKey 2000 v5.                                                            | 10 COMPLET ( Français ) Copy           | right (c) 1999 By Alfred Bolliger Tra                                 |   |
| Date d'edition                                                              | 1/05/2005lier Options A                                                              |                                        |                                                                       |   |
| Traducteur:<br>Série:<br>Cote<br>Provenance                                 | R Niveau:                                                                            | Aduite Aduite                          | ZONE OBJET OFF Imprimente                                             |   |
| ISBN                                                                        | 2 246 68691 1se à jour de la b                                                       | ibliothèque 0.00 x 0.00                | Options Image Options Imprimante                                      |   |
|                                                                             |                                                                                      | 458 pages                              | Low Coul Grisées Coul                                                 | Ŧ |
| C.pédag.                                                                    |                                                                                      | I Licences   Réglements et horaires    | Préférenc 🔲 Miroir Vertical 🗐 Gaufrer                                 |   |
| Commentaires                                                                | Generalités bibliothe                                                                |                                        | Généra Miroir Horizontal Aiguiser PLUS                                |   |
| Dásanustianu                                                                | Prêt pavant (svaře                                                                   | me.location)                           | Auto Swap Coul.                                                       |   |
| neservation.                                                                | Agnerent Gerer Tes nouveau<br>Abonn de date a<br>Durée possible Réser                | tes par les supports<br>Jate vation: 0 | Acc Contraste Couleur Défaire U<br>Acc Contraste Contraste Saturation |   |
| المراجع والأمر                                                              | <u>G</u> estion des titres pa                                                        | ar tranche                             | ROUGE                                                                 |   |
| Mots cles:                                                                  | Lalforme Global Pa<br>Espagne<br>Etats-Unis Gestion Dewey<br>indiens Gestion caution | Nouveaue<br>Pas de création en boucle  | Voir jimage<br>associée                                               | 4 |

Créé avec HelpNDoc Personal Edition: Découvrez la puissance d'un site Web réactif pour votre documentation

### **Rechercher un titre**

### Rechercher un titre

A partir de cet écran, vous pouvez vous déplacer dans la base des titres en précisant une partie du titre pour affiner le positionnement. Vous avez la possibilité de voir l'historique des prêts, de voir le titre avec tout le détail de la fiche, d'imprimer sa fiche.

The Note : Le fait de voir la fiche du titre permet de voir la fiche auteur également. Vous pouvez également éditer la fiche auteur ou mettre à jour son résumé si le paramétrage le permet.

The sort i et quels adhérents ont réservé ce titre éventuellement.

| $\Delta$ Visualisation de l'auteur                                                                                                    |                                                                                                 |                        |                                                                                  |       |             |                                                         |                                                                                 |                                                                                              | 3 |
|----------------------------------------------------------------------------------------------------|-------------------------------------------------------------------------------------------------|------------------------|----------------------------------------------------------------------------------|-------|-------------|---------------------------------------------------------|---------------------------------------------------------------------------------|----------------------------------------------------------------------------------------------|---|
| <u>C</u> ode: 832                                                                                                    | <u>N</u> om: A<br>Classement: R<br><u>N</u> é(e) le:<br><u>N</u> ationalité:<br>Lieu Naissance: | LLENDE, Isabel<br>oman |                                                                                  |       | _ 9ti       | tres pour cet                                           | auteur                                                                          |                                                                                              |   |
| Voir<br>Voir<br>le<br>titre                                                                                                    | <                                                                                               |                        |                                                                                  |       |             |                                                         |                                                                                 | *                                                                                            |   |
| Titre<br>D'amour et d'ombre<br>Eva Luna<br>la Cité des dieux sauvages<br>le Plan infini<br>le Royaume du dragon d'or<br>les Contes d'Eva Luna<br>Paula<br>Paula<br>Portrait sépia<br>Zorro |                                                                                                 | Dispo le               | Code<br>1031<br>1146<br>19727<br>1032<br>22558<br>1033<br>4503<br>17802<br>24060 | Su Co | ode Interne | Dewey<br>R<br>R<br>R<br>R<br>B<br>B<br>B<br>I<br>R<br>R | Support<br>livre<br>livre<br>livre<br>livre<br>livre<br>livre<br>livre<br>livre | Type<br>(aucun)<br>(aucun)<br>(aucun)<br>(aucun)<br>(aucun)<br>(aucun)<br>(aucun)<br>(aucun) |   |
|                                                                                                    | (                                                                                               |                        |                                                                                  |       |             | ✓ <u>0</u> K                                            | 🗶 Annule                                                                        | r <u>?</u> Aide                                                                              | ] |

#### Rechercher un thème, un mot, un sujet

### Rechercher un thème, un mot, un sujet

Cette recherche permet de sélectionner des titres avec des mots ou des parties de mots se trouvant dans le titre ou le résumé <u>(recherche plein texte)</u>. L'indexation est automatique après chaque mise à jour du titre. Il n'y a pas de traitement périodique à faire. Cette recherche est très rapide car elle utilise les indexations; c'est plus rapide qu'un filtre dans la gestion du fonds qui "balaie" toute la base à chaque fois.

Vous pouvez préciser cinq sujets que vous liez par «et, ou, sauf ». Par défaut, les liaisons de sujets sont « ou ». Le moteur de recherche permettra éventuellement de trouver des mots accentués saisis d'une manière différente (î, â, à ù, ô ...) et même le « ç ».

Exemple : île pour ile. Il rejette tous les caractères spéciaux comme ? : ! . , -

Il trouvera également des mots commençant par « l' », « s' » … mais aussi des parenthèses, des simples et doubles cotes …

Préciser toujours un sujet avec «ou » ou « et » si vous avez un sujet avec « sauf ».
Exemple : animaux sauf lion.

The second second secon

| Donner le ou les thèmes      | recherchés dans le titre ou le résumé du titre     |  |
|------------------------------|----------------------------------------------------|--|
| Sujet à rechercher dans le t | itre ou le résumé Par <u>c</u> ode Par <u>m</u> ot |  |
|                              |                                                    |  |
|                              |                                                    |  |
|                              | et                                                 |  |
|                              |                                                    |  |
|                              |                                                    |  |
|                              |                                                    |  |

Créé avec HelpNDoc Personal Edition: Obtenez des résultats de documentation professionnels avec un outil de création d'aide

#### **Rechercher un auteur**

### Rechercher un auteur

A partir de cet écran, vous pouvez vous déplacer dans la base des auteurs en précisant une partie de son nom pour affiner le positionnement. Vous avez la possibilité de voir le répertoire de l'auteur sélectionné, d'éditer la liste de ses titres, de voir la fiche auteur ou de continuer en recherche progressive.

Pote : Vous pouvez accélérer la recherche en choisissant l'onglet « Par classement auteur » et préciser un classement ; vous n'aurez alors qu'une partie des auteurs.

Créé avec HelpNDoc Personal Edition: Éliminez les difficultés de la documentation avec un outil de création d'aide

#### **Rechercher un illustrateur**

### Rechercher un illustrateur

A partir de cet écran, vous pouvez vous déplacer dans la base des illustrateurs en précisant une partie de son nom pour affiner le positionnement. Vous avez la possibilité de voir le répertoire de l'illustrateur sélectionné, d'éditer une fiche titre ou de continuer en recherche progressive.

Créé avec HelpNDoc Personal Edition: Publiez sans effort votre document Word sous forme de livre électronique

#### **Rechercher un traducteur**

### Rechercher un traducteur

A partir de cet écran, vous pouvez vous déplacer dans la base des traducteurs en précisant une partie de son nom pour affiner le positionnement. Vous avez la possibilité de voir le répertoire du traducteur sélectionné, d'éditer une fiche titre ou de continuer en recherche progressive.

Créé avec HelpNDoc Personal Edition: Prenez en charge sans effort vos applications Windows avec la génération CHM de HelpNDoc

#### **Rechercher une collection**

### Rechercher une collection

A partir de cet écran, vous pouvez vous déplacer dans la base des collections en précisant une partie de son nom pour affiner le positionnement. Vous avez la possibilité de voir le répertoire de la collection sélectionnée ou de continuer en recherche progressive.

Créé avec HelpNDoc Personal Edition: Faites de la documentation un jeu d'enfant avec un outil de création d'aide

#### Rechercher un niveau scolaire

### Rechercher un niveau scolaire

A partir de cet écran, vous pouvez vous déplacer dans les niveaux scolaires et visualiser les titres correspondants à votre choix. Vous pouvez éditer le résultat.

```
Créé avec HelpNDoc Personal Edition: Créez des fichiers d'aide CHM professionnels avec l'outil facile à utiliser de HelpNDoc
```

#### Faire une recherche croisée

### Faire une recherche croisée

Cette recherche permet de sélectionner des titres en précisant tous les critères possibles. Tous les critères sont facultatifs mais plus de critères sont précisés, plus la recherche est rapide.

Cette recherche permet de sélectionner des titres avec des mots clés préalablement saisis et attribués aux titres. Vous pouvez préciser cinq sujets que vous liez par «et, ou, sauf ». Par défaut, les liaisons de sujets sont «ou ». Le moteur de recherche recherchera tous les titres ayant exactement le même mot clé.

Préciser toujours un sujet avec «ou » ou «et » si vous avez un sujet avec « sauf ».

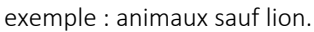

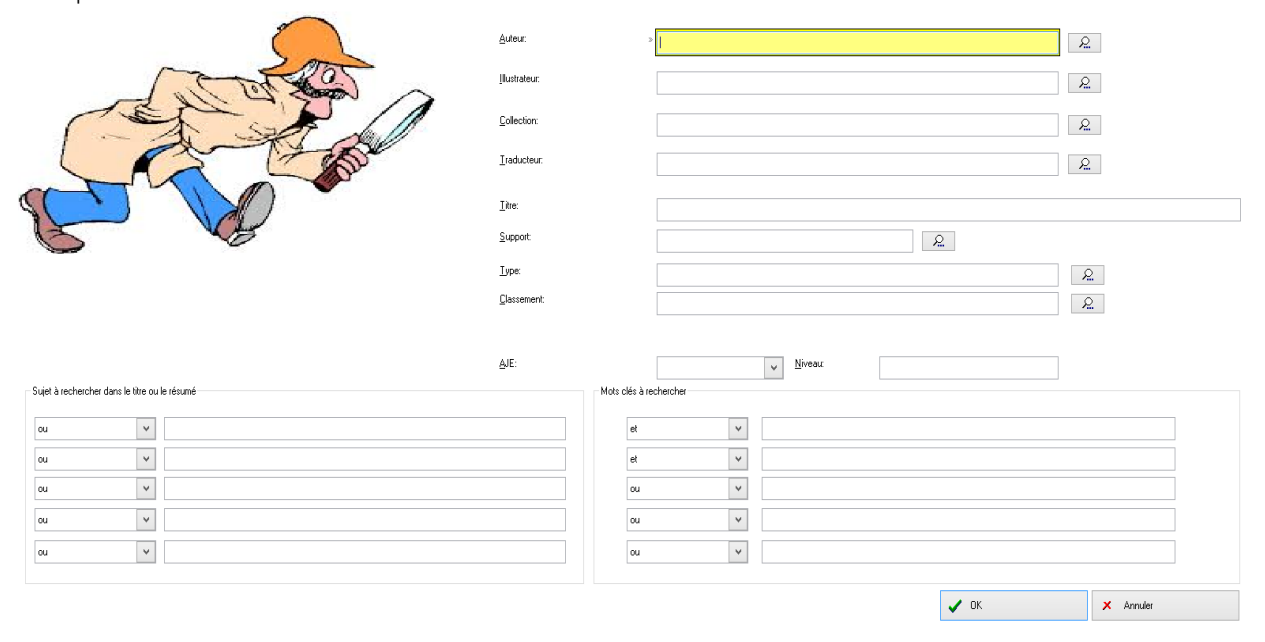

Créé avec HelpNDoc Personal Edition: Oubliez le fastidieux processus de conversion WinHelp HLP vers CHM avec HelpNDoc

#### Recherche par mot clé

| Sélectionner votre recherche                           | _ B ×                                                                                                    |
|--------------------------------------------------------|----------------------------------------------------------------------------------------------------|
| Bibliothèque de dér                                    | monstration                                                                                                    |
| Donner le ou les sujets recherchés                     | X                                                                                                    |
| Mots clés à rechercher<br>et v<br>ou v<br>ou v<br>ou v | Sélectionner un mot clé Par mot clé 215 mots clés Mot clé Activités manuelles Administration Adoption Acronautique Afrique historie Agriculture Alcoolisme Aliment Alphabet Amérique du Nord géo |

Vous pouvez associer un ou plusieurs mots clés pour la recherche.

Créé avec HelpNDoc Personal Edition: Éditeur de documentation Qt Help facile

# Modification des paramêtres du Fonds

### Modification des paramètres du fonds

| 🔺 Modification de paramètres du fond 💌                                                                                   |
|----------------------------------------------------------------------------------------------------|
| Dewey Classements Types Auteurs Série Support Illustrateurs Collections Traducteurs Editeurs                             |
| Affectation générale d'une cote Dewey par rapport à un support, type, classement          Support:       >         Iype: |
| Changement de cote Dewey en direct<br><u>C</u> ote dewey d'origine:<br>à changer en cote Dewey:                          |
| <br>✓ OK × Annuler                                                                                                    |

Cette option n'est possible que dans le niveau administrateur (niveau 1). Dewey :

Cette option permet de modifier globalement d'après un support, un type, un classement une cote Dewey ce qui évite une saisie manuelle.

Elle permet aussi de changer le code d'une cote en un autre code en précisant l'ancien et le nouveau. Classements, type, auteurs, série, supports, illustrateurs, collections, traducteurs, éditeurs : Cette option permet de remplacer un code par un autre dans tout le fond.

Créé avec HelpNDoc Personal Edition: Qu'est-ce qu'un outil de création d'aide ?

#### Affectation de la cote Dewey

### Affectation de la cote de Dewey

Cette option permet de modifier globalement d'après un support, un type, un classement une cote Dewey ce qui évite une saisie manuelle.

Elle permet aussi de changer le code d'une cote en un autre code en précisant l'ancien et le nouveau.

Créé avec HelpNDoc Personal Edition: Créer des livres électroniques facilement

### Indexation de la base documentaire

#### Indexation de la base documentaire

La recherche intuitive et progressive permet de faire des recherches sur une partie du titre ou du résumé du titre ; pour cela, une indexation de chaque mot est nécessaire pour avoir une recherche optimisée et rapide à l'affichage. Cette option permet de ré indexer la base selon un choix ; <u>Il n'est pas nécessaire d'utiliser cette option</u> car à chaque mise à jour d'un titre, une ré indexation de ce titre est automatiquement exécutée.

The second description of the second description of the second descrip

Créé avec HelpNDoc Personal Edition: Guide étape par étape : comment transformer votre document Word en livre électronique

### **Fusion avec un autre Fonds**

### Fusion autre répertoire

Cette option permet de fusionner un répertoire saisi sur un autre poste et de l'intégrer dans la base actuelle. Attention, les deux bases doivent avoir été saisies avec la même version de logiciel et ne pas comporter de titre avec des numéros identiques.

Créé avec HelpNDoc Personal Edition: Maximisez votre portée : convertissez votre document Word en eBook ePub ou Kindle

### **Importation données extérieures**

### Importation données extérieures

Cette option non disponible, permettra d'importer une base d'un autre système ou saisie d'une manière différente ou de réimporter des données exportées précédemment par l'option d'exportation du logiciel. Cette option permet de modifier en masse des informations dans un tableur type Excel et de les réimporter.

Créé avec HelpNDoc Personal Edition: Rendez votre documentation accessible sur n'importe quel appareil avec HelpNDoc

### **Exportation de fichiers**

### **Exportation fichier**

Cette option permet d'exporter le fonds ou un fichier principal (auteur, mots clés, Dewey ...) vers un fichier texte ou tableur Excel avec séparateur point-virgule. Pour le fonds, une période de comptage est possible pour vous donner

le nombre de prêts par tire sur cette période. Toutes les zones du titre sont intégrées ; pour le fonds, une sélection est possible sur une période d'achat, un support, un type, un auteur... pour les autres fichiers, tous les enregistrements sont exportés ; ces fichiers sont directement modifiables dans un tableur. Vous devez choisir le fichier à exporter grâce aux onglets. (Pensez à donner un nom de fichier par exportation si vous exporter plusieurs fichiers à la fois). Pour une première exportation, cochez « remettre le fichier à blanc avant le transfert » ; ceci permet également de créer un entête dans le fichier pour la définition des champs. Cette option peut permettre également d'échanger des données avec une autre bibliothèque. En fin de traitement, vous pouvez ouvrir directement le fichier dans votre tableur.

|              | Coporer                                                                                      | ers un fichi                                                                           | er                                   |               |           |             |                     |
|--------------|----------------------------------------------------------------------------------------------|----------------------------------------------------------------------------------------|--------------------------------------|---------------|-----------|-------------|---------------------|
|              | Type de données à est                                                                        | traire et filtre                                                                       | i?                                   |               |           |             |                     |
|              | Classements Types Su                                                                         | apports Class                                                                          | ements av                            | Aeurs Classer | nerits ad | hétenits A  | dhérents            |
|              | Fonds Auteurs Editeurs                                                                       | Illustrateurs                                                                          | Traducte                             | us Devey M    | lots clés | Collection  | s Séries            |
|              | Date achat mini =                                                                            | 0/100/0000                                                                             | •                                    | Date achat ma | R 31/1    | 2/9999      | si.                 |
|              | Un seul gupport                                                                              |                                                                                        |                                      | Q Suppr       | Tour      |             | ~                   |
|              | Début date suppression                                                                       |                                                                                        |                                      | Em: 31/12/99  | 99        |             |                     |
|              | Un seul type:                                                                                |                                                                                        |                                      |               | 2         |             |                     |
|              | Un seul glassement                                                                           |                                                                                        |                                      |               | 2         |             |                     |
| 1 4          | Un reul auteur                                                                               |                                                                                        |                                      |               | 20        |             |                     |
|              | Un seul jlustrateur:                                                                         |                                                                                        |                                      |               | R         |             |                     |
|              | Une seule gollection:                                                                        |                                                                                        |                                      |               | 2         |             |                     |
|              | Editeur                                                                                      |                                                                                        |                                      |               | 2         |             |                     |
|              | Un ceul Niveau                                                                               |                                                                                        | 2 60                                 | te Dewey:     |           | 2           |                     |
|              | Premier code:                                                                                | 0                                                                                      | De                                   | mier Code:    | 9999      | 19999999    |                     |
|              | Exportation des                                                                              | Dáciada asserta                                                                        |                                      | 04.63 (3046   | Tari      | 24.412.0204 |                     |
|              | nots clés                                                                                    | render compa                                                                           | 991 01                               | 01/01/2015    | gu :      | 31/12/201   | 2                   |
|              | Evoort up                                                                                    | re un fichio                                                                           | -                                    |               |           |             |                     |
| 0            | Nom du fichier de destin                                                                     | rs un fichie<br>ation et para                                                          | er<br>amètres                        | d'exportation |           |             |                     |
| 0            | Nom du fichier de destin                                                                     | rs un fichie<br>ation et para                                                          | r<br>amètres<br>Ivrepert c           | d'exportation | i .       |             | ے<br>2              |
|              | Nom du fichier de destin<br>Destination - Chromos<br>Séparate                                | rs un fichie<br>ation et para<br>https://en.<br>ur de champs                           | r<br>amètres<br>Ivepet e             | d'exportation | 1         |             | <b>و</b>            |
|              | Nom du fichier de destin<br>Destination - Anorrow<br>Séparate<br>I :                         | rs un fichie<br>ation et para<br>numerican<br>ur de champs                             | r<br>amètres<br>Nucestre             | d'exportation | í.        |             | <mark>،</mark><br>ع |
|              | Nom du fichier de destin<br>Destination - Anorra<br>Séparate<br>O :                          | rs un fichie<br>nation et para<br>nuternet<br>ur de champs                             | r<br>amètros<br>Vicpetto             | d'exportation | nsfert    |             | <b>پ</b>            |
|              | Export ve<br>Nom du fichier de destin<br>Destination - Annung<br>Séparate<br>© :<br>@ Remet  | rs un fichie<br>noternen<br>volgennen<br>vor de champs<br>o                            | n<br>amètres<br>L'unpette<br>à blanc | d'exportation | nsfeit    |             | <b>پ</b>            |
|              | Export ve<br>Nom du fichier de destin<br>Destination - America<br>Séparate<br>© :<br>@ Remet | ns un fichie                                                                           | amètros<br>Lucpetto<br>à blanc       | d'exportation | nsfert    |             | . e                 |
|              | Export ve<br>Nom du fichier de destin<br>Destination - America<br>Séparate<br>© :<br>@ Remet | rs un fichie<br>ation et para<br>nuterret<br>ur de champs                              | amètres<br>Ivecette<br>à blanc       | d'exportation | nafeit    |             | <b>و</b>            |
|              | Export ve<br>Nom du fichier de destin<br>Destination - America<br>Séparate<br>© :<br>I Remet | rs un fichie<br>Nation et para<br>Nuter (141<br>ur de champe<br>O :<br>Itre le fichier | amètres<br>Luccute<br>à blanc        | d'exportation | nafeit    |             | <b>و</b>            |
|              | Export ve<br>Nom du fichier de destin<br>Destination - America<br>Séparate<br>© :<br>Permet  | rs un fichie<br>Nation et para<br>Studierren<br>ur de champs<br>0 .                    | amètres<br>Nuccette<br>à blanc       | d'exportation | nsfert    |             | . e                 |
| SPIRING INC. | Export ve<br>Nom du fichier de destin<br>Destination - America<br>Séparate<br>© :<br>I Remet | rs un fichie<br>Nation et para<br>Studierretar<br>O .<br>Utre le fichier               | amètres<br>lucente<br>à blanc        | d'exportation | nsfeit    |             | <u></u> 2           |
|              | Export ve<br>Nom du fichier de destin<br>Destination - Amorrow<br>Séparate<br>© :<br>I Remet | sation et para                                                                         | amètres<br>Lucpette<br>à blanc       | d'exportation | nsfeit    |             | <b>پ</b>            |
|              | Export ve<br>Nom du fichier de destin<br>Destination - Amorrow<br>Séparate<br>© :<br>I Remet | sation et para                                                                         | amètres<br>No colle<br>à blanc       | d'exportation | nsfeit    |             | <u>ب</u><br>2       |
|              | Export ve                                                                                    | eation et para                                                                         | r<br>I <u>Vincent</u>                | d'exportation | nsfeit    |             | <mark>ہ</mark><br>2 |
|              | Export ve<br>Nom du fichier de destin<br>Destination - Monroe<br>Séparate<br>:<br>Remet      | vation et para                                                                         | f<br>amètres<br>à blanc              | d'exportation | nsfet     |             | <b>ه</b>            |

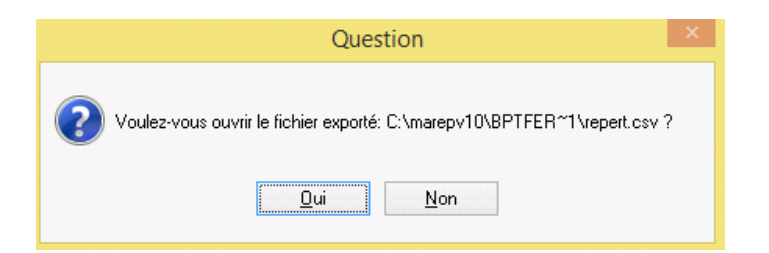

| Co | bller<br>se-papiers 5 | Calibri<br><b>G</b> I <u>S</u> -<br>P | - 11<br>         |            | : =     | Renvoye    | r à la ligne auto<br>r et centrer 👻 | matiquement<br>ធ | Standard      |             | Mise en forme<br>onditionnelle → | Mettre sous for<br>de tableau •<br>Style | me         |
|----|-----------------------|---------------------------------------|------------------|------------|---------|------------|-------------------------------------|------------------|---------------|-------------|----------------------------------|------------------------------------------|------------|
| A  | L Ŧ                   | : 🗙 🛛                                 | $\checkmark f_x$ | Code       |         |            |                                     |                  |               |             |                                  |                                          |            |
| 1  | Α                     | в                                     | С                | D          | E       | F          | G                                   | н                | 1.1           | J           | К                                | L                                        |            |
| 1  | Code                  | Titre                                 | Comptage         | Cote_Dewey | Support | Classement | Туре                                | Série            | Collection    | Editeur     | Auteur                           | Traducteur                               | IIb        |
| 2  | 100045                | empire                                | 0                | BD         | BD      | BD         | BANDE DESS                          | empire           | (Aucune)      | delcourt    | pécau jean p                     | (Aucun)                                  | (A         |
| 3  | 200029                | jean sans lur                         | 0                | BD         | BD      | BD         | BANDE DESS                          | de cape et d     | de cape et d  | guy delcour | t ayroles alain                  | (Aucun)                                  | (A         |
| 4  | 200030                | luna incognit                         | 0                | BD         | BD      | BD         | BANDE DESS                          | de cape et d     | de cape et d  | guy delcour | t ayroles alain                  | (Aucun)                                  | (A         |
| 5  | 200031                | gardien, le                           | 2                | BD         | BD      | BD         | BANDE DESS                          | légendaires,     | les légendai  | delcourt    | sobral patric                    | (Aucun)                                  | (A         |
| 6  | 200032                | frères enner                          | 0                | BD         | BD      | BD         | BANDE DESS                          | légendaires,     | les légendai  | delcourt    | sobral patric                    | (Aucun)                                  | <b>(</b> A |
| 7  | 200084                | escrime et cl                         | 0                | BD         | BD      | BD         | BANDE DESS                          | Tiffany          | tiffany       | delcourt    | Yann                             | (Aucun)                                  | <b>(</b> A |
| 8  | 200728                | maître d'arm                          | 0                | BD         | BD      | BD         | BANDE DESS                          | de cape et d     | de cape et d  | delcourt    | ayroles alain                    | (Aucun)                                  | (A         |
| 9  | 200729                | chasseurs de                          | 0                | BD         | BD      | BD         | BANDE DESS                          | de cape et d     | de cape et d  | delcourt    | ayroles alain                    | (Aucun)                                  | (A         |
| 10 | 200842                | gestus colleg                         | 0                | BD         | BD      | BD         | BANDE DESS                          | le collège in    | le collège in | soleil      | donsimoni a                      | (Aucun)                                  | (A         |
| 11 | 200843                | galactus dest                         | 0                | BD         | BD      | BD         | BANDE DESS                          | le collège in    | le collège in | soleil      | donsimoni a                      | (Aucun)                                  | (A         |
| 12 | 200844                | retournum à                           | 0                | BD         | BD      | BD         | BANDE DESS                          | le collège in    | le collège in | soleil      | donsimoni a                      | (Aucun)                                  | <b>(</b> A |

Créé avec HelpNDoc Personal Edition: Modifiez et exportez sans effort des documents Markdown

# **Importation de fichiers**

### Importation fichier

Cette option permet d'importer un fichier de l'option exportation fichier.

Créé avec HelpNDoc Personal Edition: Pourquoi Microsoft Word n'est pas taillé pour la documentation : les avantages d'un outil de création d'aide

### **Importation SAVOIE BIBLIO**

### Importation fichier SAVOIE BIBLIO

Cette option permet d'importer un fichier créé à partir du portail SAVOIE BIBLIO. Le site propose 2 versions différentes de fichiers, il faut choisir fichier type Excel. Vous pouvez importer des données des livres reçus ; dans ce cas, le système gardera la date de réception et la date à laquelle vous devez le rendre. (Données visible dans la fiche du livre). Vous pouvez aussi imprimer des listes de contrôles.

NB : le bouton « Rendu automatique des livres SAVOIE BIBLIO... » permet de désactiver automatiquement les livres dont la date de retour est dépassée ou égale à la date du jour.

| Paramètres                |                                               |                                                       |                           |            |            |            | 4 Þ X          |
|---------------------------|-----------------------------------------------|-------------------------------------------------------|---------------------------|------------|------------|------------|----------------|
| Importation Savoie Biblio | Import manuel d'un fichier UNIMARC Import man | uel d'un fichier UNIMARC (sép=;) Export d'un fichier  | UNIMARC                   |            |            |            |                |
| Nom du fichier d'import   | tation Saunia Biblio                          |                                                       |                           |            |            |            |                |
| Non du lichier d'inport   | >                                             |                                                       |                           |            |            | <u>A</u> r |                |
|                           |                                               | Si la date à rendre est dépassée, il faut considér    | rer le titre comme rendu. |            |            |            |                |
|                           |                                               | Importation du fichier Savoie Biblio (fichier n       | on UNIMARC) version 2021  |            |            |            |                |
|                           |                                               |                                                       |                           |            |            |            |                |
|                           |                                               | Rendu automatique des livres SAVOIE BIBLI<br>dépassée | IO dont la date est       |            |            |            |                |
|                           |                                               | 1. Martin 1. 1. 1. 1. 1. 1. 1. 1. 1. 1. 1. 1. 1.      | Data di seconda li su     |            | Determini  |            |                |
|                           |                                               | Liste des titres importés le                          | Date d'importation:       | 23/08/2021 | Date maxi  | 23/08/2021 |                |
|                           |                                               | Liste des titres à rendre au                          | Date maxi à rendre:       | 23/08/2021 | Date maxi: | 22/09/2021 |                |
|                           |                                               | 😂 Liste des titres rendus le                          | Date de rendu:            | 23/08/2021 | Date maxi: | 23/08/2021 |                |
|                           |                                               |                                                       |                           |            |            |            |                |
| Dossier en cours          | C:\Marepv10\CBPT74~2                          |                                                       |                           |            |            |            | Aetour au menu |
|                           |                                               |                                                       |                           |            |            |            |                |

Créé avec HelpNDoc Personal Edition: Transformez votre processus de création de fichier d'aide CHM avec HelpNDoc

#### Rendu manuel des titres

#### Rendu manuel des titres

Dans l'affichage du fonds, il existe un onglet « Provenance » qui permet d'afficher tous les titres par provenance ; il faut choisir SAVOIE BIBLIO. Vous cherchez le titre et vous faites F9, le titre sera rendu ce jour. Vous pouvez éditer la liste des rendus ce jour par le bouton « Liste des titres rendus le ».

Créé avec HelpNDoc Personal Edition: Qu'est-ce qu'un outil de création d'aide ?

### Importation base Bibliolud, Biblioludos, androsace2006, BGP

# Importation Base Access BIBLIOLUD, BIBLIODOS, ANDROSACE2006, BGP

Cette option permet d'importer une base complète Access de BIBLIOLUD. (Voir la documentation séparée pour cette partie).

| ossier d'importation: C:\Marepv10\57CBPTBanSaintMartin\Import                        | <u>ව</u>                                              | Type import: Bibli  | oLud             |
|--------------------------------------------------------------------------------------|-------------------------------------------------------|---------------------|------------------|
| itention DAZ du fichier: Demet à blanc votre fichier avant l'importation             | Au préalable, your devez exporter ces                 | tables de Bibliolud | vere Excel       |
| le changez pas les paramètres proposés sauf cas particuliers.                        | Au prealable, vous devez exporter ces                 | ables de biblioldu  | VEISEACEI        |
| éparateur champs: Virgule V Type import: Fichiers .TXT                               | $\overline{}$                                         |                     | Calcul           |
| Inversé la sélection RAZ du fichie                                                   | r Lg 1=Entête Nom du fichier                          | Lignes actuelles    | Lignes importées |
| Type de support                                                                      | T Types de support                                    | 2                   | 0                |
| 🖌 Auteurs 🔍 🗸                                                                        | T Auteurs                                             | 21478               | 0                |
| 🗸 Auteurs secondaires 📃 📿                                                            | <ul> <li>T Auteurs secondaires</li> </ul>             | 8037                | 0                |
| 🖌 Collections 📃 🗸                                                                    | <ul> <li>T Collections de notice</li> </ul>           | 3916                | 0                |
| 🖉 Editeurs 🔽 🔽                                                                       | <ul> <li>T Editeurs de notice</li> </ul>              | 1720                | 0                |
| 🖌 Cotes Dewey 📃 🗹                                                                    | T Indices DEWEY                                       | 1853                | 0                |
| 🖉 Classements titres (genre) 📃 🔍                                                     | <ul> <li>T Genres de notice</li> </ul>                | 34                  | 0                |
| 🖌 Mots clés (mots matières)                                                          | <ul> <li>T Mots matières</li> </ul>                   | 6151                | 0                |
| 🕗 Titres 🗌 Que avec N° interne/registre 🔲 Que si code barre interne 🗹 👘 🌔            | T Notices - Copie.txt                                 | 4543                | 0                |
| Liens Titres/Auteurs (vérifier le résultat)                                          | T Lien Notices-Auteurs                                | -=-=-               | 0                |
| 🖌 Liens Titres/Mots clés 🛛 🗸 🗸                                                       | <ul> <li>T Lien Notices-Mots matières</li> </ul>      | 3754                | 0                |
| Z Liens Auteurs secondaires 🛛                                                        | <ul> <li>T Lien Notices-Auteurs secondaire</li> </ul> | s -=-=-             | 0                |
| 🛛 Adhérents 🛛 Type adh 2= 🛛 Famille 💦 🔽 Type adhérents🛩 🚺                            | <ul> <li>T Adhérents - Copie.txt</li> </ul>           | 111                 | 0                |
| Ayants droit Un seul adh.:                                                           | <ul> <li>T Adhérents ayants droit</li> </ul>          | 222                 | 0                |
| I Transaction (emprunt)                                                              | <ul> <li>T Transactions</li> </ul>                    | 26400               | 0                |
| ] En cas de reprise des titres, recalcul final de tous les index pour les recherches |                                                       |                     |                  |
| J Cette importation ne concerne pas la bibliotheque en cours mais la réprise pour o  | CONSULUEI I BASE THESAURUS                            |                     | Annular          |

Créé avec HelpNDoc Personal Edition: Rationalisez votre processus de documentation avec l'interface intuitive de HelpNDoc

### **Voir un fichier textes ASCII**

#### Voir un fichier ASCII

Cette option permet de visualiser à l'écran un fichier texte ou un fichier généré par l'option « Exportation d'un fichier ».

Créé avec HelpNDoc Personal Edition: Générer facilement des livres électroniques Kindle

### Le menu Adhérents

Créé avec HelpNDoc Personal Edition: Oubliez le fastidieux processus de conversion WinHelp HLP vers CHM avec HelpNDoc

### Adhérents =F3

# Adhérents = F3

Cette option permet de gérer les adhérents. Chaque adhérent peut être retrouvé par son code, son nom, son classement... Nous pouvons visualiser également sa situation actuelle (abonnements, prêts et réservations) et l'historique de ses prêts.

la colonne "Fin abonnement" est rouge si l'abonnement est périmé.

Us vous pouvez filtrer les adhérents par tranche d'age ( à condition d'avoir saisi la date de naissance.)

Vous pouvez filtrer selon la date de fin d'abonnement, les bénévoles ou non, les adhérents sortis ou pas, les asdhérents bloqués ou pas.

Le code adhérent est sur 13 caractères ; les prêts sont liés par ce code et une modification du code adhérent modifie les historiques de prêts et vous ne perdez pas son historique.

Sur le bouton « Gestion des prêts et réservations », vous pouvez faire une levée de prêt ou de réservation, c'est à dire forcer le retour ou la libération d'un titre.

Le code prêt personnel » permet de savoir si le titre prêté dans le cas d'un adhérent scolaire, à cet adhérent reste dans sa classe ou non.

Les codes adhérents commençant par «999999 » servent de code global servant par exemple à gérer un adhérent groupe (par exemple, une classe). Dans ce cas, le contrôle de prêts maximums n'est pas fait et on peut réserver également <u>autant de titres que l'on veut</u>.

Note : La levée sert dans le cas où par exemple, un adhérent s'est réservé un trop grand nombre de titre.
 Note : Nous vous conseillons de faire commencer le code par une lettre pour différencier les codes-barres adhérents des codes-barres titres (voir paramètre bibliothèque).

Pote : vous avez aussi un mémo (système post-it) permettant de stocker un commentaire. Ce mémo sera visible et modifiable lors de la gestion des prêts de cet adhérent.

The Note : Une coche « A signé la protection des données » (RGPD) a été ajouté ; visible en gestion des prêts également.

Interse voir en la contra de la bibliothèque).
Interse supplémentaire pour les vacances. (selon la contra de la bibliothèque).

| 🄏 Mise à jour d           | Je l'adhérent                                                                                | 4 ▷ ×              |
|---------------------------|----------------------------------------------------------------------------------------------|--------------------|
| <b>B0560003</b>           | 14                                                                                           | CodeN: 328         |
| Général <u>R</u> épertoir | e prêts et réservations en cours Historique prêts Mémo (visible sur les prêts) Porte-monnaie |                    |
| <u>C</u> ode: B0560       | Dates                                                                                        |                    |
| <u>C</u> ivilité:         | Vom: Général                                                                                 |                    |
|                           | Prénom: Prénom: Adhésion/Renouvelement:                                                      | 09/02/2019         |
| <u>T</u> éléphone:        | Portable: <u>Adresse des vacances:</u> <u>Date Entrée</u> :                                  | 09/02/2019         |
| Email:                    | Date Sortie:                                                                                 |                    |
| Adresses                  | Adresse principale: Protection des Données                                                   |                    |
| Adresse:                  |                                                                                              |                    |
|                           | Iéléphone:                                                                                   |                    |
|                           | Prêt Gratuit Inscription Bibliothèque                                                        | » 🗹 Est vacancier? |
|                           | Bénévole, bibliothécaire, personnel <u>NB Lecteurs:</u> Abonnement: Ayant droits             |                    |
| Classement:               | Activité Abonn. du Abonn. fin Inscription Caution Règit Rendu Prénom Adhér                   | rent               |
|                           |                                                                                              |                    |
|                           | Pas de Limite Si pas de limite, Prêts Maxi:                                                  |                    |
| Commentaires              | ~                                                                                            |                    |
| les prêts):               |                                                                                              | - Suppr            |
|                           | Nouveau Quvrir Supprimer Prêts Bloqués                                                       | <u> </u>           |
|                           | V Raison Blocage:                                                                            |                    |
| Date de création:         | Modifié le:                                                                                  | Annuler            |
|                           |                                                                                              | <b>—</b>           |

MaBibliothèque - Aide utilisateur

Créé avec HelpNDoc Personal Edition: 5 raisons pour lesquelles un outil de création d'aide est meilleur que Microsoft Word pour la documentation

#### **Abonnements**

# Abonnements

Ш L'onglet « Abonnements » permet de créer des abonnements par activité pour un adhérent avec la période correspondante. Un dépassement bloque le prêt des titres. Vous pouvez également historiser les abonnements pour garder une trace : avant de modifier l'abonnement pour saisir le nouveau, vous devez cliquer sur le gros bouton « historiser l'abonnement » ; vous garderez ainsi 15 ans d'abonnement et le montant. \* Note : Avant de modifier l'abonnement, pensez à cliquer sur "Historiser l'abonnement" pour en garder l'historique.

In Note : Vous avez des boutons + 1 mois, +3 mois...pour augmenter automatiquement la date de fin. Tote : La date de fin peut se caler automatiquement sur la fin de mois selon les paramètres généraux de la bibliothèque.

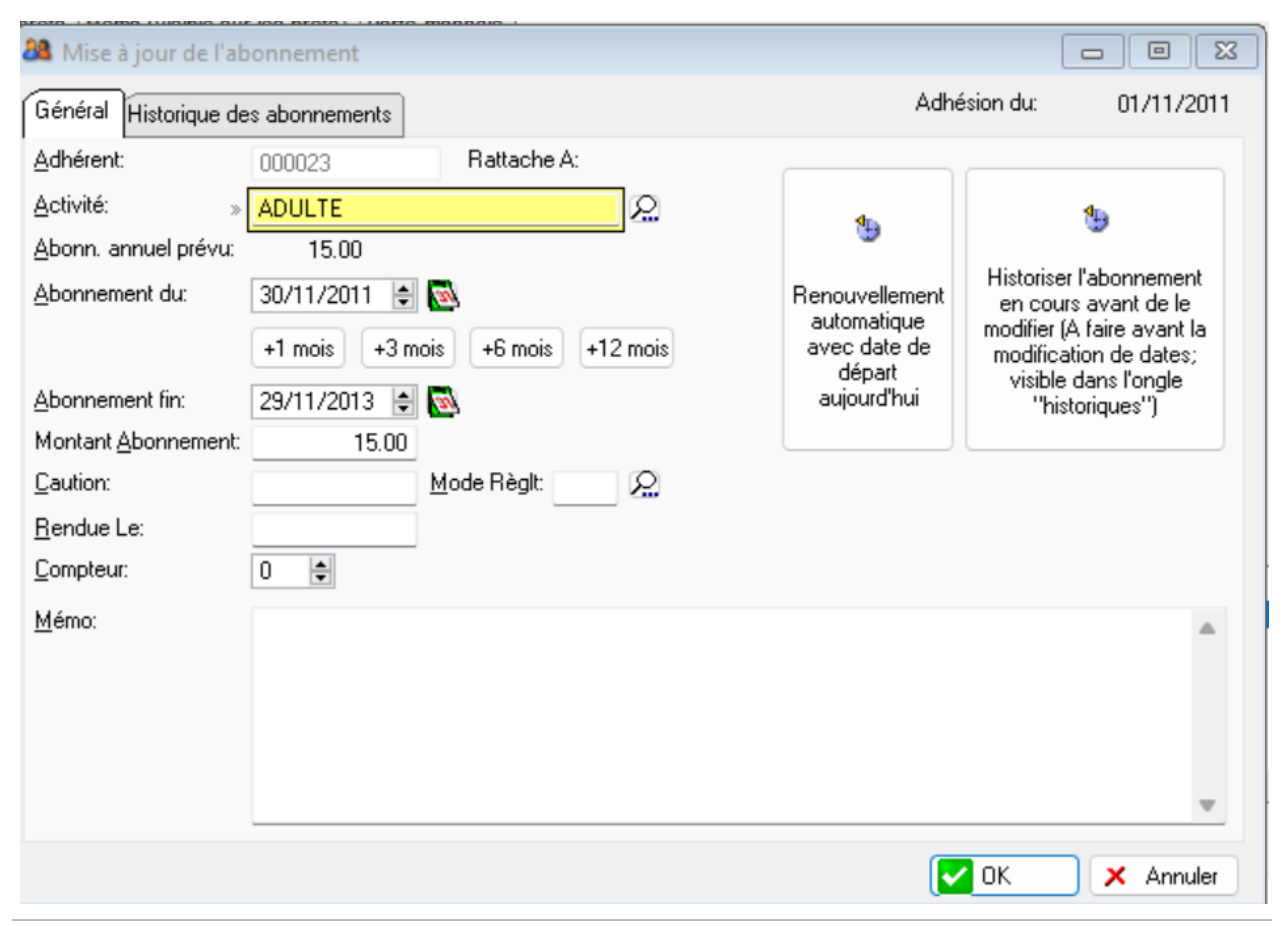

Créé avec HelpNDoc Personal Edition: Révolutionnez votre production de documentation avec l'interface utilisateur étonnante de HelpNDoc

#### Epuration des adhérents, abonnements

# Epuration des adhérents, abonnements

Selon les critères choisis,

Sur l'affichage des adhérents, vous cliquez sur le bouton: Abonnements vous pouvez supprimer les abonnements et/ou les adhérents ou simplement les mettre à jour en masse ou encore révoquer des abonnements. Vous pouvez aussi ajouter des mois aux abonnement actifs (ce qui a été utile pendant la COVID).

Les filtres sont: -adhérent sorti ou pas, -abonnement échu ou pas et depuis quand, -classement des adhérents.

Attention, <u>traitement</u> irréversible: seule la restauration d'une sauvegarde vous permettra d'annuler ces traitements.

Si l'adhérent est supprimé, les prêts historisés restent dans l'historique mais ils sont juste dépersonnalisés (sans nom).

Exemple: Supprimer des lecteurs dont l'abonnement est échu depuis 1 ou 2 ou 3 ans: Dans ce cas, il faut d'abord les supprimés les abonnements. Dans cet exemple, le traitement porte sur tous les adhérents sortis ou pas dont

l'abonnement est échu avant la date du 1 janvier de l'année en cours. Pour une période différente, il suffit de choisir année-1 ou -2 ou -3.

| Traitement à affectuer                                                                                                    |                                                                                                    |
|----------------------------------------------------------------------------------------------------|----------------------------------------------------------------------------------------------------|
| O Supprimer les abonnements que des non sortis (selon les fil                                                                                                    | tres ci-dessous)                                                                                                    |
| O Supprimer les abonnements de tous - sortis ou pas -(selon le                                                                                                    | es filtres ci-dessous)                                                                                                    |
| O Révoquer (date de fin d'abonnement = aujourd'hui) (selon les                                                                                                    | filtres ci-dessous)                                                                                                    |
| O Attribuer (dates d'abonnement= dates saisies ci-dessous) (s                                                                                                    | elon les filtres ci-dessous)                                                                                                    |
| O Mettre à jour du prix de l'abonnement annuel (selon les filtres                                                                                                    | s ci-dessous)                                                                                                    |
| O Mettre à jour la date de fin par la date saisie (selon les filtres                                                                                                    | ci-dessous)                                                                                                    |
| O Supprimer les adhérents qui n'ont plus d'abonnement - que d                                                                                                    | les non sortis -                                                                                                    |
| O Supprimer les adhérents qui n'ont plus d'abonnement - sortis                                                                                                    | ou pas sortis -                                                                                                    |
| O Supprimer la coche GRATUIT des adhérents                                                                                                    | O Attribuer la coche GRATUIT aux adhérents                                                                                                    |
| O Sortir les adhérents dont l'abonnement est périmé (selon les                                                                                                    | filtres ci-dessous)                                                                                                    |
|                                                                                                    |                                                                                                    |
| O Ajouter des mois aux abonnements actifs, ajouter:                                                                                                    | 0                                                                                                    |
| <ul> <li>Ajouter des mois aux abonnements actifs, ajouter:</li> </ul>                                                                                                    | 0                                                                                                    |
| Ajouter des mois aux abonnements actifs, ajouter:                                                                                                    | 0                                                                                                    |
| Ajouter des mois aux abonnements actifs, ajouter:      Fitre type abonnements:      Tous                                                                                                    | 0 Actifs en date du 21/12/2022                                                                                                    |
| Ajouter des mois aux abonnements actifs, ajouter:     Filtre type abonnements:     O Tous     O Les abonnements échus     les échus depuis le 01/01 de l'année en cours                                                                                                    | O Actifs en date du 21/12/2022 O les échus depuis le 01/01 de l'année -1                                                                                                    |
| Ajouter des mois aux abonnements actifs, ajouter:      Filtre type abonnements:      Tous     les échus depuis le 01/01 de l'année en cours     les échus depuis le 01/01 de l'année -2                                                                                                    | O Actifs en date du 21/12/2022 O les échus depuis le 01/01 de l'année -1 O les échus depuis le 01/01 de l'année -3                                                                                                    |
| Ajouter des mois aux abonnements actifs, ajouter:      Filtre type abonnements:         Tous         les échus depuis le 01/01 de l'année en cours         les échus depuis le 01/01 de l'année en cours         les échus avant le 01/01 de l'année en cours         oli/01/2022                                                                                                    | O Actifs en date du 21/12/2022 Ies échus depuis le 01/01 de l'année -1 Ies échus depuis le 01/01 de l'année -3 Ies échus avant le 01/01 de l'année -1 < 01/01/2021                                                                    |
| Ajouter des mois aux abonnements actifs, ajouter:     Filtre type abonnements:         Tous         Ies échus depuis le 01/01 de l'année en cours         les échus avant le 01/01 de l'année -2         les échus avant le 01/01 de l'année -2         les échus avant le 01/01 de l'année -2                                                                                                    | 0<br>Actifs en date du 21/12/2022<br>les échus depuis le 01/01 de l'année -1<br>les échus depuis le 01/01 de l'année -3<br>les échus avant le 01/01 de l'année -1 < 01/01/2021<br>les échus avant le 01/01 de l'année -3 < 01/01/2019 |
| Ajouter des mois aux abonnements actifs, ajouter:     Filtre type abonnements:         Tous         Les abonnements échus         les échus depuis le 01/01 de l'année en cours         les échus avant le 01/01 de l'année -2         les échus avant le 01/01 de l'année -2         les échus avant le 01/01 de l'année -2         les échus avant le 01/01 de l'année -2         Ol/01/2022         Les abonnements échus                                                         | 0<br>Actifs en date du 21/12/2022<br>les échus depuis le 01/01 de l'année -1<br>les échus depuis le 01/01 de l'année -3<br>les échus avant le 01/01 de l'année -1 < 01/01/2021<br>les échus avant le 01/01 de l'année -3 < 01/01/2019 |
| Ajouter des mois aux abonnements actifs, ajouter:     Filtre type abonnements:         Tous         Les abonnements échus         les échus depuis le 01/01 de l'année en cours         les échus avant le 01/01 de l'année -2         les échus avant le 01/01 de l'année -2         les échus avant le 01/01 de l'année -2         les échus avant le 01/01 de l'année -2 <u>Classement 1 des adhérents concernés         <u>Classement 2 des adhérents concernés         </u></u> | 0<br>Actifs en date du 21/12/2022<br>les échus depuis le 01/01 de l'année -1<br>les échus avant le 01/01 de l'année -3<br>les échus avant le 01/01 de l'année -1 < 01/01/2021<br>les échus avant le 01/01 de l'année -3 < 01/01/2019  |

Ensuite, il faut reprendre les mêmes paramètres en cochant "supprimer les adhérents qui n'ont plus d'abonnement".

| iestion des abonnements                                                                                                    |                                                                                                    |
|----------------------------------------------------------------------------------------------------|----------------------------------------------------------------------------------------------------|
| Traitement à affectuer<br>Supprimer les abonnements que des non sortis (selon les filtr<br>Supprimer les abonnements de tous - sortis ou pas -(selon les<br>Révoquer (date de fin d'abonnement = aujourd'hui) (selon les fi<br>Attribuer (dates d'abonnement= dates saisies ci-dessous) (se<br>Mettre à jour du prix de l'abonnement annuel (selon les filtres<br>Mettre à jour la date de fin par la date saisie (selon les filtres<br>Supprimer les adhérents qui n'ont plus d'abonnement - que de<br>Supprimer les adhérents qui n'ont plus d'abonnement - sortis | res ci-dessous)<br>s filtres ci-dessous)<br>iltres ci-dessous)<br>elon les filtres ci-dessous)<br>ci-dessous)<br>ci-dessous)<br>es non sortis -<br>ou pas sortis -                                                                                                    |
| <ul> <li>Supprimer la coche GRATUIT des adhérents</li> <li>Sortir les adhérents dont l'abonnement est périmé (selon les f</li> <li>Ajouter des mois aux abonnements actifs, ajouter:</li> </ul>                                                                                                    | O Attribuer la coche GRATUIT aux adhérents<br>filtres ci-dessous)                                                                                                    |
| Filtre type abonnements:       Les abonnements échus         Tous       Les abonnements échus         Ies échus depuis le 01/01 de l'année en cours       les échus depuis le 01/01 de l'année -2         Ies échus avant le 01/01 de l'année en cours        01/01/2022         Ies échus avant le 01/01 de l'année -2        01/01/2020                                                                                                    | <ul> <li>Actifs en date du 21/12/2022</li> <li>les échus depuis le 01/01 de l'année -1</li> <li>les échus depuis le 01/01 de l'année -3</li> <li>les échus avant le 01/01 de l'année -1 &lt; 01/01/2021</li> <li>les échus avant le 01/01 de l'année -3 &lt; 01/01/2019</li> </ul> |
| <u>C</u> lassement 1 des adhérents concernés<br><u>C</u> lassement 2 des adhérents concernés<br>(Laisser blanc pour tous)                                                                                                    | D. D. D. D. D. D. D. D. D. D. D. D. D. D                                                                                                    |

Créé avec HelpNDoc Personal Edition: Découvrez la puissance et la facilité d'utilisation d'un outil de création d'aide

#### **Prêts bloqués**

### Prêts bloqués

Une coche « Prêts bloqués » avec un commentaire « Raison du blocage » permet de gérer les adhérents avec un problème, un litige ou les adhérents inactifs depuis plus d'un an ce qui les cachera de l'affichage normal des adhérents. A noter qu'il possible de le réactiver en filtrant les adhérents bloqués sur l'affichage et en décochant cette coche.

| -          |          |   |   |       |
|------------|----------|---|---|-------|
| Code       | Civilité | В | G | Adhé  |
| B056000037 | A-Mme    | B | G | 28 D/ |
| B056000214 | Mme      |   |   | 🚨 D/  |
| B056000307 | Melle    |   |   | DE    |
| B056000203 | Mme      |   |   | D     |
| B056000038 | 🦂 Mme    |   |   | D     |
| B056000308 | M.Mme    |   |   | D     |
| B056000263 | Mme      |   |   | D     |
| B056000284 | M.       |   |   | D     |
| B056000039 | 👌 Mme    |   |   | D     |
| B056000040 | M.       |   |   | 28 DE |
|            |          |   |   |       |

Créé avec HelpNDoc Personal Edition: Produire facilement des livres électroniques Kindle

#### **Ayants droits**

### Ayants droits

Cette option activable dans les paramètres de la bibliothèque permet de gérer des lecteurs ayants droits sur une carte principale. Ces adhérents sont repérables sur l'affichage général par un icone avec deux personnages. Avec

une gestion des ayants droits, les prêts sont différenciés dans l'historique. Dans le cas contraire, tous les prêts sont rattachés au lecteur principal (famille). Dans sa fiche, vous pourrez indiquer les prénoms à titre indicatif.

Créé avec HelpNDoc Personal Edition: Avantages d'un outil de création d'aide

#### **Classements adhérents**

### Classements adhérents

Cette option permet de créer des critères de classements pour les adhérents. Cette codification est libre et permet de regrouper les adhérents par classe scolaire, géographique (appartenance à la commune ou pas) ou par groupe d'adhérents qui vous sont propres.

Note : la définition des classements se trouvent dans les paramètres généraux de la bibliothèque, onglet
 "Préférences".

Pour chaque adhérent, nous pouvons préciser deux critères de classements différents mais qui font référence à la même table de classement (classement non hiérarchique).

Tote : Vous pouvez définir une gratuité totale ou liée à l'âge du lecteur.

Vote : Vous pouvez définir un classement "Pas de limite" pour les scolaires par exemple: un adhérent est une classe.

The second second secon

Pote : Vous pouvez cocher "Pas de message "Déjà pris" pour éviter des messages à répétition pour une classe scolaire par exemple.

Créé avec HelpNDoc Personal Edition: Générateur de documentation et EPub facile

#### Les activités

### Les activités

| 🏠 Mise à jour de l'activit  | é                                                         |                                  |
|-----------------------------|-----------------------------------------------------------|----------------------------------|
| Général                     |                                                           |                                  |
| Activité: »                 | Senior                                                    | 🗹 Activité Bibliothèque          |
| Libellé:                    | Senior                                                    |                                  |
| <u>S</u> upport:            |                                                           |                                  |
| <u>P</u> rix carte:         | 0.00 Prix abonnement annuel: 20.0                         | 0 🖨                              |
| Durée abonnement/mois:      | 12 🖨 Caution: 50.0                                        | 0 单                              |
| <u>A</u> mende:             | 0.00 Deur un <u>R</u> etard de (nombre):                  | 0 单                              |
|                             | <u>⊺</u> ype retard<br>OJour OQuinzaine<br>OSemaine OMois |                                  |
| Gratuité des prêts:         | Gratuit selon age 🧹 si l'age <: 18                        | 5.00                             |
| <u>T</u> ranche titre mini: | 000000000000 🖨 Tranche titre maxi: 000000000000           | 0 单                              |
|                             | (Sert à la numérotation automatiques des créations        | s de titres)                     |
|                             |                                                           | 🚫 <u>0</u> K 🛛 🔀 <u>A</u> nnuler |

Cette option permet de gérer les activités de la bibliothèque. Ce code permet de codifier par exemple l'activité « Adulte », « Jeune », « Enfant », « Senior » et de définir un coût d'abonnement à cette activité, le montant de l'amende et le retard correspondant.

Tote : Vous pouvez préciser les tranches de numéros des titres pour la création automatique (en relation avec le paramètre général « Gestion des titres par tranche de numéro ») ; dans le cas contraire, la séquence automatique des numéros de titre en création, sera séquentielle toutes activités confondues.

Tote : Vous pouvez forcer la gratuité des prêts sur une activité soit globalement, soit liée à l'âge.

Créé avec HelpNDoc Personal Edition: Rationalisez votre processus de documentation avec l'interface

#### intuitive de HelpNDoc

#### Situation des abonnements/extractions, mailings

### Situation des abonnements, extraction, mailing

Cette option permet d'éditer pour une activité et/ou un classement une situation des abonnements avec la période début et fin selon différents critères (avec mail, famille...). Vous pouvez par exemple filtrer les adhérents avec une famille pour les inviter à une présentation.

Il est possible aussi d'exporter le résultat sur un tableur ou de faire un mailing en masse. Pour cela, vous devez préciser vos paramètres de messagerie dans l'onglet (mail, mot de passe, serveur de messagerie...que vous a fourni votre fournisseur d'accès. Le mailing n'est pas possible par le webmail (ex : orange.fr), soit vous installez un logiciel client de messagerie sur le PC comme Outlook du pack Office ou Thunderbird (gratuit sur internet), soit vous utilisez le serveur de messagerie intégré au logiciel qui enverra les mails (besoin de vos paramètres de messagerie). Vous pouvez faire un mail test d'envoi sur votre propre mail pour voir le résultat avant d'envoyer votre mailing. -Cas particulier: Relances par mail:

-Vous devez avoir au préalable cocher les adhérents à relancer dans l'affichage des retards, soit un par un soit en masse.

-Vous choisissez "A relancer" dans le filtre lecteurs.

- -Vous cochez "Envoi d'un mail automatique".
- -Vous saisissez un texte de relance pour le mail.

-Le programme enverra un mail à chaque adhérent choisi avec ce texte PLUS la liste de ses titres en retard dessous.

| ৰ Sélection                                                |                                                                                                    | 8           |
|------------------------------------------------------------|----------------------------------------------------------------------------------------------------|-------------|
| Traitement Paramèt                                         | tres de messagerie                                                                                                    |             |
| Filtre des lecteurs:                                       | » Tous 🗸 Adhérent 🧟 Adhérent zzzzzzz                                                                                                    | ZZZZZ       |
| <u>D</u> ate maxi des abonn<br><u>Ö</u> lassement adhérent | nements à Du: 05/09/2023 & Au: 05/10/2023 &                                                                                                    |             |
| <u>A</u> cti∨ité:                                          | Que les adhérents ayant un mail       Que les adhérents avec une famille         Sortie imprimante       Sortie tableur       Envoi d'un mail a | automatique |
| <u>O</u> bjet du mail:                                     | relances                                                                                                    |             |
| <u>M</u> essage du mail:                                   | bonjour<br>cklsdmcksdlmkclsd<br>sdcklsdmcklmsd.<br>merci<br>Liste des retards-                                                                  |             |
| Fichier en PJ:                                             |                                                                                                    | 2           |
| <u>M</u> ail de test                                       |                                                                                                    |             |
|                                                            | ОК                                                                                                    | × Annuler   |

Dans cette fenètre, vous avez la possibilité d'utiliser des paramètres par défaut vous permettant de passer par un mail générique MaGestia; les mails en retour seront bien sur votre mail.

MaBibliothèque - Aide utilisateur

| pt@magestia.com<br>Authentification requise par le serve<br>otmagestia.<br>0.ovh.net                                                                                                    | <u>Port: 587</u>                                                                                                    | e serveur SM I P Integre du logiciei.                                                                                                    |
|----------------------------------------------------------------------------------------------------|----------------------------------------------------------------------------------------------------|----------------------------------------------------------------------------------------------------|
| ot@magestia.com<br>Authentification requise par le serve<br>otmagestia.<br>0.ovh.net                                                                                                    | <u>P</u> ort: <u>587</u>                                                                                                    |                                                                                                    |
| Authentification requise par le serve<br>otmagestia<br>0.ovh.net                                                                                                    | <u>P</u> ort: <u>587</u>                                                                                                    |                                                                                                    |
| otmagestia]<br>0.ovh.net                                                                                                    | <u>P</u> ort: <u>587</u>                                                                                                    | 1                                                                                                    |
| 0.ovh.net                                                                                                    |                                                                                                    |                                                                                                    |
|                                                                                                    |                                                                                                    |                                                                                                    |
| PT 84 Vaucluse Velleron                                                                                                    |                                                                                                    |                                                                                                    |
| velleron@orange fr                                                                                                    |                                                                                                    |                                                                                                    |
| aramètres à utiliser si les votres ne foncti<br>tre mail: cbpt@magestia.com<br>chez: Authentification requise par le serv<br>t de passe: cbptmage Port: 587<br>rveur SMTP: ssl0.ovh.ne<br>voi de: Nom de votre bibliothèque<br>ponse à: Saisir votre mail | onnent pas<br>/eu                                                                                                    | Appliquer les paramètres MaGestia                                                                                                    |
|                                                                                                    | velleron@orange.fr<br>ramètres à utiliser si les votres ne foncti<br>re mail: cbpt@magestia.com<br>chez: Authentification requise par le serv<br>t de passe: cbptmage Port: 587<br>veur SMTP: ssl0.ovh.ne<br>voi de: Nom de votre bibliothèque<br>ponse à: Saisir votre mail | velleron@orange.fr<br>ramètres à utiliser si les votres ne fonctionnent pas<br>re mail: cbpt@magestia.com<br>chez: Authentification requise par le serveu<br>t de passe: cbptmage Port: 587<br>veur SMTP: ssl0.ovh.ne<br>voi de: Nom de votre bibliothèque<br>ponse à: Saisir votre mail |

Créé avec HelpNDoc Personal Edition: Dites adieu aux soucis de documentation avec un outil de création d'aide

# Le menu Listes

# **Menu Listes**

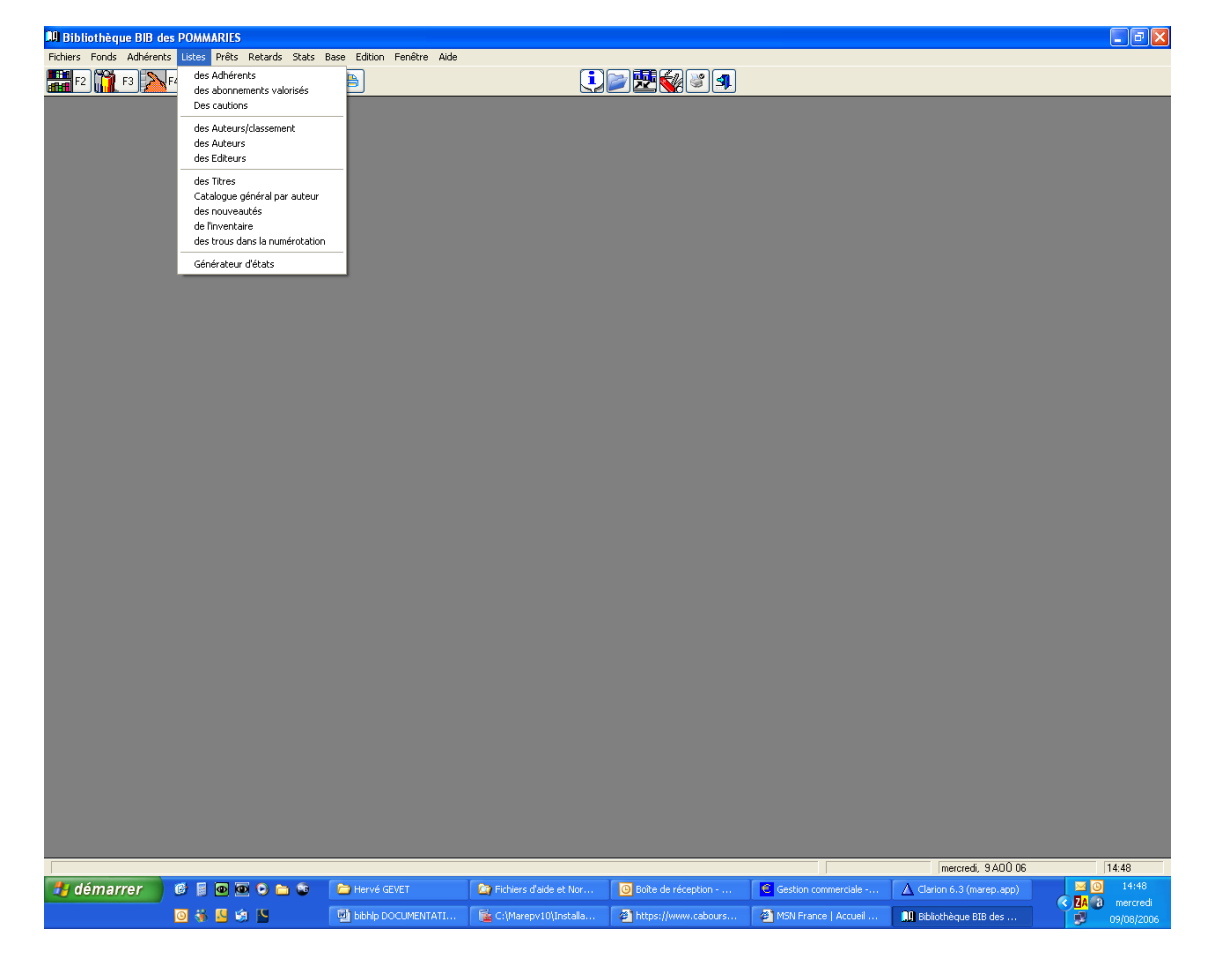

Ce menu permet d'éditer différentes listes de la base. Chaque liste est proposée en aperçu avant impression et vous pouvez zoomer ou l'éditer à votre convenance.

A noter que sur chaque mise à jour, vous avez accès à une liste. (Éditeurs, illustrateurs, mots clés ...)

Créé avec HelpNDoc Personal Edition: Maximisez vos capacités de documentation avec l'interface utilisateur conviviale de HelpNDoc

# Adhérents

### Adhérents

L'édition peut se faire par code ou par nom ou par classe. Si vous voulez une liste style annuaire (une seule ligne éditée), cochez « liste simplifiée », sinon, tous les renseignements de chaque adhérent seront édités.

Créé avec HelpNDoc Personal Edition: Révolutionnez la sortie de votre fichier d'aide CHM avec HelpNDoc

### Abonnements valorisés

### Abonnements valorisés

Vous pouvez, après avoir précisé la période et l'activité voulue, éditer la liste des abonnements pris avec une totalisation. Exemple : Liste et total des abonnements souscris le 15 octobre ou du 1 octobre au 15 octobre.

Créé avec HelpNDoc Personal Edition: Ajoutez facilement le cryptage et la protection par mot de passe à vos PDF

### Auteurs

#### **Auteurs**

#### L'édition se fait par classement.

Créé avec HelpNDoc Personal Edition: Protégez vos PDF confidentiels avec ces mesures de sécurité simples

### **Editeurs**

#### **Editeurs**

L'édition se fait globalement sans sélection.

Créé avec HelpNDoc Personal Edition: Passez au CHM avec l'outil de conversion WinHelp HLP vers CHM de HelpNDoc

# **Titres et étiquettes**

### Les titres et les étiquettes

L'édition se fait en détail ou sous forme de sommaire (une ligne par titre) ou dernière solution, tout le fond est édité sous forme d'inventaire. Vous pouvez préciser une période (date début / fin) pour sélectionner les titres achetés sur cette période. Par défaut, les dates sont positionnées de 0 au 31/12/2099.

L'impression peut être sous la forme d'étiquettes selon des formats pré-établis.

Les types d'étiquettes sont:

sur tranche, dos du livre et dernière page.

| Vous pouvez préciser l<br>Déhail / Comparing / Fourde 2 |                          |                                                         |                                     |                            |                     |           |
|---------------------------------------------------------|--------------------------|---------------------------------------------------------|-------------------------------------|----------------------------|---------------------|-----------|
| Détail / Commission / Founds 2                          | la liste que vous voule  | z imprimer et les filtres de ces listes et étique       | tes; le support, le type et le clas | sement sont facultatifs.   |                     |           |
| Detail / Sommaire / Ponds /                             |                          |                                                         |                                     |                            |                     |           |
| » O Détail                                              |                          |                                                         |                                     |                            |                     |           |
| Sommaire par classeme                                   | ent                      | <ul> <li>4- Etiquettes sur tranche nouvea</li> </ul>    | ux titres (6 en ligne, 7 en hauteu  | u)                         |                     |           |
| O Sommaire par auteur                                   |                          | <ul> <li>5- Fonds simplifié pour site intern</li> </ul> | et par support, classement (sorti   | e HTML ou PDF)             |                     |           |
| <ul> <li>1 Fonds (Edition global</li> </ul>             | le)                      | 5b-Fonds simplifié pour site inter                      | net par auteur (sortie HTML ou I    | PDF)                       |                     |           |
| 2- Fonds par code inter                                 | ine (paysage)            | <ul> <li>6- Etiquette grand format (2 par l</li> </ul>  | tre: dos du livre et dernière pag   | e): LR 7159 ou Agipa 119   | 0011: 3x8 (A4)      |           |
| 3- Fonds par code inter                                 | me (Portrait)            | 7- Etiquette petit format (2 par tit                    | e: dos du livre et dernière page)   | : LR 7651: 5x13            |                     |           |
|                                                         |                          | 8- Etiquette petit format (2 par tit                    | e: dos du livre et dernière page)   | : Agipa 118990: 5x13       |                     |           |
|                                                         |                          | 8b-Etiquette grand format (2 par                        | titre: dos du livre et dernière pa  | ge): Agipa 118991: 4x10    | (A4)                |           |
|                                                         |                          | 9- Etiquette grand format mode p                        | aysage (2 par titre: dos du livre   | et derniere pagej: Agipa 1 | 14086: 4x3 (A5)     |           |
|                                                         |                          | Type d'étique                                           | ttes: Les 2                         |                            | Première étiquette: | 1         |
|                                                         | primer le <u>r</u> ésumé |                                                         | dos: que la cote,                   | dernière page: cote et tit | rage                |           |
| Sélection date achats (inver                            | ntaire) et d'édition     |                                                         |                                     |                            |                     |           |
| Achats du: 🗸                                            | 000                      | <u>a</u> u: 31/12/9999                                  | Que les nouveaut                    | tés                        |                     |           |
| Edition mini:                                           | 000                      | Edition maxi: 31/12/9999                                |                                     |                            |                     |           |
|                                                         | • • •                    | 5171275555                                              |                                     |                            |                     |           |
| Sélection par tranche des nu                            | uméros et supports       |                                                         |                                     |                            |                     |           |
| Code mini:                                              | 0                        |                                                         | 999 ≑                               |                            |                     |           |
| Un support:                                             |                          | C Type AJES:                                            | ~                                   | Provenance:                | Tout                | ~         |
| Un <u>T</u> ype:                                        |                          |                                                         | 2                                   |                            |                     |           |
| Un <u>C</u> lassement:                                  |                          |                                                         |                                     |                            |                     |           |
|                                                         |                          |                                                         | /                                   |                            |                     |           |
|                                                         |                          |                                                         |                                     |                            | 🔽 ок                | 🗙 Annuler |

Créé avec HelpNDoc Personal Edition: Produire des livres Kindle gratuitement

### Catalogue général par auteur

### Catalogue général par auteur

L'édition se fait en détail par auteur avec un comptage.

Créé avec HelpNDoc Personal Edition: Mettez facilement votre documentation en ligne avec HelpNDoc

### Les nouveautés

#### Des nouveautés

L'édition se fait par titre.

Créé avec HelpNDoc Personal Edition: Optimisez l'efficacité de votre documentation avec un outil de création d'aide

# L'inventaire

### L'inventaire (aide à la présence)

| <u> </u>                                        | Sélection de l'inventaire                                                                                                    |
|-------------------------------------------------|----------------------------------------------------------------------------------------------------|
| <u>D</u> e la cote Dewey:<br>Un auteur ou tous: | A la <u>c</u> ote Dewey: zzzzzzzzzzzzzzzzzzzzzzzzzzzzzzzzzzzz                                                                                                    |
| <br>Un support ou tous                          | x                                                                                                    |
| Type <u>A</u> JE:                               | ADULTE 🗸                                                                                                    |
| <u>D</u> u code:                                | 0 <u>A</u> u code: 9999999999999                                                                                                    |
|                                                 | <ul> <li>Tous</li> <li>Que les disponibles (pas de prêt en cours)</li> <li>Que les non disponibles (Un prêt en cours)</li> <li>Que les réservations (disponible ou non)</li> </ul> |
|                                                 | <ul> <li>Inventaire théorique avec détail du titre par cote Dewey</li> <li>Edition que des cumuls</li> <li>Liste simple des numéros pour inventaire</li> </ul>                     |
|                                                 | Comptage par support/type AJE     Edition que des cumuls     Sortie Excel du résultat                                                                                              |
|                                                 | 🗸 OK 🛛 🗙 Annuler                                                                                                    |

L'édition se fait en colonne avec seulement le numéro du titre pour, lors de l'inventaire, barrer les titres présents.

### L'inventaire théorique

L'édition se fait en détail par cote de Dewey avec seulement les titres qui théoriquement se trouvent dans la bibliothèque (Titre n'ayant aucun prêt en cours) ou seulement les titres qui théoriquement ne se trouvent pas dans la bibliothèque ou seulement les titres qui sont en cours de réservation. Vous avez la possibilité d'exporter le résultat également dans un fichier Excel.

### Liste des trous

L'édition permet, après avoir précisé une tranche de recherche, d'éditer ou de visualiser les trous dans la séquence des codes titres.

```
Créé avec HelpNDoc Personal Edition: Transformez votre document Word en un eBook professionnel
avec HelpNDoc
```

### Générateur d'états

Créé avec HelpNDoc Personal Edition: Produire des livres Kindle gratuitement

#### Présentation

### Présentation du générateur d'états

Ce module permet d'accéder à tous les fichiers de la base de données afin de, grâce à un maquetteur, mettre en forme des états avec un possibilité d'exporter vers l'imprimante, un fichier Word, un fichier PDF, un fichier Excel, un fichier HTML. Tout est libre (les champs choisis, les mises en page, les filtres...); néanmoins, des états de base sont fournis qui peuvent servir de modèle pour vous créer vos propres états.

Trois bases principales d'états sont proposés:

-à partir du fonds,

-à partir des adhérents,

-à partir de l'historique des prêts.

Les états sont groupés sur 2 onglets:

-onglet états standards (ceux que nous livrons); ne les modifiez jamais, ils seront écrasés à chaque mise à jour du logiciel.

-Pour créer un état personnalisé, ouvrez un état standard et sauvegardez le dans le dossier "Etats personnalisés" en changeant son nom.

-onglet états personnalisés (ceux que vous créez et modifiez).

| 🖉 Report Manager                                                                                                    |                                            |                          |                         |                                                   |
|----------------------------------------------------------------------------------------------------|--------------------------------------------|--------------------------|-------------------------|---------------------------------------------------|
| 🗟 Report Manager                                                                                                    |                                            |                          |                         |                                                   |
| Rapports Standards Rapports personnalisés                                                                                                    |                                            |                          |                         |                                                   |
| Rapport     Rapports Standards (C:\marepv10\Rapports St     Rapports sur la base du fonds     Rapport de litres                                      | Fichier                                    | Date                     | Heure                   | Imprimante                                        |
| Rapport sur la base Adhérents     Rapport sur la base des Adhérents     Rapport sur la base des Historiques     Rapport sur les Historiques de prêts | Liste des adhérent<br>Listes des Historiqu | 15/12/2021<br>15/12/2021 | 21:04<br>21:05<br>21:06 |                                                   |
|                                                                                                    |                                            |                          |                         |                                                   |
|                                                                                                    |                                            |                          |                         |                                                   |
|                                                                                                    |                                            |                          |                         |                                                   |
|                                                                                                    |                                            |                          |                         |                                                   |
| ٢                                                                                                    |                                            |                          |                         | >                                                 |
|                                                                                                    | Imprimer                                   | E <u>t</u> endre         | <b>♦</b> ]♦ C <u>c</u>  | ntracter 🕂 Nouveau 🛆 Quvrir 🗕 Supprimer 🗐 Quitter |

Le bouton "Imprimer" permet de traiter l'état choisi (imprimer, exporter vers un fichier...)

Créé avec HelpNDoc Personal Edition: Rationalisez la création de votre documentation avec un outil de création d'aide

#### **Gestion des états**

# Gestion des états du générateur d'états

| <u> </u>                                                                                    | Report Manager / W                                                                    |                                                                                                    |          |
|---------------------------------------------------------------------------------------------|---------------------------------------------------------------------------------------|----------------------------------------------------------------------------------------------------|----------|
| Ö                                                                                           |                                                                                       | 10 11 12 13 14 15 16 17 18 19 20 2                                                                                                    | 21       |
| E                                                                                           | n-Tete de Page                                                                        |                                                                                                    |          |
| E 1                                                                                         | Liste                                                                                 | du Fonds                                                                                                    | 1        |
| ŀ                                                                                           | Titre C                                                                               | ode barre Auteur Classement                                                                                                    |          |
| E                                                                                           | n-Tete de Rapport                                                                     |                                                                                                    |          |
|                                                                                             | Filtres                                                                               | du rapport                                                                                                    |          |
| 1<br>1<br>1<br>1<br>1<br>1<br>1<br>1<br>1<br>1<br>1<br>1<br>1<br>1<br>1<br>1<br>1<br>1<br>1 | Actif=       \$\$\$\$\$\$\$\$\$\$\$\$\$\$\$\$\$\$\$\$\$\$\$\$\$\$\$\$\$\$\$\$\$\$\$\$ | ort         \$\$\$\$\$\$\$\$\$\$         AJES         \$\$\$\$\$\$\$\$         1           sement         \$\$\$\$\$\$\$\$\$\$\$\$\$\$\$\$\$\$\$\$\$\$\$\$\$\$\$\$\$\$\$\$\$\$\$\$ |          |
|                                                                                             | Detail                                                                                |                                                                                                    |          |
| Ē.                                                                                          | \$\$\$\$\$\$\$\$\$\$\$\$\$\$\$\$\$\$\$\$\$\$\$\$\$\$\$\$\$\$\$\$\$\$\$\$\$\$          | J\$\$\$\$\$\$\$\$\$\$\$\$\$\$\$\$\$\$\$\$\$\$\$\$\$\$\$\$\$\$\$\$\$\$\$\$\$                                                                                                    | -        |
| <u>е</u> Р                                                                                  | ied de Page                                                                           | Dans deff                                                                                                    | 4        |
| Ē.                                                                                          | <<<<=# Fiche(s)                                                                       | Page <<#                                                                                                    | 4        |
|                                                                                             |                                                                                       |                                                                                                    |          |
|                                                                                             |                                                                                       | Proprietes                                                                                                    |          |
|                                                                                             |                                                                                       | Contenu                                                                                                    |          |
|                                                                                             |                                                                                       | Image <                                                                                                    | <u> </u> |

Chaque état se décompose en plusieurs bandes selon l'emplacement prévu:

- Bande Entête de page: cette bande s'imprimera sur chaque page en haut.
- Bande Filtre du rapport: permet d'imprimer les filtres retenus sur la fenêtre de lancement: s'imprime que sur la page 1.
- Bande Détail: imprime une ligne à chaque donnée filtrée du fichier demandé.
- Bande Pied de page: permet d'imprimer des données que sur le pied de page (compteur, nombre de pages...)

NB: la fenêtre "propriétés" permet, après avoir choisi un champ, d'accéder à ses propres propriétés:

- Origine du champ (base de données, champ fixe, champ variable, champ calculé...)
- Police, taille du champ, remplissage couleur, bordures visibles ou pas...

🧌 CGF Gestion des Editions "RunTimeReportRepert" (LISTE DES TITRES.RPT) - Rapport des titres

Fichiers Bande Cadre Options Aide

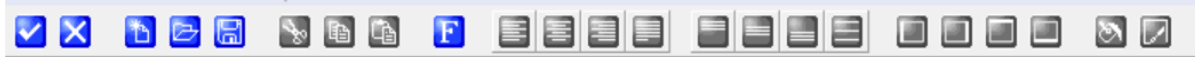

Le menu du haut permet d'accéder aux propriétés de l'état (nom, taille impression...), de créer de nouvelles bandes et de gérer les cadres des champs.

Pour poser un nouveau champ, il faut créer un cadre et par la fenêtre propriétés, aller chercher le champ dans la base de données.

En fin de modification, il faut surtout penser à sauvegarder vos modifications par le bouton "disquette" ou par le menu Fichiers, option "Enregistrer".

Pour dupliquer un état, soit un standard vers un personnalisé, soit une copie d'un personnalisé:

- Ouvrir l'état choisi.
- Faire menu Fichiers, enregistrer sous et le stocker dans votre dossier

Les états standards que nous fournissons, se trouvent ici:

| Ce   | PC > Windows10 (C:) > Marepv10 > | Rapports Standards |       |
|------|----------------------------------|--------------------|-------|
| veau | dossier                          |                    |       |
| ^    | Nom                              | Modifié le         | Туре  |
|      | Liste des adhérents.rpt          | 15/12/2021 21:05   | Fich  |
|      | liste des titres.rpt             | 15/12/2021 21:04   | Fichi |
|      | Listes des Historiques.rpt       | 15/12/2021 21:06   | Fichi |

Vos états personnalisés doivent être stockés ici lorsque vous les créez ou lorsque vous les dupliquez d'un état standard:

| epo<br>Ma | ortRepert" comme | aSorqueEUX → Rapports personnalisés |             | ~ | ē,     | Q    | Recher |
|-----------|------------------|-------------------------------------|-------------|---|--------|------|--------|
| au        | dossier          |                                     |             |   | Ū      |      |        |
| ^         | Nom              | Modifié le                          | Туре        |   | Taille |      |        |
|           | RPT001.rpt       | 11/12/2021 14:39                    | Fichier RPT |   |        | 8 Ko |        |
| ł         |                  |                                     |             |   |        |      |        |

Tous les champs sont déplacables à la souris (glisser/déplacer).

Créé avec HelpNDoc Personal Edition: Générateur de documentation d'aide HTML gratuit

#### Choix dans le dictionnaire

### Choix dans le dictionnaire du générateur d'états

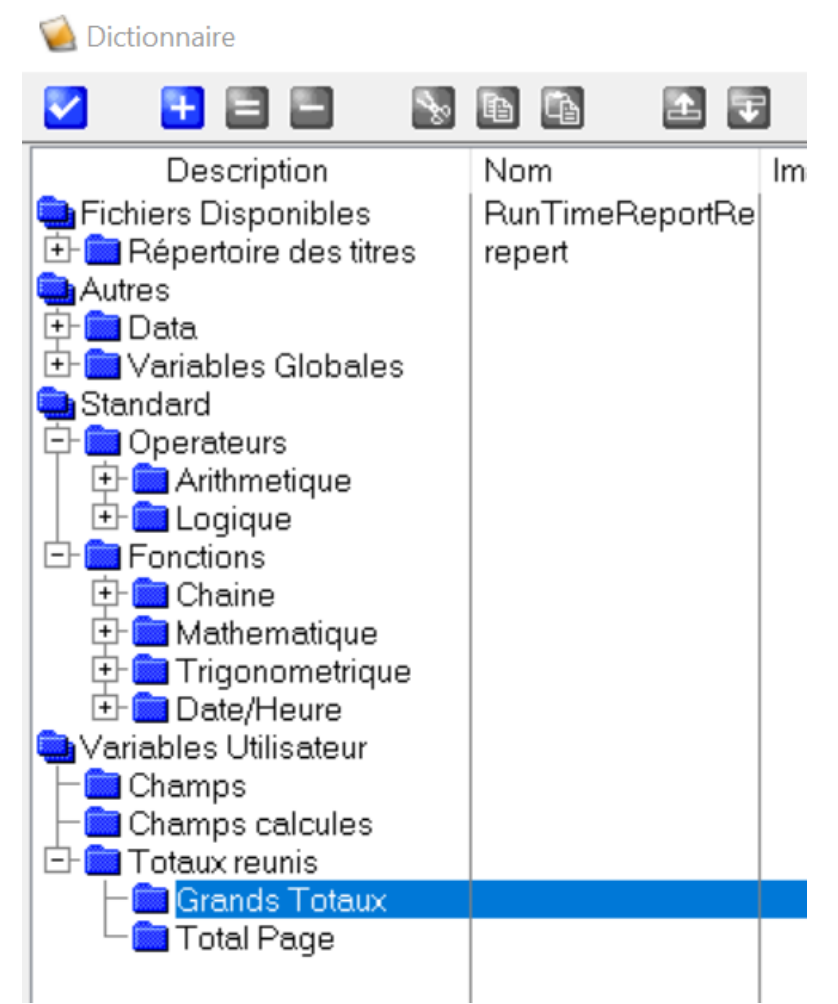

Dans le dictionnaire, vous accédez au choix à la base de données et tous les champs, aux différentes fonctions possibles (fonctions, opérateurs, variables...).

Créé avec HelpNDoc Personal Edition: Apportez vos fichiers d'aide WinHelp HLP dans le présent avec la conversion CHM facile de HelpNDoc

### Le menu Prêts

# Menu des prêts

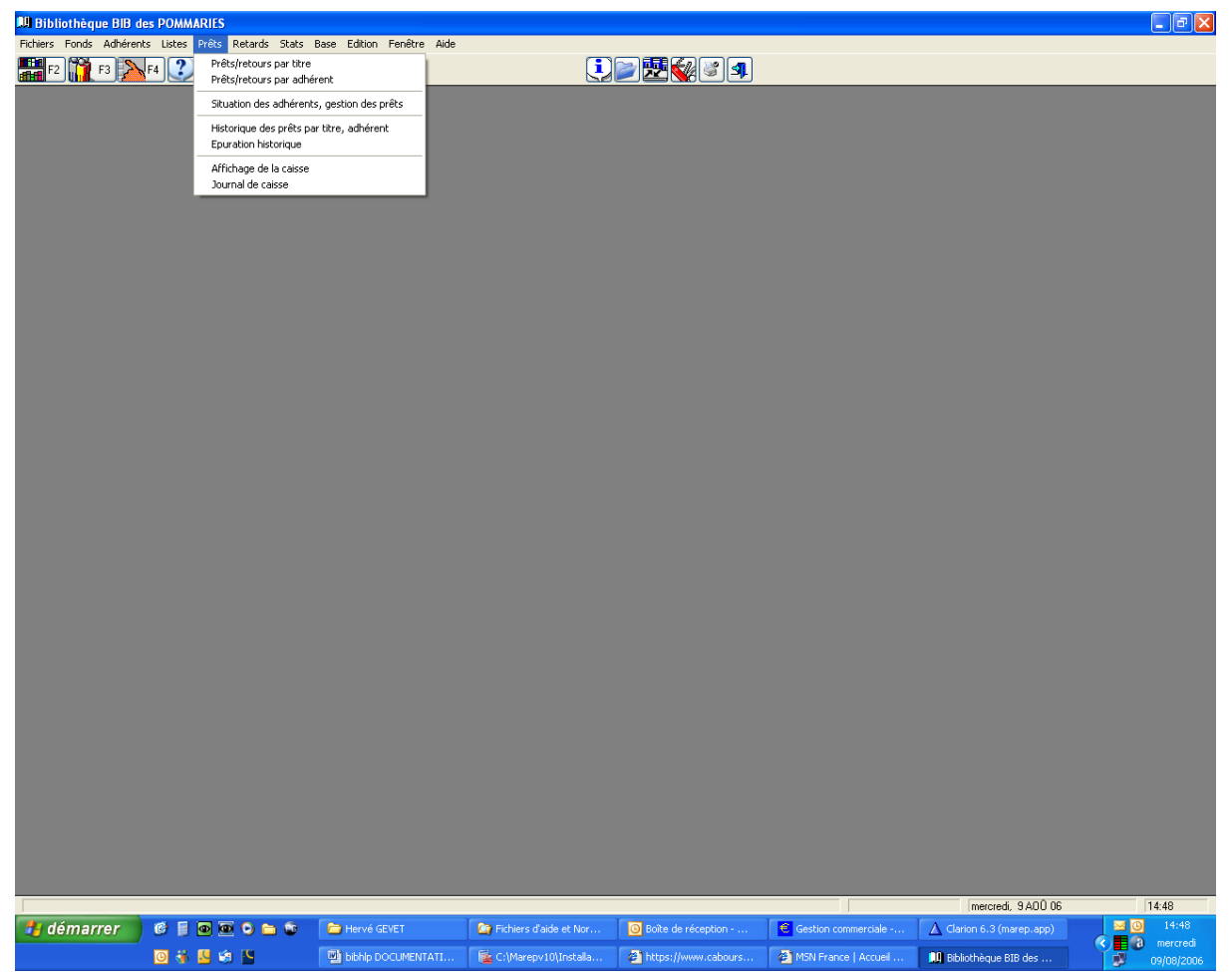

Ce menu permet de gérer les prêts par adhérent. Après avoir précisé pour chaque support, le nombre maximum de titres autorisés en prêt et en réservation, vous pouvez gérer les prêts.

Tote : C'est la même option qui est utilisée dans l'accès adhérent.

Créé avec HelpNDoc Personal Edition: Outils facile d'utilisation pour créer des aides HTML et des sites web

### Prêt par titre = F6

### Prêt par titre = F6

Cette option permet de gérer les prêts en partant d'un titre et dans ce cas, nous pouvons lui attribuer un code adhérent en prêt, en retour ou en réservation.

Cette option n'est pas utilisée couramment et sert surtout quand vous utilisez une caisse de dépôt ou si vous devez enregistrer un retour sans connaître l'adhérent.

Tote : En F10, vous pouvez scanner le code barre du titre; il retrouvera l'emprunteur et vous pourrez finaliser le retour.

Tote : pour faire un retour par lot, vous cochez "Filtrer le lot =F11", ce qui n'affichera que les titres sélectionnés en retour.

vous faites F6 et vous scannez le code barre du titre.

en fin de lot, vous cliquez sur le bouton "Valider le lot retours" pour terminer le traitement.

| Par auteur Par titre P       | ar collection Par | classement                               |                                 |                                                                                                    |                             |                    |                              |
|------------------------------|-------------------|------------------------------------------|---------------------------------|----------------------------------------------------------------------------------------------------|-----------------------------|--------------------|------------------------------|
| Code Interne                 | Dispo le          | Titre                                    | Code Adhérent                   | Nom Adhérent                                                                                                    | Auteur                      | Support            | Classement C                 |
| 83 5600080                   | 23/04/22          | Falaises                                 | A57157                          |                                                                                                    | ADAM Olivier                | LIVRE              | Roman Adulte                 |
| 363 5600359                  | 20/05/09          | American Darling                         | A56348                          |                                                                                                    | BANKS Russell               | LIVRE              | Roman Adulte                 |
| 732 5600721                  | 30/03/22          | La mariee etait en noir                  | A56012                          | Therease .                                                                                                    | FAILLER Jean                | LIVRE              | Policier Adulte              |
| 890 5600879                  | 29/10/08          | Le livre noir de la condition des femmes | A56348                          |                                                                                                    | OCKRENT Christine           | LIVRE              | Documentaire                 |
| 1425 5601401                 | 28/04/22          | Dans la main du diable                   | A56930                          |                                                                                                    | GARAT Anne-Marie            | LIVRE              | Roman Adulte                 |
| 1431 5601407                 | 22/03/22          | Cing méditations sur la beauté           | A57086                          | J                                                                                                    | CHENG François              | LIVRE              | Roman Adulte                 |
| 1767 5601740                 | 04/04/22          | Du Guesclin                              | A57081                          |                                                                                                    | MINOIS Georges              | LIVRE              | Biographie                   |
| 1969 5601940                 | 17/09/08          | Mao Tse-toung, un portrait               | A56348                          |                                                                                                    | _                           | LIVRE              | Biographie                   |
| 2063 5602047                 | 29/11/09          | La tache                                 | A56348                          |                                                                                                    | ROTH Philip                 | LIVRE              | Roman Adulte                 |
| 2287 5602272                 | 29/04/22          | Marguerite Yourcenar                     | A56096                          |                                                                                                    | SAVIGNEAU Josyane           | LIVRE              | Biographie                   |
| 2394 5602381                 | 02/11/16          | Salut au Grand Sud                       |                                 |                                                                                                    | AUTISSIER Isabelle          | LIVRE              | Documentaire                 |
| 2662 5602648                 | 30/04/22          | Illusions mortelles                      | A56866                          | 111                                                                                                    | LINK Charlotte              | LIVRE              | Roman Adulte                 |
| 2881 5602874                 | 03/12/08          | L'élégance du hérisson                   | A56348                          |                                                                                                    | BARBERY Muriel              | LIVRE              | Roman Adulte                 |
| 2932 5602919                 | 02/06/12          | Ellen                                    | A56348                          |                                                                                                    | FOLLETT Ken                 | LIVBE              | Boman Adulte                 |
| 2934 5602921                 | 04/04/22          | Le réseau corneille                      | A57081                          | THE REAL PROPERTY AND A DECIMAL OF A DECIMAL OF A DECIMALO OF A DECIMALO OF A DECIMAL OF A DECIMALO OF A DECIMAL OF A DECI | FOLLETT Ken                 | LIVRE              | Roman Adulte                 |
| 3457 5603440                 | 02/05/22          | Du côté des vivants                      | A56690                          | M                                                                                                    | MEATI Serge                 | LIVBE              | Boman Adulte                 |
| 3487 5603471                 | 04/05/22          | Les belles du midi                       | 457090                          |                                                                                                    | MAGNON Jean-Louis           | LIVEE              | Boman Adulte                 |
| 3522 5603506                 | 13/12/12          | L'africaine                              | 456348                          |                                                                                                    | MARCIANO Francesca          | LIVEE              | Boman Adulte                 |
| 3629 5603608                 | 04/05/22          | La petite biiou                          | 456833                          |                                                                                                    | MODIANO Patrick             | LIVE               | Roman Adulte                 |
| 3922 5603900                 | 16/06/12          | En attendant l'orage                     | 456348                          |                                                                                                    | HODE I TO TO BOOK           | LIVEE              | Boman Adulte                 |
| 3958 5603938                 | 27/09/12          | Les fieurs du silence                    | 456348                          |                                                                                                    |                             | LIVE               | Roman Adulte                 |
| 4069 5604049                 | 11/04/22          | La part de l'autre                       | 457166                          |                                                                                                    | SCHMITT Eric-Emmanuel       | LIVE               | Roman Adulte                 |
| 4003 5004045                 | 19/04/22          | Patite crimes conjugaux                  | 457196                          |                                                                                                    | SCHMITT Eric-Emmanuel       | LIVEE              | Roman Adulte                 |
| 4204 5604279                 | 20/10/00          | Va ou top cour to porto                  | A5C249                          | NOT THE TRACKS                                                                                                    | Schimit F Elic-Elininariadi | LIVE               | Poman Adulta                 |
| 4304 3004270                 | 09/04/21          | Les adieux à la Reine                    | A50340                          |                                                                                                    | THOMAS Chantal              |                    | Roman Adulte                 |
| 4445 5604420                 | 24/11/15          | Rele soeur                               | A56249                          | 1033211                                                                                                    | RESCON Patrick              | LIVE               | Roman Adulte                 |
| 4443 5004420<br>4469 EC04442 | 02/11/12          |                                          | AFCCCA                          |                                                                                                    | DL AIM Dalua                | LIVE               | Poman Adulte                 |
| 4400 5004442                 | 19/04/22          | Les unuents et les embres                | A50004                          |                                                                                                    | MELID Disea                 | LIVE               | Poman Adulte                 |
| 4555 5602605                 | 04/05/22          | Dera Pruper                              | A57100                          |                                                                                                    | MODIANO Patriak             |                    | Poman Adulte                 |
| 4535 5604509                 | 10/06/10          | La via en desordre                       | A56333                          | Y.                                                                                                    | PUED Marcel                 |                    | Documentaire                 |
| 4573 5004500                 | 17/09/09          | Las romans de Venice                     | A56340                          |                                                                                                    | SAINT BBIS Gonzague         | LIVE               | Documentaire                 |
| 4532 5004520                 | 29/04/22          | Les fornaris de venise                   | A50040                          |                                                                                                    | MaCADTUY Compas             | LIVE               | Documentalie<br>Documentalie |
| 40/4 0004000                 | 20/04/22          | La louis                                 | A00002                          |                                                                                                    | McCAITTT Connac             | LIVIL              | riolian Addid                |
| ? ▶ ₩ H                      | _                 |                                          |                                 |                                                                                                    |                             |                    |                              |
| du/Réservé/Libéré ?          |                   | Code manua                               | el: » 0                         | Recherche:                                                                                                    |                             | × <u>R</u> etours: | Que non ren                  |
| RETOUR                       | RESERVI           | F7 EBECH                                 | rche préalable par lecture du c |                                                                                                    |                             |                    |                              |

Créé avec HelpNDoc Personal Edition: Simplifiez votre processus de documentation d'aide avec un outil de création d'aide

### Situation d'un adhérent et prêts = F4

### Situation des adhérents et prêts = F4

| Affichage des titres de BESCOND                          |                                            |                                            |                                 |                          |                        |                               |                | 4 Þ        |
|----------------------------------------------------------|--------------------------------------------|--------------------------------------------|---------------------------------|--------------------------|------------------------|-------------------------------|----------------|------------|
| Adhérent: A56002                                         | ♀ YD: Protection des données               |                                            | nn.fin: 10/05/2023              | Tél.:                    |                        |                               |                |            |
| Bibliothèque                                             | 99 Prêts maxi Bib.<br>acancier             | -                                          | 4 prêt(s).<br>0 réservation(s)  | 95 disponi<br>99 disponi | ible(s).<br>ible(s).   | Aucun<br>99 réserv.autorisées |                |            |
| 'Lg Titre et cod                                         | e A rendre k                               | Retard Pris le                             | Support/type                    | Commentaires/Classem     | e Editeur/Illustrateur | Série<br>NB Durée             | Classification | Quvrir     |
| 4 5608651-Les bourgeois de Calais<br>BERNARD Michel      | 14/04/                                     | 22 Oui 30/0                                | 22 LIVRE NOUVEAUTE              | Roman Adulte             | La table ronde         | 1 195                         |                | +1S -1     |
| 2 5607310-Le souffle des feuilles et des p               | romesses 29/04/                            | 22 Oui 08/04                               | /22 LIVRE                       | Roman Adulte             | Michel lafon           | 244                           | R              |            |
| 1 5608467-Là où le bonheur se respire<br>Tal Men, Sophie | 23/04/                                     | 22 Oui 08/04                               | /22 LIVRE                       | Roman Adulte             |                        | 1 288                         |                | Voirtitre  |
|                                                          |                                            |                                            |                                 |                          |                        |                               |                | Voir įmage |
| e                                                        | Tome Code                                  | éservation Heure                           | Support                         | Classement               | Auteur                 | Туре                          | Collection     | Voir titre |
| ris/Rendu/Réservé/Libéré ?                               | <u>₩</u>                                   | émo adhérent:                              |                                 |                          |                        |                               |                |            |
| F5 F6<br>RET RETOUR<br>F7 F8<br>ESA LIBERE               | Gard jo                                    | er le mémo et mettre<br>ur sur sa fiche=F9 | à                               |                          |                        |                               |                |            |
| Voir / Imprimer situation                                | n 💕 Voir / Imprimer <u>h</u> istorique / d | ate 🔐 Voir / Impri                         | mer <u>h</u> istorique / auteur | Gestion prêts et         | Gérer                  | ses <u>A</u> bonnements       | EIN et suivant | S Quitter  |

Cette option permet de gérer les prêts en partant de la situation d'un adhérent. Cette option est très utilisée pour la gestion des prêts et se retrouve dans la partie « adhérent ». Elle permet d'un seul coup d'œil d'avoir la situation d'un adhérent avec ses prêts en cours, ses réservations, ses retards... de voir un titre, d'imprimer la situation de l'adhérent. Seules les actions possibles sont actives (boutons désactivés). Par exemple, vous ne pouvez pas demander l'action « rendre un titre » si l'adhérent n'a aucun titre en sa possession.

-Vous pouvez passer à l'adhérent suivant ou précédent grâce aux boutons gauche/droite en haut de l'écran. -Vous avez la visualisation en cumul des compteurs des titres en prêts et en réservation, la date de fin d'abonnement, son mail et son téléphone.

-Vous pouvez mettre à jour directement par le bouton "Mise à jour" la fiche de l'adhérent et la compléter.

-Vous pouvez activer un bouton soit par les touches de commandes de F5 à F8 pour chaque action ou cliquer avec la souris sur le bouton correspondant.

-Vous devez d'abord rendre les titres de l'adhérent avant d'en prendre d'autres car vous serez bloquer par le nombre de prêts autorisés.

-Si vous gérez les ayants droit, vous pouvez le rechercher dans la liste par le bouton "Loupe" à droite de YD. <u>Prote : si vous ne connaissez pas le code lecteur ou s'il n'a pas sa carte, vous pouvez lire à la douchette ou saisir le code barre du livre ; dans ce cas, il retrouvera le code lecteur et affichera sa situation.</u>

Vous pouvez aussi taper son prénom ou son nom et le programme affichera les adhérents correspondants à ce que vous avez tapé.

The stocker sur la fiche de l'adhérent un commentaire (n'a pas payer, doit faire...) ; surtout ne pas oublier de cliquer sur le gros bouton F9.

Tote : L'icône « Poubelle » permet de remettre l'écran à vide en position initiale (code adhérent égal à ?) pour l'adhérent suivant (cas d'une file d'adhérent d'une classe). Vous pouvez également saisir directement le code du nouvel adhérent ou passer son badge pour remettre à jour l'écran avec les données de celui-ci.

PNote : Après chaque action sur un adhérent, les boutons des actions possibles sont automatiquement réactualisés.

Pote : Les adhérents concernant des groupes commençant par «999999 » peuvent prendre plusieurs titres sans contrôle.

The second second secon

The rendre et de reprendre le titre pour un adhérent qui veut prolonger.

PNote : Vous pouvez éditer la situation de l'adhérent (titres en cours, en retard...)

The second de l'adhérent par auteur ou par date.

PNote : Si l'adhérent prend un titre réservé par un autre adhérent, le système vous bloque. Vous pouvez

paramétrer le nombre de jours maxi de réservations dans les paramètres de la bibliothèque. Si le délai est dépassé, les réservations sont levées automatiquement.

PNote : A noter que si un abonnement est en cours, vous serez bloqués si celui-ci est dépassé.

Tote : Si l'adhérent a déjà pris un titre, vous aurez un message le précisant avec le choix par bouton OUI/NON de forcer la prise. Dans les paramètres généraux de la bibliothèque, vous pouvez choisir ou mettre le curseur par défaut (sur OUI ou NON) pour pouvoir faire Entrée directement sur le choix le plus courant.

Créé avec HelpNDoc Personal Edition: Éditeur complet de livres électroniques ePub

#### Principe des réservations

#### Principe des réservations

Chaque réservation est enregistrée avec le jour et l'heure et les prêts sont autorisés dans l'ordre d'ancienneté ; dans les autres cas, le système bloque.

PNote : le système prévient si l'adhérent a déjà pris un titre mais ne bloque pas.

Pote : Vous pouvez paramétrer une levée automatique des réservations périmées pour ne pas bloquer les autres adhérents qui sont dans la file d'attente.

Créé avec HelpNDoc Personal Edition: Modifiez et exportez sans effort des documents Markdown

#### Cas des prêts facturés

### Cas des prêts facturés

Dans le cas de facturation des prêts, vous aurez en fin de transaction de prêt, la fenêtre suivante ou le droit à prêt sera proposé selon le code AJES, l'activité et l'âge du lecteur : vous pouvez modifier le prix proposé dans le champ « A facturer ».

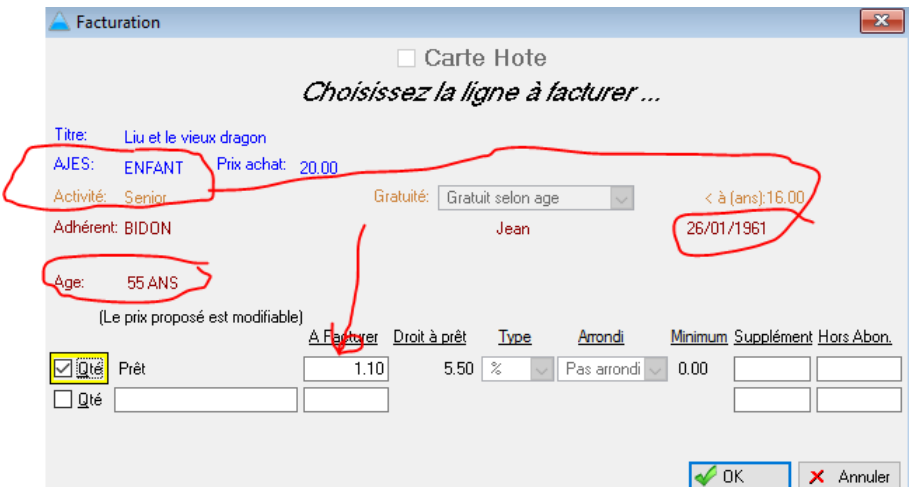

En fin de lecteur, vous aurez la fenêtre suivante ou vous pourrez ajouter un renouvellement d'abonnement, une caution à prendre ou à rendre.

| BIDON                                              |
|----------------------------------------------------|
| Jean                                               |
|                                                    |
| Senior                                             |
| TTC: 0.80 Euros                                    |
| Date de facture: 04/09/2016 Règlement par.         |
| Caution à prendre                                  |
| Caution rendue ce jour                             |
| 20.00 🗆 Inscription à prendre ou abonnement annuel |
| Total dû: 0.80 EUR                                 |
| Montant payé: 0.00                                 |
| A rendre: 0.00 EUR                                 |
| Arendre. V.VVEOR                                   |
|                                                    |
| QK - enregistrement de la facture         Facture  |

Créé avec HelpNDoc Personal Edition: Créez des fichiers d'aide CHM professionnels avec l'outil facile à utiliser de HelpNDoc

# Historique des prêts par date

# Historique des prêts par date

Après avoir sélectionné une période, vous visualisez l'historique des prêts de cette période avec les différentes dates de prêts et de retours. Les dates de retour en rouge sont des retards par rapport à la date prévue.

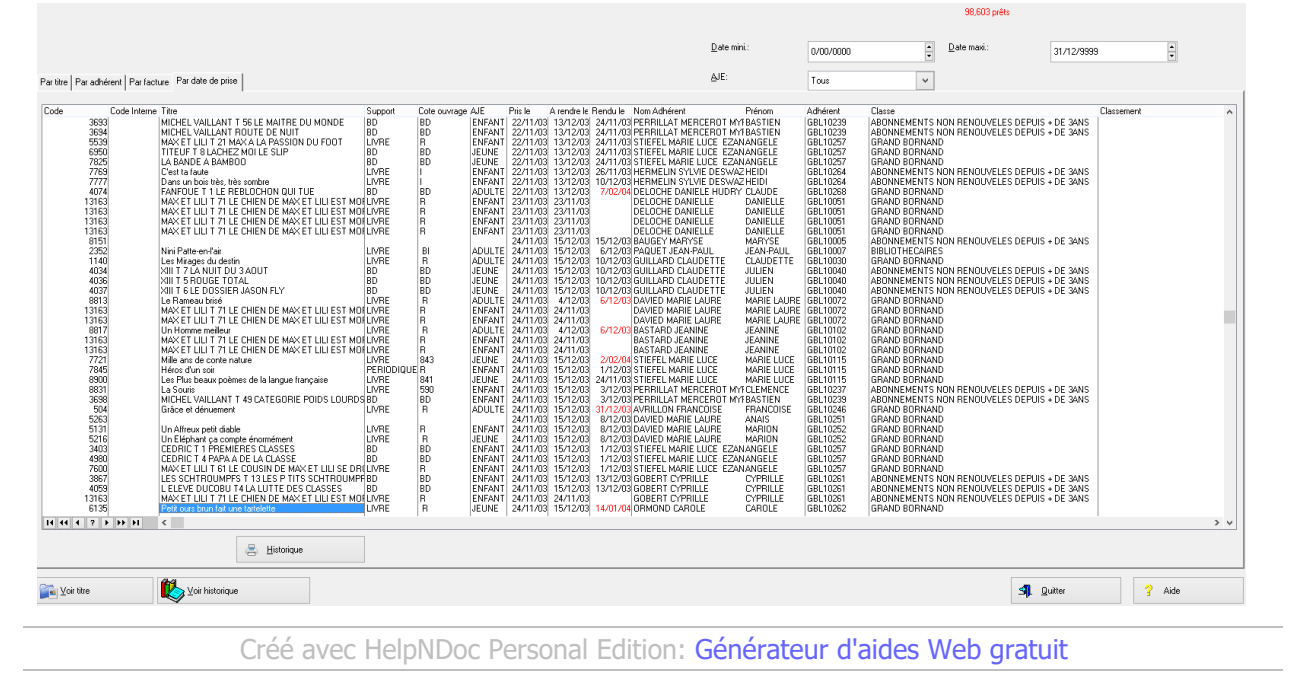

### Historique des prêts par adhérent

# Historique des prêts par adhérent

Après avoir sélectionné un adhérent, vous visualisez l'historique des prêts de cet adhérent avec les différentes dates de prêts et de retours. Les dates de retour en rouge sont des retards par rapport à la date prévue. A noter les boutons pour vous déplacer sur l'adhérent suivant ou précédent.

|            |                      |                                                             |             |                |        |           |           |                            |          |           |               | 51 prêts   |            |          |     |
|------------|----------------------|-------------------------------------------------------------|-------------|----------------|--------|-----------|-----------|----------------------------|----------|-----------|---------------|------------|------------|----------|-----|
|            |                      |                                                             |             |                |        |           |           |                            |          |           | 9             | à rendre   |            |          |     |
|            |                      |                                                             |             |                |        |           |           |                            |          |           |               |            |            |          |     |
|            |                      |                                                             |             |                |        |           |           | <u>U</u> .                 | ate mm.: | 0/00/0000 | <b></b>       | Date maxi: | 31/12/9999 | <u>^</u> |     |
|            |                      |                                                             |             |                |        |           |           |                            |          |           |               |            |            | <u> </u> |     |
|            | 1                    | 1 1                                                         |             |                |        |           |           | A                          | IE:      |           |               |            |            |          |     |
| Partitre I | Par adhérent Par fac | ure Par date de prise                                       |             |                |        |           |           | 5                          |          | Tous      | •             |            |            |          |     |
|            |                      |                                                             |             |                |        |           |           |                            |          |           |               |            |            |          |     |
| Code       | Code Interne         | Titre                                                       | Support     | Cote ouvrage A | JE     | Pris le A | rendre le | Rendu le Nom Adhérent      | Prénom   | Adhérent  | Classe        |            | Classe     | ement    | •   |
|            | 8150                 | Docteur, puis-ie yous voir avant six mois ?                 | LIVBE       | B A            | ADULTE | 23/05/03  | 23/05/03  | 13/06/03 MAISTRE MARIANNE  | MARIANNE | GBL10003  | GRAND BORNAND |            |            |          |     |
|            | 8198                 | SARAH                                                       | LIVRE       | R /            | ADULTE | 26/05/03  | 26/05/03  | 26/05/03 MAISTRE MARIANNE  | MARIANNE | GBL10003  | GRAND BORNAND |            |            |          |     |
|            | 8156                 | Les Taches du léopard                                       | LIVRE       | R /            | ADULTE | 26/05/03  | 26/05/03  | 28/05/03 MAISTRE MARIANNE  | MARIANNE | GBL10003  | GRAND BORNAND |            |            |          |     |
|            | 1856                 | 1                                                           | 11.005      |                |        | 28/05/03  | 28/05/03  | 28/05/03 MAISTRE MARIANNE  | MARIANNE | GBL10003  | GRAND BORNAND |            |            |          |     |
|            | 8382                 | Leurhistore                                                 | LIVHE       | н              | ADULIE | 12/06/03  | 2/06/03   | 13/06/03 MAISTRE MARIANNE  | MARIANNE | GBL10003  | GRAND BURNAND |            |            |          |     |
|            | 8380                 | Noir métal                                                  | LIVEE       | B 4            |        | 12/06/03  | 2/06/03   | 13/06/03 MAISTRE MARIANNE  | MARIANNE | GBI 10003 | GRAND RORNAND |            |            |          |     |
|            | 8378                 | Pas de Noël cette année                                     | NOEL        | 8 /            | ADULTE | 12/06/03  | 2/06/03   | 16/06/03 MAISTRE MARIANNE  | MARIANNE | GBL10003  | GRAND BORNAND |            |            |          |     |
|            | 8132                 | Hongroise                                                   | LIVRE       | R A            | ADULTE | 13/06/03  | 13/06/03  | 16/06/03 MAISTRE MARIANNE  | MARIANNE | GBL10003  | GRAND BORNAND |            |            |          |     |
|            | 13163                | MAX ET LILI T 71 LE CHIEN DE MAX ET LILI EST MOI            | FLIVRE      | R E            | ENFANT | 18/06/03  | 18/06/03  | MAISTRE MARIANNE           | MARIANNE | GBL10003  | GRAND BORNAND |            |            |          |     |
|            | 8155                 | L'Evangle selon Pilate                                      | LARGE VISIO | 18 /           | ADULTE | 18/06/03  | 18/06/03  | 27/06/03 MAISTRE MARIANNE  | MARIANNE | GBL10003  | GRAND BURNAND |            |            |          |     |
|            | 2669                 | Enire Paraeur                                               | LIVE        | <b>b</b>       | ADULTE | 21/06/03  | 21/06/03  | 27/06/03 MAISTRE MARIANNE  | MARIANNE | GBL10003  | GRAND BURNAND |            |            |          |     |
|            | 8159                 | raieranou                                                   | LIVIL       |                | ADOLIL | 23/06/03  | 23/06/03  | 27/06/03 MAISTRE MARIANNE  | MARIANNE | GBL10003  | GRAND BORNAND |            |            |          |     |
|            | 13163                | MAX ET LILI T 71 LE CHIEN DE MAX ET LILI EST MOI            | ELIVRE .    | R B            | ENFANT | 23/06/03  | 23/06/03  | MAISTRE MARIANNE           | MARIANNE | GBL10003  | GRAND BORNAND |            |            |          |     |
|            | 13163                | MAX ET LILI T 71 LE CHIEN DE MAX ET LILI EST MOI            | FLIVRE      | R B            | ENFANT | 23/06/03  | 23/06/03  | MAISTRE MARIANNE           | MARIANNE | GBL10003  | GRAND BORNAND |            |            |          |     |
|            | 13163                | MAX ET LILI T 71 LE CHIEN DE MAX ET LILI EST MOI            | FLIVRE      | R E            | ENFANT | 23/06/03  | 23/06/03  | MAISTRE MARIANNE           | MARIANNE | GBL10003  | GRAND BORNAND |            |            |          |     |
|            | 2050                 | La l'raversee du silence                                    | LIVHE       | 12             | ADULTE | 27/06/03  | 27706703  | 50700 MAISTRE MARIANNE     | MARIANNE | GBL10003  | GRAND BURNANL |            |            |          |     |
|            | 0033                 | Mu piano<br>Pavoua que 7si vécu                             | LIVE        |                |        | 20/06/03  | 27/06/03  | 15/07/03 MAIST DE MADIANNE | MADIANNE | GPI 10003 | GRAND BORNAND |            |            |          |     |
|            | 7576                 | L'Arrière-saison                                            | LIVRE       | B              | ADULTE | 4/07/03   | 4/07/03   | 5/07/03 MAISTRE MARIANNE   | MARIANNE | GBL10003  | GRAND BORNAND |            |            |          |     |
|            | 3451                 | LES FEMMES EN BLANC T 15 AVANT QUE LE COR N                 | BD          | BD .           | JEUNE  | 4/07/03   | 4/07/03   | 5/07/03 MAISTRE MARIANNE   | MARIANNE | GBL10003  | GRAND BORNAND |            |            |          |     |
|            | 871                  | Pourquoi j'ai mangé mon père                                | LIVRE       | R A            | ADULTE | 4/07/03   | 4/07/03   | 12/07/03 MAISTRE MARIANNE  | MARIANNE | GBL10003  | GRAND BORNAND |            |            |          |     |
|            | 13163                | MAX ET LILI T 71 LE CHIEN DE MAX ET LILI EST MOI            | LIVRE       | H I            | ENFANT | 4/07/03   | 4/07/03   | MAISTRE MARIANNE           | MARIANNE | GBL10003  | GRAND BURNAND |            |            |          |     |
|            | 3269                 | ASTERIX LE COUP DU MENHIR<br>TITELIE T 3 CA EPATE LES EULES | BD BD       | BD BD          | IELINE | 5/07/03   | 5/07/03   | 12/07/03 MAISTRE MARIANNE  | MARIANNE | GBL10003  | GRAND BURNAND |            |            |          |     |
|            | 3334                 | BOULE ET BILL DUPUIS T 18 BILL EST MAROLII                  | BD          | BD B           | ENFANT | 5/07/03   | 5/07/03   | 12/07/03 MAISTRE MARIANNE  | MABIANNE | GBI 10003 | GBAND BOBNAND |            |            |          |     |
|            | 3234                 | Tu rêves encore                                             | LIVRE       | B              | ADULTE | 15/07/03  | 5/07/03   | 21/07/03 MAISTRE MARIANNE  | MARIANNE | GBL10003  | GRAND BORNAND |            |            |          |     |
|            | 856                  | Le Jour où j'ai tordu mon pied dans une étoile              | LIVRE       | R A            | ADULTE | 21/07/03  | 21/07/03  | 23/07/03 MAISTRE MARIANNE  | MARIANNE | GBL10003  | GRAND BORNAND |            |            |          |     |
|            | 7387                 | Nouvelles du paradis                                        | LIVRE       | R /            | ADULTE | 21/07/03  | 21/07/03  | 2/08/03 MAISTRE MARIANNE   | MARIANNE | GBL10003  | GRAND BORNAND |            |            |          |     |
|            | 50                   | LE SABHE DE MUN PEHE                                        | LIVRE       | н и            | ADULIE | 24/07/03  | 24/07/03  | 24/07/03 MAISTRE MARIANNE  | MAHIANNE | GBL10003  | GRAND BURNAND |            |            |          |     |
|            | 2957                 | L'Ecume des jours                                           | LIVEE       | 800            | ADULTE | 4/08/03   | 4/08/03   | A/08/03 MAISTRE MARIANNE   | MARIANNE | GBI 10003 | GRAND BORNAND |            |            |          |     |
|            | 8574                 | La Beine du sud                                             | LIVBE       | B              | ADULTE | 5/08/03   | 5/08/03   | 18/08/03 MAISTRE MARIANNE  | MABIANNE | GBL10003  | GBAND BOBNAND |            |            |          |     |
|            | 875                  | Jeu de société                                              | LIVRE       | R /            | ADULTE | 8/08/03   | 8/08/03   | 8/08/03 MAISTRE MARIANNE   | MARIANNE | GBL10003  | GRAND BORNAND |            |            |          |     |
|            | 5982                 | Les Pédicures de l'âme                                      | LIVRE       | B /            | ADULTE | 9/08/03   | 9/08/03   | 6/09/03 MAISTRE MARIANNE   | MARIANNE | GBL10003  | GRAND BORNAND |            |            |          |     |
|            | 8627                 | Onze minutes                                                | LIVRE       | B              | ADULTE | 18/08/03  | 8/08/03   | 6/09/03 MAISTRE MARIANNE   | MARIANNE | GBL10003  | GRAND BORNAND |            |            |          |     |
|            | 00/0                 | Ji etais i origine du monde                                 | LIVINE      | 8 2            |        | E/09/03   | C/00/03   | 0/12/02 MAISTRE MADIANNE   | MADIANNE | GPI 10003 | CRAND BORNAND |            |            |          |     |
|            | 8729                 | Impératrice                                                 | LIVBE       | B A            | ADULTE | 6/09/03   | 6/09/03   | 8/12/03 MAISTRE MARIANNE   | MARIANNE | GBI 10003 | GRAND RORNAND |            |            |          |     |
|            | 1529                 | L'Irrésolu                                                  | LIVRE       | R /            | ADULTE | 5/05/04   | 26/05/04  | 26/05/04 MAISTRE MARIANNE  | MARIANNE | GBL10003  | GRAND BORNAND |            |            |          |     |
|            | 4734                 | Voix off                                                    | LIVRE       | R A            | ADULTE | 22/10/04  | 12/11/04  | 10/11/04 MAISTRE MARIANNE  | MARIANNE | GBL10003  | GRAND BORNAND |            |            |          |     |
| 14 44 -    | ( ? <b>) ))</b> )    | <                                                           |             |                |        |           |           |                            |          |           |               |            |            |          | > ~ |
| F          |                      |                                                             |             |                |        |           |           |                            |          |           |               |            |            |          |     |
| 1 🍅 🗯      | hoix adhérent=F6     | 📇 Historique                                                |             |                |        |           |           |                            |          |           |               |            |            |          |     |
|            |                      |                                                             |             |                |        |           |           |                            |          |           |               |            |            |          |     |

Créé avec HelpNDoc Personal Edition: Créer des fichiers d'aide Qt Help multi-plateformes

#### Cumuls par période des historiques

### Cumuls par période : prêts, lecteurs, inscriptions

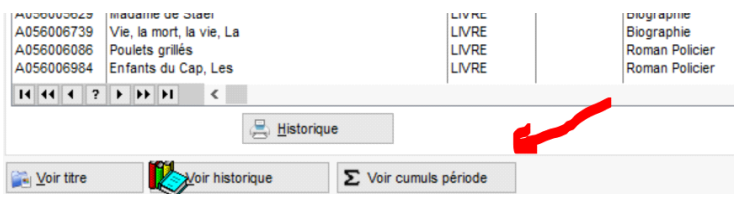

Dans l'affichage des historiques précédents, vous avez ce bouton en bas qui calculera les cumuls de la période sélectionnée.

Vous aurez les différents cumuls par Dewey, classements, lecteurs, passages...

| 🗞 Cumuls de la période du 01/07/2016 au 31/07/2016 💿 💌 |                     |     |                         |    |                 |                                                                                                    |            |            |      |                         |  |
|--------------------------------------------------------|---------------------|-----|-------------------------|----|-----------------|----------------------------------------------------------------------------------------------------|------------|------------|------|-------------------------|--|
| Nb                                                     | Classement adhérent | Nb  | Classement titre        | Nb | Lecteur         | Nom                                                                                                    | Date       | Lecteur    | N.YD | Nom                     |  |
| 540                                                    | ADULTE1             | 5   | (INDÉFINI)              |    | 4               |                                                                                                    | 01/07/2016 | B056000022 | 1    | B. Strange-Fra          |  |
| 7                                                      | NON DÉFINI          | 37  | BIOGRAPHIE              |    | 3 4 ru Er Fétan |                                                                                                    | 01/07/2016 | B056000034 | 39   | CC DP maleine           |  |
|                                                        |                     | 5   | BIOGRAPHIES             |    | 1 B056000001    |                                                                                                    | 01/07/2016 | B056000040 | 46   | HI URUN                 |  |
|                                                        |                     | 27  | DOCUMENTAIRE            |    | 1 B056000004    | Caran.                                                                                                    | 01/07/2016 | B056000049 | 55   | D.DS CONTOS M           |  |
|                                                        |                     | 1   | DOCUMENTAIRES           |    | 4 B056000006    | A                                                                                                    | 01/07/2016 | B056000097 |      | L Odile                 |  |
|                                                        |                     | 4   | DOCUMENTAIRES BIOGRAP   |    | 2 B05600008     |                                                                                                    | 01/07/2016 | B056000104 |      | L Marie-Cla             |  |
|                                                        |                     | 1   | DOCUMENTAIRES GÉNÉRAL   |    | 2 B056000011    |                                                                                                    | 01/07/2016 | B056000107 |      | L <sup>E</sup> OP antal |  |
|                                                        |                     | 1   | DOCUMENTAIRES HISTOIRE  |    | 4 B056000014    | E. DE                                                                                                    | 01/07/2016 | B056000116 |      | M SELIN Edith           |  |
| A IES-1                                                | Tous Inc.           | 4   | DOCUMENTAIRES LITTÉRAT  |    | 3 B056000017    | DE NUMERO DE                                                                                                    | 01/07/2016 | B056000117 |      | Jominiqu                |  |
| AJC3.                                                  | ous 🗸               | 2   | DOCUMENTAIRES PHILOSO   |    | 3 B056000018    |                                                                                                    | 01/07/2016 | B056000125 | 132  | M                       |  |
| Nb                                                     | AJES                | 1   | DOCUMENTAIRES SCIENCES  |    | 2 B056000021    | T                                                                                                    | 01/07/2016 | B056000135 |      | MACHER                  |  |
| 3                                                      | ADO                 | 5   | DOCUMENTAIRES SCIENCES  |    | 2 B056000022    | E A UL                                                                                                    | 01/07/2016 | B056000137 |      | h Pierre                |  |
| 544                                                    | ADULTE              | 5   | DOCUMENTAIRES VOYAGE    |    | 3 B056000025    |                                                                                                    | 01/07/2016 | B056000146 |      | Pt balie                |  |
|                                                        |                     | 10  | FICTION ROMANS DE DETEN |    | 3 B056000026    | E second                                                                                                    | 01/07/2016 | B056000175 | 182  |                         |  |
|                                                        |                     | 8   | FICTION ROMANS ETRANGE  |    | 2 B056000027    |                                                                                                    | 01/07/2016 | B056000217 |      | celyn                   |  |
|                                                        |                     | 8   | FICTION ROMANS FRANÇAI  |    | 4 B056000028    |                                                                                                    | 01/07/2016 | B056000218 | I    | E Marie                 |  |
|                                                        |                     | 2   | FICTION ROMANS POLICIER |    | 7 B056000030    |                                                                                                    | 02/07/2016 | B056000037 |      | ançou                   |  |
|                                                        |                     | 4   | NOUVELLES               |    | 1 B056000034    |                                                                                                    | 02/07/2016 | B056000042 |      | P Fabienn               |  |
|                                                        | uler par racine     | 12  | POLICIER                |    | 2 B056000035    |                                                                                                    | 02/07/2016 | B056000048 | 54   | and here in the         |  |
| Nb                                                     | Dewey               | 205 | ROMAN                   |    | 1 B056000036    | The second second second second second second second second second second second second second second second se | 02/07/2016 | B056000077 |      | ariar                   |  |
| 543                                                    | (indéfini)          | 2   | ROMAN ADULTE            |    | 9 B056000037    |                                                                                                    | 02/07/2016 | B056000090 |      |                         |  |
| 1                                                      | 900.                | 2   | ROMAN ADULTE TERROIR    | 1  | 0 B056000040    |                                                                                                    | 02/07/2016 | B056000096 | 1    | UC M                    |  |
| 2                                                      | 920.                | 42  | ROMAN DETENTE           | 1  | 3 B056000042    |                                                                                                    | 02/07/2016 | B056000105 |      | nise                    |  |
| 1                                                      | 930.990             | 67  | ROMAN ETRANGER          |    | 1 8056000043    |                                                                                                    | 02/07/2016 | B056000134 | 141  | Robert                  |  |
|                                                        |                     | 7   | ROMAN HISTORIQUE        |    | 1 B056000044    | FAGE                                                                                                    | 02/07/2016 | B056000139 |      | ine                     |  |
|                                                        |                     | 3   | ROMAN HISTORIQUE DETEN  |    | 5 B056000046    |                                                                                                    | 02/07/2016 | B056000144 |      | lorothe                 |  |
|                                                        |                     | 66  | ROMAN POLICIER          |    | 6 B056000048    |                                                                                                    | 02/07/2016 | B056000151 |      | de-                     |  |
| Nb                                                     | Support             | 11  | ROMAN TERROIR           | 1  | 2 8056000049    | 15 S                                                                                                    | 02/07/2016 | B056000171 |      | N DE M                  |  |
| 542                                                    | INPE                |     |                         |    | 9 8056000054    |                                                                                                    | 02/07/2016 | 8056000177 | 184  |                         |  |
| 5                                                      |                     |     |                         |    | 3 8056000058    | FE C                                                                                                    | 02/07/2016 | 8056000219 |      | Deforence               |  |
|                                                        |                     |     |                         |    | 7 8056000060    |                                                                                                    | 04/07/2016 | 8056000006 |      | Veroniq                 |  |
|                                                        |                     |     |                         |    | 5 8056000062    |                                                                                                    | 04/07/2016 | 8056000046 | 52   | brielle                 |  |
|                                                        |                     |     |                         |    | 3 B056000064    |                                                                                                    | < >        | < >        |      |                         |  |
|                                                        |                     |     | 0 inscriptions          | 12 | 29 lecteurs     | 130 avec YD 5-                                                                                                  | 47 prêts   | 281 passag | es   | <u>о</u> к              |  |

Créé avec HelpNDoc Personal Edition: Révolutionnez votre processus de documentation avec les capacités en ligne de HelpNDoc

#### Historique des prêts par titre

### Historique des prêts par titre

Après avoir sélectionné un titre, vous visualisez l'historique des prêts de ce titre avec les différentes dates de prêts et de retours. Les dates de retour en rouge sont des retards par rapport à la date prévue. A noter les boutons pour vous déplacer sur le titre suivant ou précédent.

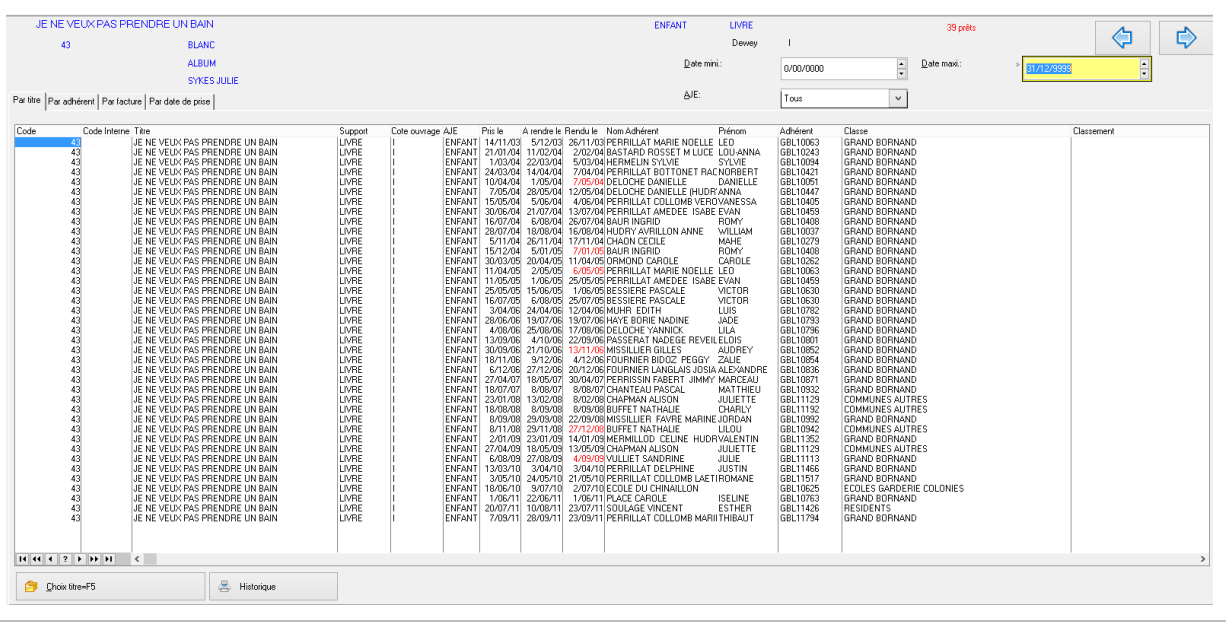

Créé avec HelpNDoc Personal Edition: Générateur de documentation complet

# Epurations de l'historique

# Epuration de l'historique

Après avoir sélectionné une période, le logiciel épure tous les prêts de cette période. «Note : Les statistiques concernant cette période ne pourront plus être éditées.

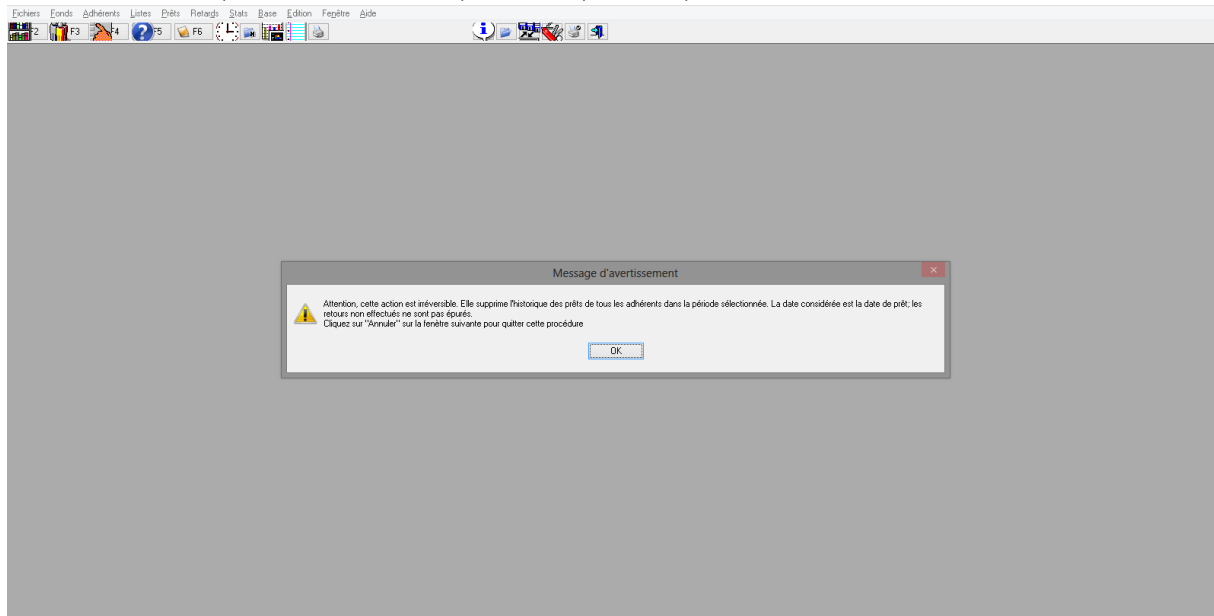

Créé avec HelpNDoc Personal Edition: Transformez votre processus de création de fichier d'aide CHM avec HelpNDoc

# Gestion de la caisse

### Gestion de la caisse

Vous pouvez gérer la caisse par le bouton

ou Gestion de la caisse dans le menu des prets.

### Codes ventilations de caisse

Dans la gestion de la caisse, vous avez la gestion des codes de ventilations possibles avec un bouton Assistant » qui permet de créer tous les codes utiles par défaut.

| 🗧 Affichage des ventilations de c                                                                                                    | aisse                                                                                                    |                                                                                                    |                                                                                                    |   | , 🛛 💌                                                      |
|----------------------------------------------------------------------------------------------------|----------------------------------------------------------------------------------------------------|----------------------------------------------------------------------------------------------------|----------------------------------------------------------------------------------------------------|---|------------------------------------------------------------|
| Code                                                                                                    | Adh.obligatoire                                                                                                | Sens                                                                                                    | Libellé                                                                                                    | ٦ | Nouv                                                       |
| Abondement Porte-monnale<br>Achat Carte Prêt<br>Animation<br>Caution à prendre<br>Caution à prendre<br>Caution rendue<br>Don<br>Inscription<br>Montant à régler<br>Montant payé<br>Montant rendu<br>Prêt<br>Remboursement Inscription<br>Remboursement Ivre<br>Remboursement Livre<br>Remboursement Prêt<br>Régularisation en plus<br>Régluarisation en plus<br>Régluarisation en plus<br>Sotie Bibliothécaire pour Caisse<br>Sotie Bibliothécaire pour Caisse<br>Sotie Caisse pour Bibliothécaire<br>Vente en Braderie | 23       33       34       35       38       38       38       38       38       38       38       38       38 | Crédit<br>Crédit<br>Crédit<br>Débit<br>Débit<br>Débit<br>Crédit<br>Débit<br>Crédit<br>Débit<br>Débit<br>Crédit<br>Débit<br>Crédit<br>Crédit<br>Crédit<br>Crédit<br>Crédit<br>Crédit<br>Crédit | Versement par un lecteur d'une somme pour alimenter son porté-monnaie<br>Achat par un lecteur d'une catte de prêt permettant d'avancer le montant de<br>Montant des frais payés pour réalisation d'une animation par la bibliothèqu<br>Erregistrement de la restitution de la caution dans le cadre d'une action de prêt<br>Enregistrement de la restitution de la caution dans le cadre d'une action de prêt<br>Enregistrement de la restitution de la caution dans le cadre d'une action de prêt<br>Enregistrement de la restitution de la caution dans le cadre d'une action de prêt<br>Enregistrement de la restitution de la caution dans le cadre d'une action de prêt<br>Enregistrement à la bibliothèque par caisse<br>Montant à régler par l'adhérent<br>Montant reglé par l'adhérent<br>Montant que d'un a un adhérent du montant de son inscription<br>Remboursement à un adhérent du montant de son inscription<br>Remboursement par caisse de livre perdu ou détruit<br>Remboursement à un adhérent de tout patie des sommes dont il dispose en po<br>Remboursement d'un débit caisse<br>Enregistrement d'un débit caisse<br>Paiement par caisse de fourniture acheté pour le compte de la bibliothèque<br>Enregistrement d'un débit de la caution hors le cadre d'une action de prêt<br>Erregistrement de la restitution de la caution hors le cadre d'une action de prêt<br>Enregistrement de la somme sotie de la banque pour alimenter le fond de caisse de<br>Montant de la somme sotie de la caisse<br>Montant de la somme sotie de la caisse<br>Montant de la somme sotie de la caisse<br>Montant de la somme sotie de la caisse<br>Montant de la somme sotie de la caisse<br>Montant de la somme sotie de la caisse rendue à un bibliothécaire qui en a<br>Paiement par caisse de livre acheté dans le cadre d'une braderie organisée |   | <u>u</u> ouv. <u>O</u> uvr. <u>Suppr.</u> <u>Assistant</u> |
|                                                                                                    |                                                                                                    |                                                                                                    |                                                                                                    | - |                                                            |

Pour chaque ventilation, vous précisez le sens (débit/crédit), si le code adhérent est obligatoire (ex : un prêt). Dans le cas d'une facturation d'un prêt, l'ajout en caisse est automatique avec en option le passage des mouvements caisse de l'inscription, frais d'animation, prise ou rendu de caution...selon les choix que vous cochez. Les trop perçu, les dettes adhérents, les abondements...sont gérés en automatique via le porte-monnaie adhérent visible sur sa fiche sur l'onglet « Porte-monnaie ».

Pote : C'est le montant payé qui passe sur la caisse, le montant du prêt passe sur la gestion activité.
 Note : Hormis les prêts, tous les autres mouvements sont à saisir manuellement.
# Préambule sur la gestion de la caisse :

La gestion de la « Caisse » de la bibliothèque regroupe quatre routines différentes qui fonctionnent de manière croisée ou individuellement :

- Le constat de la contrepartie financière de l'activité de la Bibliothèque. Ce sont les mouvements correspondants aux inscriptions, aux Droits à prêt ou aux animations par exemple, c'est l'application financière des règles définies dans les contrats avec l'Adhérent.
- Les mouvements de « Caisse » qui correspondent aux règlements effectués, en monnaie divisionnaire ou chèque, par les adhérents. Ces mouvements de « Caisse » seront ensuite déposés sur un compte bancaire.
- Le porte-monnaie de l'Adhérent qui correspond aux sommes que l'Adhérent n'a pas encore réglé ou aux sommes qu'il a réglé par anticipation. Ce porte-monnaie virtuel évite les petits mémos rédigés pour se souvenir que tel adhérent n'a pas réglé ses prêts.
- La gestion des cautions demandées aux adhérents.

### Les événements :

Ci-dessous les différents événements nécessaires à la gestion de la Caisse d'une Bibliothèque.

#### Liste des événements

| N° | Intitulé                                 | Objet                                                                                                    | Mvt<br>Caisse | Mvt porte<br>monnaie | Mvt<br>Activité | Gestion<br>caution | Sens |
|----|------------------------------------------|----------------------------------------------------------------------------------------------------|---------------|----------------------|-----------------|--------------------|------|
| 1  | Prêt                                     | Montant du droit au prêt réglé par l'adhérent                                                                                                    |               |                      | Х               |                    | Cdt  |
| 2  | Remboursement<br>Prêt à adhérent         | Remboursement à un adhérent du montant<br>d'un prêt déjà réglé à tort par celui-ci, ou si<br>dans le cadre du portage les livres sont pré<br>enregistré au nom de l'adhérent.     |               | х                    | x               |                    | Dbt  |
| 3  | Inscription                              | Montant de l'inscription de l'adhérent                                                                                                    |               |                      | Х               |                    | Cdt  |
| 4  | Remboursement<br>Inscription<br>adhérent | Remboursement à un adhérent du pontant de<br>son inscription déjà réglée à tort par celui-ci                                                                                      |               | х                    | х               |                    | Dbt  |
| 5  | Animation                                | Montant des frais payés pour réalisation d'une<br>animation par la bibliothèque                                                                                                   |               |                      | Х               |                    | Cdt  |
| 6  | Caution à prendre                        | Enregistrement du dépôt de la caution dans le<br>cadre d'une action de prêt                                                                                                    |               |                      |                 | Х                  | Cdt  |
| 7  | Caution rendue                           | Enregistrement de la restitution de la caution<br>dans le cadre d'une action de prêt                                                                                              |               |                      |                 | Х                  | Dbt  |
| 8  | Montant payé                             | Montant réglé par l'adhérent = « montant pay »<br>du cartouche « total facture »                                                                                                  | х             |                      |                 |                    | Cdt  |
| 9  | Montant rendu                            | Montant rendu à un adhérent qui peut<br>correspondre au rompu de son paiement ou<br>bien correspondre au remboursement du solde<br>de son porte-monnaie                           | х             |                      |                 |                    | Dbt  |
| 10 | Sortie Caisse pour<br>Banque             | Montant de la somme sortie de la Caisse et qui<br>sera portée en compte courant. Cette sortie<br>peut être quotidienne ou apériodique                                             | х             |                      |                 |                    | Ddt  |
| 11 | Sortie Banque<br>pour Caisse             | Montant de la somme sortie de la Banque pour<br>alimenter le fond de caisse de la bibliothèque.                                                                                   | х             |                      |                 |                    | Cdt  |
| 12 | Sortie Caisse pour<br>Bibliothécaire     | Montant de la somme sortie de la Caisse<br>rendue à un bibliothécaire qui en avait fait<br>l'avance précédemment                                                                  | х             |                      |                 |                    | Ddt  |
| 13 | Sortie<br>Bibliothécaire<br>pour Caisse  | Montant de la somme mise en caisse par un<br>bibliothécaire pour palier un fond de caisse<br>insuffisant                                                                          | х             |                      |                 |                    | Cdt  |
| 14 | Remboursement<br>livre                   | Remboursement par caisse de livre perdu ou<br>détruit par un lecteur ou remboursement par<br>caisse, par un bibliothécaire qui avait fait<br>acheter un livre par la bibliothèque | х             |                      |                 |                    | Cdt  |
| 15 | Règlement<br>fournitures                 | Paiement par caisse de fourniture achetée pour<br>le compte de la bibliothèque                                                                                                    | Х             |                      |                 |                    | Ddt  |
| 16 | Vente en braderie                        | Paiement par caisse de livre acheté dans le<br>cadre d'une braderie organisée dans le cadre de<br>la bibliothèque                                                                 | х             |                      |                 |                    | Cdt  |
| 17 | Achat carte prêt                         | Achat par un lecteur d'une carte de prêt permettant d'avancer le montant des prêts                                                                                                | х             | x                    |                 |                    | Cdt  |

| N° | Intitulé                          | Objet                                                                                                    | Mvt<br>Caisse | Mvt porte<br>monnaie | Mvt<br>Activité | Gestion<br>caution | Sens |
|----|-----------------------------------|----------------------------------------------------------------------------------------------------|---------------|----------------------|-----------------|--------------------|------|
|    |                                   | effectués en particulier hors du local de la<br>bibliothèque, cas du portage à domicile ou en<br>maison de retraite.                                              |               |                      |                 |                    |      |
| 18 | Remboursement<br>porte-monnaie    | Remboursement à un adhérent de tout ou<br>partie des sommes dont il dispose en porte-<br>monnaie                                                                  | х             | х                    |                 |                    | Ddt  |
| 19 | Abondement<br>porte-monnaie       | Versement par un lecteur d'une somme pour<br>alimenter son porte-monnaie                                                                                          | х             | х                    |                 |                    | Cdt  |
| 20 | Don                               | Don effectué à la bibliothèque par caisse                                                                                                    | Х             |                      |                 |                    | Ddt  |
| 21 | Saisie d'une<br>Caution à prendre | Enregistrement du dépôt de la caution hors le<br>cadre d'une action de prêt                                                                                       | х             |                      |                 | х                  | Cdt  |
| 22 | Saisie d'une<br>Caution rendue    | Enregistrement de la restitution de la caution<br>hors le cadre d'une action de prêt                                                                              | х             |                      |                 | х                  | Dbt  |
| 23 | Régularisation en<br>plus         | Enregistrement d'un crédit caisse<br>correspondant à une régularisation du montant<br>de la caisse suite à un pointage, visant à<br>constater une erreur de rendu | х             |                      |                 |                    | Cdt  |
| 24 | Régularisation en<br>moins        | Enregistrement d'un débit caisse correspondant<br>à une régularisation du montant de la caisse<br>suite à un pointage, visant à constater une<br>erreur de rendu  | x             |                      |                 |                    | Ddt  |

### Les transactions :

| N° | Intitulé                           | Transaction        | Numéro adhérent<br>obligatoire |
|----|------------------------------------|--------------------|--------------------------------|
| 1  | Prêt                               | Total facture      | Oui                            |
| 2  | Remboursement Prêt à adhérent      | Mise à jour caisse | Oui                            |
| 3  | Inscription                        | Total facture      | Oui                            |
| 4  | Remboursement Inscription adhérent | Mise à jour caisse | Oui                            |
| 5  | Animation                          | Total facture      | Oui                            |
| 6  | Caution à prendre                  | Total facture      | Oui                            |
| 7  | Caution rendue                     | Total facture      | Oui                            |
| 8  | Montant payé                       | Total facture      | Oui                            |
| 9  | Montant rendu                      | Total facture      | Oui                            |
| 10 | Sortie Caisse pour Banque          | Mise à jour caisse |                                |
| 11 | Sortie Banque pour Caisse          | Mise à jour caisse |                                |
| 12 | Sortie Caisse pour Bibliothécaire  | Mise à jour caisse |                                |
| 13 | Sortie Bibliothécaire pour Caisse  | Mise à jour caisse |                                |
| 14 | Remboursement livre                | Mise à jour caisse |                                |
| 15 | Règlement fournitures              | Mise à jour caisse |                                |
| 16 | Vente en braderie                  | Mise à jour caisse |                                |
| 17 | Achat carte prêt                   | Mise à jour caisse | Oui                            |
| 18 | Remboursement porte-monnaie        | Mise à jour caisse | Oui                            |
| 19 | Abondement porte-monnaie           | Mise à jour caisse | Oui                            |
| 20 | Don                                | Mise à jour caisse |                                |
| 21 | Saisie d'une Caution à prendre     | Mise à jour caisse | Oui                            |
| 22 | Saisie d'une Caution rendue        | Mise à jour caisse | Oui                            |
| 23 | Régularisation en plus             | Mise à jour caisse |                                |
| 24 | Régularisation en moins            | Mise à jour caisse |                                |

Créé avec HelpNDoc Personal Edition: Faites l'expérience d'une interface conviviale avec l'outil de documentation de HelpNDoc

#### Gestion du porte-monnaie

### La gestion du porte-monnaie de l'Adhérent

#### Le porte-monnaie :

Le porte-monnaie est un compteur ouvert dans l'environnement de l'Adhérent. Visible dans la page de l'Adhérent il n'y est pas modifiable. Ce compteur est signé car contrairement à une Caisse il peut être positif ou négatif. Ce compteur est un des éléments du cartouche de facturation.

La valeur du porte-monnaie est le montant défini au terme de la dernière transaction intervenue et deviendra le nouveau montant de la nouvelle transaction.

Un état doit nous permettre d'éditer l'ensemble des porte-monnaie de la bibliothèque de manière à connaitre la position de la trésorerie de la bibliothèque par rapport à ses adhérents. Ce raisonnement doit être idem à celui des cautions qui doivent être comptabilisées en avoirs et pas en caisse.

#### La mise à jour du porte-monnaie :

La mise à jour du porte-monnaie est réalisée lors du règlement des factures ou lors de la saisie mise à jour des caisses.

Créé avec HelpNDoc Personal Edition: Outil de création d'aide complet

#### Journal de caisse

#### Journal de caisse :

| € Journal de caisse -                                                                                                    | -             | ×                 |
|----------------------------------------------------------------------------------------------------|---------------|-------------------|
| Journal <u>d</u> u:» 01/01/2017 <u>a</u> u: 31/12/9999<br>Que les cautions Que inscription<br>Caisse de la période<br>Activité<br>Porte-monnaie |               |                   |
| Contrôle de la caisse par rapport aux renouvellemen Caisse par ventilation                                                                      | ts des abonne | ements<br>Annuler |

Vous pouvez visualiser ou imprimer le journal de caisse sur la péirode que vous voulez. Vous précisez si vous voulez voir les mouvements de caisse, les activités, les mouvements liés aux cautions.

| CBPT 5   | 7 Moselle Woippy        | Journal de<br>ນ  | caiss<br>ue ca | se du 01/0<br>aution | 1/2017<br>] Que i | au<br>nscr | 31/12/999<br>ription | Edité<br>99 Pag | le 18/01/2017<br>e 1 |
|----------|-------------------------|------------------|----------------|----------------------|-------------------|------------|----------------------|-----------------|----------------------|
| Date     | Transaction             | Libellé          |                | Adhérent             | Nom               |            |                      | DEPENSES        | RECETTES             |
|          |                         |                  |                | Solde                |                   | 0.00       | Antérieurs           | 0.00            | 0.00                 |
| 16/01/17 | Montant payé            | Montant payé     |                | B0571000008          | BIDON             |            |                      |                 | 26.00                |
| 16/01/17 | Montant payé            | Montant payé     |                | B0571000008          | BIDON             |            |                      |                 | 76.00                |
| 16/01/17 | Montant payé            | Montant payé     |                | B0571000008          | BIDON             |            |                      |                 | 136.00               |
| 17/01/17 | Abondement Porte-monnai | Abondement Por e | -monnai        | B0571000016          | BREGLER           |            |                      |                 | 1.10                 |
| 17/01/17 | Montant payé            | Montant payé     |                | B0571000016          | BREGLER           |            |                      |                 | 2.60                 |
|          |                         |                  |                |                      |                   |            |                      |                 |                      |

Créé avec HelpNDoc Personal Edition: Maximisez votre portée : convertissez votre document Word en eBook ePub ou Kindle

### Activité de la bibliothèque

### Activité de la bibliothèque

Le principe au niveau de la transaction « Total facture » devient alors :

| N°          | Evénement                              | Mouveme        | Commentaire                                                                                                    | Type écriture |
|-------------|----------------------------------------|----------------|----------------------------------------------------------------------------------------------------|---------------|
| <sup></sup> | Evenement                              | nt             | commentance                                                                                                    | Type contare  |
| A           | Prêts                                  | 110            |                                                                                                    | Activité      |
| В           | Inscription                            |                |                                                                                                    | Activité      |
| С           | Animation                              |                |                                                                                                    | Activité      |
| D           | Caution à prendre                      |                |                                                                                                    | Caution       |
| E           | Caution rendue                         |                |                                                                                                    | Caution       |
| F           | Montant du                             | =A+B+C+D+<br>E |                                                                                                    |               |
| G           | Montant porte-monnaie adhérent         |                | Montant signé                                                                                                    | Porte-monnaie |
| Н           | Montant à payer                        | =F-G           | Résultat en montant signé                                                                                                    |               |
| I           | Montant payé                           |                | Si montant du H Inférieur ou = zéro forcer I à zéro<br>sans possibilité de saisie, sinon zone de saisie<br>libre, peut être saisie à zéro si aucun paiement<br>n'est effectué | Caisse        |
| J           | Montant rendu                          |                | Si montant du H = zéro forcer à zéro sinon zone de<br>saisie libre, peut être saisie à zéro si aucun rendu<br>n'est effectué                                                  | Caisse        |
| K           | Nouveau montant porte-monnaie adhérent | = I-H-J        | Résultat en Montant signé et daté                                                                                                    | Porte-monnaie |

Les mouvements :

- A,B,C sont des mouvements qui mettent à jour les compteurs d'Activité de l'adhérent,

- D et E sont des mouvements qui mettent à jour le compteur de Caution de l'adhérent

- G et K correspondent au mouvement de sortie du porte-monnaie puis de mise à jour du dit porte-monnaie,

- I et J sont des mouvements de Caisse en Crédit et en Débit.

4.2. Transactions hors activité de la bibliothèque :

| N° | Intitulé                           | Objet | Mvt<br>Caisse | Mvt porte<br>monnaie | Mvt Activité<br>Bibliothèque | Gestion<br>caution | Sens |
|----|------------------------------------|-------|---------------|----------------------|------------------------------|--------------------|------|
| 2  | Remboursement Prêt à adhérent      |       |               | Х                    | Х                            |                    | Dbt  |
| 4  | Remboursement Inscription adhérent |       |               | Х                    | Х                            |                    | Dbt  |
| 10 | Sortie Caisse pour Banque          |       | Х             |                      |                              |                    | Ddt  |
| 11 | Sortie Banque pour Caisse          |       | Х             |                      |                              |                    | Cdt  |
| 12 | Sortie Caisse pour Bibliothécaire  |       | Х             |                      |                              |                    | Ddt  |
| 13 | Sortie Bibliothécaire pour Caisse  |       | Х             |                      |                              |                    | Cdt  |
| 14 | Remboursement livre                |       | Х             |                      |                              |                    | Cdt  |
| 15 | Règlement fournitures              |       | Х             |                      |                              |                    | Ddt  |
| 16 | Vente en braderie                  |       | Х             |                      |                              |                    | Cdt  |
| 17 | Achat carte prêt                   |       | Х             | Х                    |                              |                    | Cdt  |
| 18 | Remboursement porte-monnaie        |       | Х             | Х                    |                              |                    | Ddt  |
| 19 | Abondement porte-monnaie           |       | Х             | Х                    |                              |                    | Cdt  |
| 20 | Don                                |       | Х             |                      |                              |                    | Ddt  |
| 21 | Saisie d'une Caution à prendre     |       | Х             |                      |                              | Х                  | Cdt  |
| 22 | Saisie d'une Caution rendue        |       | Х             |                      |                              | х                  | Dbt  |
| 23 | Régularisation en plus             |       | Х             |                      |                              |                    | Cdt  |
| 24 | Régularisation en moins            |       | Х             |                      |                              |                    | Ddt  |

Les opérations qui ne sont pas directement liées à l'activité spécifique de la Bibliothèque sont saisies par la transaction « Mise à jour caisse ». Selon l'intitulé de la transaction il y aura création d'un ou plusieurs mouvements spécifiques.

Créé avec HelpNDoc Personal Edition: Maximisez votre productivité avec les fonctionnalités de création de fichiers d'aide CHM de HelpNDoc

# Les retards

### Les retards

| Prévisualisatio                   | n                                                          |                        | _ 8 ×                |
|-----------------------------------|------------------------------------------------------------|------------------------|----------------------|
| <u>F</u> ichier ⊻oir <u>Z</u> oon | 1                                                          |                        |                      |
| 🛎 💥 🗨                             | Page: 1 Horizontalement                                    | t 🛛 📕 🛛 🖢 erticalement | 1                    |
|                                   |                                                            |                        | <b>A</b>             |
| Bibliothèque de                   | démonstration                                              | Page:                  | 1                    |
|                                   | Liste des retards par classement au                        | :16/09/96              |                      |
|                                   | cm2                                                        |                        |                      |
| Adhérent                          | A rendre le Pris le Titre                                  | Co                     | de titre             |
| С16<br>сомп                       | 20/02/96 6/02/96 Le petit Nicolas et les copain            | IS                     | 1538                 |
| C26<br>FRUGER                     | <b>10/10/95</b> 3/10/95 Capitaine chat<br>دهندها           |                        | 809                  |
| С18<br><i>місор</i>               | 28/11/95 21/11/95 Les exploits de Quick et Flup<br>Christe | oke tome 5             | 1509                 |
|                                   |                                                            |                        |                      |
|                                   |                                                            |                        |                      |
|                                   |                                                            |                        |                      |
|                                   |                                                            |                        |                      |
|                                   |                                                            |                        | •                    |
|                                   |                                                            | Page 1 de 1            | Zoom (Largeur de paj |

L'édition se fait selon plusieurs critères au choix :

Par code : vous pouvez préciser les codes début et fin ; par défaut, les codes sont positionnés sur « » et « zzzzzzzz » pour sélectionner l'ensemble des adhérents.

Par nom : Vous pouvez préciser un début de nom et une fin de nom pour sélectionner les adhérents.

Par classement : Vous pouvez préciser un classement pour avoir que les retards de ce classement.

Note : Si vous voulez voir les retards des adhérents dont le nom commence par « DU », taper « DU » et vous aurez les retards de Durand, Dupont ...

Créé avec HelpNDoc Personal Edition: Améliorez vos fichiers d'aide CHM avec les options de personnalisation avancées de HelpNDoc

# **Retard par adhérent**

## Retard par adhérent

Cette option permet de voir tous les prêts en retard avec la date prévue de retour, le nombre de jours de retard ; Cette option prend en compte tous les adhérents sans différencier les classements.

| s de Retard mini:                                                                                                    | 0 Class     | sement   | <u>&amp;</u> ×               |        |                               | 🗌 Que nouv             | veautés en retard           | Tous 🗸              | Recherche: | ( |
|----------------------------------------------------------------------------------------------------|-------------|----------|------------------------------|--------|-------------------------------|------------------------|-----------------------------|---------------------|------------|---|
| Adhérent                                                                                                    | Code et cla | ssements | Titre Code Interne           | AJES   | TéléphoneEmail                | A rendre le<br>Pris le | Retarc Relan<br>Nouveauté ? | Auteur, collection  |            |   |
|                                                                                                    |             |          | A084740010938                | ADULTE |                               | 25/10/19               | 1441 Jrs                    | BRADBURY Jamey      |            |   |
|                                                                                                    |             |          | Sauvage                      |        |                               | 25/09/19               | Nor                         |                     |            |   |
|                                                                                                    |             |          | A084740010950                | ADULTE |                               | 25/10/19               | 1441 Jrs                    | KHADRA Yasmina      |            |   |
|                                                                                                    |             |          | Outrage faite à Sarah Ikker, | 1      |                               | 25/09/19               | Nor                         |                     |            |   |
|                                                                                                    |             |          | A084740010988                | ADULTE |                               | 25/10/19               | 1441 Jrs                    | MARCHAL Éric        |            |   |
|                                                                                                    |             |          | Villa Imago                  |        |                               | 25/09/19               | Nor                         |                     |            |   |
|                                                                                                    | B084740001  | Famille  | A084740000378                | ADULTE |                               | 05/07/19               | 1553 Jrs                    | BORDES Gilbert      |            |   |
|                                                                                                    |             |          | Heure du braconnier, l'      |        |                               | 05/06/19               | Nor                         |                     |            |   |
|                                                                                                    | B084740002  | Famille  | A084740009871                | ADULTE | 0490200438                    | 25/10/19               | 1441 Jrs                    | VANIER Nicolas      |            |   |
|                                                                                                    |             |          | Or sous la neige, l'         |        |                               | 25/09/19               | Nor                         |                     |            |   |
|                                                                                                    | B084740004  | Famille  | A084740001295                | ADULTE | lecuelle.patrice@wanac        | 12/11/19               | 1423 Jrs                    | FERGUS Jim          |            |   |
|                                                                                                    |             |          | Mille femmes blanches        |        |                               | 12/10/19               | Nor                         | Romans              |            |   |
|                                                                                                    | B084740004  | Famille  | A084740002551                | ADULTE | lecuelle.patrice@wanac        | 12/11/19               | 1423 Jrs                    | TROYAT Henri        |            |   |
|                                                                                                    |             |          | Flaubert                     |        |                               | 12/10/19               | Nor                         | Grandes Biographies | I          |   |
|                                                                                                    | B084740004  | Famille  | A084740008408                | ADULTE | lecuelle.patrice@wanac        | 12/11/19               | 1423 Jrs                    | COBEN Harlan        |            |   |
| hion                                                                                                    | ]           |          | Tu me manques                |        |                               | 12/10/19               | Oui                         |                     |            |   |
|                                                                                                    | B084740004  | Famille  | A084740009275                | ADULTE | lecuelle.patrice@wanac        | 12/11/19               | 1423 Jrs                    | COULTER Catherine   |            |   |
| and the second second se |             |          | Riptide                      |        |                               | 12/10/19               | Oui                         |                     |            |   |
|                                                                                                    | B084740004  | Famille  | A084740010023                | ADULTE | lecuelle.patrice@wanac        | 12/11/19               | 1423 Jrs                    | JAPP Andrea H.      |            |   |
|                                                                                                    |             |          | Ombre plus pâle, une         |        |                               | 12/10/19               | Nor                         |                     |            |   |
|                                                                                                    | B084740004  | Famille  | A084740010861                | ADULTE | lecuelle.patrice@wanac        | 12/11/19               | 1423 Jrs                    | BACHELOT Roselvne   |            |   |
| 3                                                                                                    |             |          | Corentine                    |        |                               | 12/10/19               | Nor                         |                     |            |   |
|                                                                                                    | B084740004  | Famille  | A084740011040                | ADULTE | lecuelle.patrice@wanac        | 12/11/19               | 1423 Jrs                    | MAH Ann             |            |   |
|                                                                                                    |             |          | Mémoire des vignes, la       |        |                               | 12/10/19               | Nor                         |                     |            |   |
|                                                                                                    | B084740007  | Famille  | A084740000355                | ADULTE | 0490200698Iopezlise@orange.fr | 12/11/19               | 1423 Jrs                    | FERGUS Jim          |            |   |
|                                                                                                    |             |          | Fille sauvage, la            |        |                               | 12/10/19               | Nor                         | Ailleurs            |            |   |
|                                                                                                    |             |          |                              |        |                               |                        |                             |                     |            |   |
|                                                                                                    |             |          | 1                            |        |                               | 1                      | I I                         | 1                   |            |   |
| 4 4 7 5 55                                                                                                    | - 14        |          |                              |        |                               |                        |                             |                     |            |   |

-Vous pouvez faire une recherche et choisir de ne voir que les nouveautés en retard.

-vous pouvez choisir de relancer un adhérent en faisant bouton droit sur la ligne concernée (coche 1 dans la colonne); en refaisant bouton droit, vous décochez la relance à faire.

-Vous pouvez filtrer tous les adhérents à relancer ou pas.

-Le bouton "Tous à relancer" coche automatiquement tous les lecteurs affichés en retard.

-Le bouton"RAZ des relances en cours" décoche automatiquement tous les lecteurs affichés en retard et en situation de relance à faire.

Créé avec HelpNDoc Personal Edition: Générateur de documentation d'aide HTML gratuit

# **Retard par classement**

# Retard par classement

Après avoir sélectionné un classement, cette option permet de voir tous les prêts en retard avec la date prévue de retour, le nombre de jours de retard ; Cette option prend en compte tous les adhérents du classement. Vous pouvez choisir un autre classement par le bouton « Sélection classement ».

Pour chaque adhérent du classement, vous avez les titres en cours de prêts et les réservations selon les onglets choisis.

| Affichage        | des retards de Classement:     |                            |                        |                 |                   |         |            |                                  | 4 Þ ×               |
|------------------|--------------------------------|----------------------------|------------------------|-----------------|-------------------|---------|------------|----------------------------------|---------------------|
| CPMrx            |                                | 🎒 Sélectio                 | on <u>C</u> lassement: |                 |                   | Tous    | ~          |                                  |                     |
| Code             | om et prénom adhére            | Adresse                    | Né(e) le: A Rela       | inc Classements |                   |         |            |                                  |                     |
| E084004          |                                |                            | 01/11/16               | CP Mr x         |                   |         |            |                                  |                     |
| E084217          | Providence (Calar              |                            | 28/12/09               | CP Mr x         |                   |         |            |                                  |                     |
|                  |                                |                            |                        |                 |                   |         |            |                                  |                     |
|                  |                                |                            |                        |                 |                   |         |            |                                  |                     |
|                  |                                |                            |                        |                 |                   |         |            |                                  |                     |
|                  |                                |                            |                        |                 |                   |         |            |                                  |                     |
|                  |                                |                            |                        |                 |                   |         |            |                                  |                     |
| 14 44 9 }        | <b>P P -</b>                   |                            |                        |                 |                   |         |            |                                  | v                   |
| Retard de l'adh  | hérent Réservation de l'adhére | ent                        |                        |                 |                   |         |            |                                  |                     |
| Titre            | Code                           | Code Interne Pris le       | A rendre Retarc 7      | Гуре            | classement        | Support | AJES Nivea | u Auteur                         |                     |
| Grand livre du b | bonheur, le 489                | 925 A084740009522 10/10/19 | 10/11/19 1,425 Jrs     |                 | Images            | LIVRE   | ENFAN      | MARSHALL Natalie                 |                     |
|                  |                                |                            |                        |                 |                   |         |            |                                  |                     |
| 14 44 4 ? >      | нн —                           |                            | 1 1                    |                 | I                 | 1       | I I        | 1                                |                     |
| Liste des        | 1 Polenco                      |                            |                        |                 | doc rolencoc on   |         |            |                                  |                     |
| retards          | immédiate =F5                  | Relances                   | Tous à reland          | cour            | s aes reiances en |         | Nouveau    | <u>O</u> uvrir <u>S</u> upprimer | ⊴¶_ <u>Q</u> uitter |

-vous pouvez choisir de relancer un adhérent en faisant bouton droit sur la ligne concernée (coche 1 dans la colonne); en refaisant bouton droit, vous décochez la relance à faire.

-Vous pouvez filtrer tous les adhérents à relancer ou pas.

-Le bouton "Tous à relancer" coche automatiquement tous les lecteurs affichés en retard.

-Le bouton"RAZ des relances en cours" décoche automatiquement tous les lecteurs affichés en retard et en situation de relance à faire.

Créé avec HelpNDoc Personal Edition: Optimisez votre productivité avec un outil de création d'aide

# Liste des Retards

### Liste des Retards

Après avoir sélectionné le type de liste, vous pouvez choisir un classement et un nombre de jours de retard mini et vous aurez une liste écran puis papier du résultat.

Créé avec HelpNDoc Personal Edition: Découvrez la puissance et la facilité d'utilisation de HelpNDoc pour la génération de fichiers d'aide CHM

# **Textes des relances**

### Textes des relances

Vous avez accès par cette option au texte qui sera édité sur la relance ce qui vous permet de personnaliser vos lettres. Vous avez droit à 7 lignes de textes en début de relance et 10 lignes de textes en fin de relance (accès par les onglets du bas) : ces deux parties encadrent les titres de l'adhérent.

Créé avec HelpNDoc Personal Edition: Nouvelles et informations sur les outils de logiciels de création d'aide

# **Edition des relances**

### Edition des relances

Après avoir sélectionné un classement, cette option permet de voir et d'éditer ensuite des lettres de relances pour les adhérents en retard. (Textes plus détails des titres en retard) Vous pouvez visualiser les relances et même sélectionner à l'écran que certaines pages à éditer ou une tranche de pages.

| Prévisualisation                                                                                                    |                                                                             | _ <del>6</del> ×   |
|----------------------------------------------------------------------------------------------------|-----------------------------------------------------------------------------|--------------------|
| <u>Fichier</u> <u>V</u> oir <u>Z</u> oom                                                                                             |                                                                             |                    |
| 🗃 🐹 👥 Page: 1 🔮 Horizontale                                                                                                    | ement 🛛 🛓 🛛 🛨 🛛                                                             | nt 1 🛓             |
|                                                                                                    |                                                                             | ×                  |
| Bibliothèque de démonstration                                                                                                    |                                                                             |                    |
| 2 bis clos du buisson                                                                                                    |                                                                             |                    |
| 74940 Annecy Le Vieux                                                                                                    |                                                                             |                    |
| Code: C16                                                                                                    | CONTI                                                                       | Laury              |
| CM2                                                                                                    | 22 rue de Narvik                                                            |                    |
|                                                                                                    | 74000 Annecy                                                                |                    |
| Sauf erreur ou omission de notre part, vou<br>des titres en votre possession dont la dat<br>demandons de bien vouloir les rendre san | us trouverez ci-dessous la list<br>e prévue est dépassée. Nous<br>Is délai. | e<br>vous          |
| Le petit Nicolas et les copains                                                                                                    | Pris le 6/02/96 A rendre le                                                 | 20/02/96 209 jours |
|                                                                                                    | 1 titres en votre posse                                                     | ssion 💌            |
|                                                                                                    |                                                                             | •                  |
| Entrez un numéro de page de 1 à 3                                                                                                    | Page 1 de 3                                                                 | Zoom (100 %)       |
|                                                                                                    |                                                                             |                    |

Créé avec HelpNDoc Personal Edition: Maximisez votre productivité avec l'interface utilisateur efficace de HelpNDoc

# **Relances par mail**

### Relances par mail

Explications sur la rubrique "Situation des abonnements, extraction, mailing" du menu adhérents.

Créé avec HelpNDoc Personal Edition: Écrire des livres électronique Kindle

# Statistiques

Créé avec HelpNDoc Personal Edition: Créer des documentations web iPhone

## **Statistiques hit-parade**

### Statistiques hit-parade

Après avoir sélectionné une période, un type de hit-parade et le nombre maximum de lignes, vous avez le résultat avec le nombre de prêts, le résultat en pourcentage... tous ces résultats dans l'ordre décroissant. Exemple : le hit-parade par titre donnera le titre le plus lu jusqu'au moins lu ...

Créé avec HelpNDoc Personal Edition: Optimisez votre productivité avec un outil de création d'aide

### Statistiques prêts par auteur

### Statistiques prêts par auteur

Sur une période, vous pouvez imprimer le nombre de prêts réalisés sur cette période pour chaque auteur.

Créé avec HelpNDoc Personal Edition: Générateur complet de livres électroniques ePub

# Statistiques prêts par adhérent

### Statistiques prêts par adhérent

Sur une période, vous pouvez imprimer le nombre de prêts réalisés sur cette période pour chaque adhérent.

| Prévisualisation                         |                       |          | _ 8 ×                                 |
|------------------------------------------|-----------------------|----------|---------------------------------------|
| <u>Fichier</u> <u>⊻</u> oir <u>Z</u> oom |                       |          |                                       |
| 🔿 🎽 👥 Page: 1 🛉 Horizontalement: 1       | ► <u>V</u> erticalerr | nent 1 🛓 |                                       |
|                                          |                       |          | <u> </u>                              |
|                                          |                       |          |                                       |
|                                          |                       |          |                                       |
| Bibliothèque de démonstration            | Page 1                |          |                                       |
| Hit parade par auteur                    | T                     | 205      |                                       |
| 00 / / au31/12/99                        | i otal=               | 208      |                                       |
|                                          |                       |          |                                       |
| Automa Taile D                           |                       |          |                                       |
| Auteur: Inies P.                         | 00 440 W              |          |                                       |
| 1 La sorciere est dans l'ascenceur       | 20.442 %              | 00       |                                       |
| Auteur: Derib et Job                     |                       |          |                                       |
| 2 Yakari les prisonniers de l'ile        | 6.250 %               | 13       |                                       |
| Auteur: Hergé                            |                       |          |                                       |
| 3 Le crabe aux pinces d'or               | 4.808 %               | 10       |                                       |
| Auteur: XXX                              |                       |          |                                       |
| 4 La marelle                             | 4.327 %               | 9        |                                       |
| Auteur: Goscinny                         |                       |          |                                       |
| 5 Astérix et le chaudron                 | 3.365 %               | 7        |                                       |
| Auteur: Doyle (Sir Arthur Conan)         |                       |          | -                                     |
|                                          |                       | -        | Þ                                     |
|                                          | Page 1 de 1           | Zoor     | n (75 %)                              |
|                                          |                       |          | · · · · · · · · · · · · · · · · · · · |

Créé avec HelpNDoc Personal Edition: Créer des documents d'aide CHM facilement

# **Etats statistiques Dewey**

### Paramétrage des états statistiques Dewey

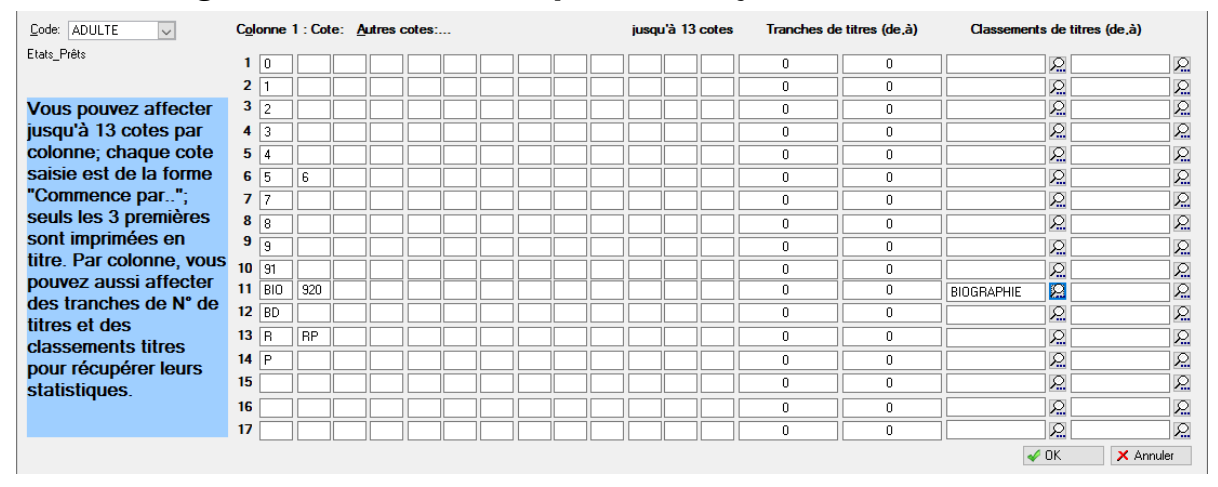

Vous pouvez paramétrer les états statistiques par activité (exemple : Adulte, Jeune, Enfant, 18/30, Senior) et préciser les cotes de Dewey entrant dans les cumuls des colonnes ; vous avez droit à 17 colonnes et 13 cotes de Dewey par colonnes. Vous pouvez aussi affecter une tranche de titre par colonne et également deux classements titres. Tous ces éléments cumuleront les prêts correspondants.

Ce paramétrage sert à l'édition définie ci-après.

Créé avec HelpNDoc Personal Edition: Créer des aides HTML, DOC, PDF et des manuels depuis une même source

#### **Résultats Etats statistiques**

### Statistiques des prêts statistiques Dewey

Après avoir sélectionné une période et le type de prêts (Adulte, Jeune, Enfant, Senior), vous avez le résultat avec le nombre de prêts par cote de Dewey ou par ensemble de cotes comme défini précédemment, avec les cumuls par jour et par mois, ... Les cumuls sont automatiques et alimentés par les prêts et les retours. Les compteurs tiennent compte des prêts même si le retour n'a pas eu lieu. Tant que vous n'avez pas épuré les statistiques, vous pouvez rééditer des périodes précédentes. Vous avez une statistique par jour avec cumul mensuel et une statistique par cote Dewey avec cumul par type de livres (Adulte/Senior/Junior...).

TNote : Vous pouvez filtrer aussi par provenance: ex: que les prêts venant du fonds SAVOIE BIBLIO

| Sélection                  |                                                                        |
|----------------------------|------------------------------------------------------------------------|
|                            | Sélection en date de prise                                             |
| Date de départ:            | 01/01/2022 😫 🐼 Date de fin: 31/12/2022 🖶 🔯                             |
| Type de titres AJES:       | Tous                                                                   |
|                            |                                                                        |
|                            |                                                                        |
|                            | Que les adhérents "caution"                                            |
|                            | Liste par jour                                                         |
|                            | Boucler sur tous les classements                                       |
|                            | Ne pas editer le detail par jour     Créer un fichier Excel            |
|                            | Liste par cotes Dewey, classements - stats prêts et situation du fonds |
|                            | Créer un fichier Excel                                                 |
| Filtre <u>P</u> rovenance: | Tout                                                                   |
|                            |                                                                        |
|                            |                                                                        |
|                            | OK X Annuler                                                           |

Créé avec HelpNDoc Personal Edition: Rationalisez votre processus de documentation avec l'analyseur de projet de HelpNDoc

#### Statistiques des prêts adhérents par jour

# Statistiques des prêts adhérents par jour

Après avoir sélectionné une période et le type de prêts (Adulte, jeune, enfant), vous avez le résultat par type d'adhérents. (pour remonter au niveau national par exemple.)

|            |                           |    |                                                    |                         |              | Statisti                            | ques d            | es prêt                               | s adhe        | erents d<br>ADUL | u 01<br>TE | /01/2013                     | au | 31/12/2 | 2013 |   |   |   |   |                    |               |
|------------|---------------------------|----|----------------------------------------------------|-------------------------|--------------|-------------------------------------|-------------------|---------------------------------------|---------------|------------------|------------|------------------------------|----|---------|------|---|---|---|---|--------------------|---------------|
| Dates      | Don<br>Bénévo<br>Lecteurs | es | BONNEM<br>ENTS NO<br>N RENOU<br>VELES D<br>EPUIS + | BIBLIOT<br>HECAIRE<br>S | S AUTRE<br>S | ECOLES<br>GARDERI<br>E COLON<br>IES | GRAND B<br>ORNAND | BROUPES<br>EN VAC<br>ANCES A<br>U GBO | RESIDEN<br>TS | SAISONN          | SOLO       | TOURIST<br>ES VAC<br>ANCIERS |    |         |      |   |   |   |   | <sup>Total</sup> c | lont<br>atuit |
| Mois: 1/2  | 013                       |    |                                                    |                         |              |                                     |                   |                                       |               |                  |            |                              |    |         |      |   |   |   |   |                    |               |
| 2/01/13    | 14                        | 0  | 0                                                  | 3                       | 0            | 0                                   | 11                | 0                                     | 14            | 0                | 0          | 0                            | 0  | 0       | 0    | 0 | 0 | 0 | 0 | 28                 | 28            |
| 4/01/13    | 14                        | 0  | 0                                                  | 1                       | 0            | 0                                   | 16                | 0                                     | 23            | 0                | 0          | 0                            | 0  | 0       | 0    | 0 | 0 | 0 | 0 | 40                 | 40            |
| 5/01/13    | 14                        | 0  | 0                                                  | 5                       | 1            | 0                                   | 14                | 0                                     | 6             | 0                | 0          | 0                            | 0  | 0       | 0    | 0 | 0 | 0 | 0 | 26                 | 26            |
| 7/01/13    | 20                        | 0  | 0                                                  | 3                       | 6            | 0                                   | 13                | 0                                     | 16            | 1                | 0          | 2                            | 0  | 0       | 0    | 0 | 0 | 0 | 0 | 41                 | 41            |
| 3/01/13    | 19                        | 0  | 0                                                  | 4                       | 4            | 0                                   | 15                | 0                                     | 9             | 0                | 0          | 0                            | 0  | 0       | 0    | 0 | 0 | 0 | 0 | 32                 | 32            |
| 1/01/13    | 16                        | 0  | Ō                                                  | 5                       | 6            | 0                                   | 6                 | 0                                     | 13            | 0                | 0          | 1                            | 0  | 0       | 0    | 0 | 0 | 0 | 0 | 31                 | 31            |
| 2/01/13    | 13                        | 0  | Ō                                                  | 5                       | 6            | 0                                   | 7                 | 0                                     | 5             | 0                | 0          | 0                            | 0  | 0       | 0    | 0 | 0 | 0 | 0 | 23                 | 23            |
| 4/01/13    | 12                        | 0  | 0                                                  | 2                       | 0            | 0                                   | 2                 | 0                                     | 13            | 0                | 0          | 0                            | 0  | 0       | 0    | 0 | 0 | 0 | 0 | 17                 | 17            |
| 6/01/13    | 12                        | 0  | 0                                                  | 5                       | 3            | 0                                   | 9                 | 0                                     | 12            | 0                | 0          | 0                            | 0  | 0       | 0    | 0 | 0 | 0 | 0 | 29                 | 29            |
| 8/01/13    | 24                        | 0  | 0                                                  | 4                       | 10           | 0                                   | 18                | 0                                     | 13            | 0                | 4          | 0                            | 0  | 0       | 0    | 0 | 0 | 0 | 0 | 49                 | 49            |
| 9/01/13    | 11                        | 0  | 0                                                  | 7                       | 5            | 0                                   | 6                 | 0                                     | 0             | 0                | 0          | 0                            | 0  | 0       | 0    | 0 | 0 | 0 | 0 | 18                 | 18            |
| 1/01/13    | 15                        | 0  | 0                                                  | 7                       | 0            | 0                                   | 14                | 0                                     | 6             | 3                | 0          | 0                            | 0  | 0       | 0    | 0 | 0 | 0 | 0 | 30                 | 30            |
| 3/01/13    | 23                        | 0  | ő                                                  | 7                       | 4            | ő                                   | 10                | ő                                     | 15            | õ                | 6          | õ                            | õ  | õ       | õ    | ő | õ | ő | ŏ | 42                 | 42            |
| 5/01/13    | 13                        | 0  | ň                                                  | 2                       | 2            | ň                                   | 11                | ň                                     | 5             | 1                | ň          | ň                            | ň  | ň       | ň    | ň | ň | ň | ő | 21                 | 21            |
| 6/01/13    | 14                        | 0  | ň                                                  | 3                       | 0            | ň                                   |                   | ň                                     | 22            | ,<br>n           | š          | ň                            | ň  | ň       | ň    | ň | ň | ň | ő | 32                 | 32            |
| 8/01/13    | 16                        | ő  | ň                                                  | 5                       | š            | ő                                   | 7                 | ň                                     | 12            | 2                | 0          | ň                            | ň  | ň       | ň    | ň | ň | ň | ő | 29                 | 29            |
| 0/01/13    | 20                        | ň  | ő                                                  | 3                       | a .          | ő                                   | 14                | ő                                     | 10            | 4                | ő          | ő                            | ő  | ő       | ő    | ő | ő | ő | ő | 40                 | 40            |
| otal du m  | nie 1/201                 | 13 | •                                                  |                         |              | •                                   |                   | •                                     | 10            | -                | •          | v                            | •  | •       | v    | • | • | • | • | 40                 | 40            |
| otal du li | 270                       | 0  | 0                                                  | 71                      | 59           | 0                                   | 177               | 0                                     | 194           | 11               | 13         | 3                            | 0  | 0       | 0    | 0 | 0 | 0 | 0 | 528                | 528           |
| Aois: 2/2  | 013                       |    |                                                    |                         |              |                                     |                   |                                       |               |                  |            |                              |    |         |      |   |   |   |   |                    |               |
| 1/02/13    | 13                        | 0  | 0                                                  | 7                       | 6            | 0                                   | 10                | 0                                     | 5             | 0                | 0          | 0                            | 0  | 0       | 0    | 0 | 0 | 0 | 0 | 28                 | 28            |
| 2/02/13    | 12                        | õ  | ő                                                  | 2                       | 5            | 1                                   | 11                | ŏ                                     | 1             | õ                | ŏ          | ŏ                            | ŏ  | õ       | ŏ    | ŏ | ŏ | ŏ | ŏ | 20                 | 20            |
| 4/02/13    | 17                        | õ  | 0                                                  | 3                       | 8            |                                     | 12                | ŏ                                     | 10            | ă                | ŏ          | ň                            | ŏ  | õ       | ň    | ŏ | ŏ | ŏ | ŏ | 36                 | 36            |
| 6/02/13    | 18                        | 0  | 0                                                  | 9                       | 0            | 0                                   | 8                 | 0                                     | 15            | 0                | 0          | ő                            | ň  | 0       | ň    | 0 | 0 | 0 | 0 | 32                 | 30            |
| 8/02/13    | 17                        | 0  | 0                                                  | 1                       | 0            | 0                                   | 25                | 0                                     | 4             | 4                | 0          | ő                            | ň  | 0       | ň    | 0 | 0 | 0 | 0 | 3/                 | 3/            |
| 9/02/13    | 5                         | 0  | 0                                                  | 1                       | 0            | 0                                   | 20                | ő                                     | 2             | 0                | ñ          | ñ                            | ň  | ő       | ñ    | ñ | ñ | 0 | ň |                    |               |
| 1/02/13    | 11                        | 0  | 0                                                  | 3                       | 2            | 0                                   | 2                 | ŏ                                     | 11            | ő                | ő          | ő                            | õ  | ő       | õ    | ő | ő | ő | ň | 10                 | 10            |
| 3/02/13    | 15                        | 0  | 0                                                  | 2                       | 2            | 0                                   | 11                | 0                                     | 10            | 0                | 0          | 0                            | õ  | 0       | õ    | 0 | 0 | 0 | 0 | 26                 | 26            |
| otol du m  | oic 2/201                 | 13 | 0                                                  | 2                       | 5            | U                                   |                   | v                                     | 10            | U                | 0          | U                            | U  | U       | U    | U | U | U | U | 20                 | 20            |
| orar uu fr | 108                       | 0  | 0                                                  | 28                      | 24           | 1                                   | 82                | 0                                     | 58            | 7                | 0          | 0                            | 0  | 0       | 0    | 0 | 0 | 0 | 0 | 200                | 200           |
| Anie: 3/2  | 013                       |    | Ŭ                                                  | 20                      | 27           |                                     |                   | Ŭ                                     |               |                  | ·          | Ŭ                            | Ť  | Ŭ       | Ŭ    | č | č | v | Ť | 200                | 200           |
| VIUIS. 3/2 |                           |    |                                                    |                         |              |                                     |                   |                                       |               | •                |            |                              |    |         |      |   |   |   |   |                    |               |

Créé avec HelpNDoc Personal Edition: Rationalisez votre processus de documentation avec l'analyseur de projet de HelpNDoc

Statistiques des prêts adhérents par cote Dewey

# Statistiques des prêts adhérents par cote Dewey

| • •                                   | •                                            | •             |        |                    |                 |
|---------------------------------------|----------------------------------------------|---------------|--------|--------------------|-----------------|
|                                       | Statistiques des prêts du 01/01/2016<br>Tous | au 31/03/2016 |        |                    | -               |
| Catégories                            | ADULTE                                       | SENIOR JUNIOR | ENFANT | Total<br>catégorie | FONDS<br>BIBLIO |
| 0 Généralités                         | 1                                            | 2             | 5      | 8                  | 22              |
| 1 Philosophie et disciplines connexes | 25                                           | 4             | 3      | 32                 | 144             |
| 2 Religions                           | 10                                           | 3             | 1      | 14                 | 84              |
| 3 Sciences sociales                   | 34                                           | 2             | 27     | 63                 | 313             |
| 4 Langues                             | 2                                            | 1             | 12     | 15                 | 29              |
| 5 Sciences nature                     | 5                                            | 33            | 192    | 230                | 373             |
| 6 Sciences techniques                 | 16                                           | 8             | 98     | 122                | 188             |
| 7 Les arts                            | 8                                            | 13            | 77     | 98                 | 374             |
| 8 Littérature                         | 65                                           | 1             | 19     | 85                 | 497             |
| 9 Géographie et histoires générales   | 33                                           | 12            | 47     | 92                 | 344             |
| 92 Biographies                        | 2                                            | 4             | 1      | 7                  | 40              |
| Total des documentaires               | 201                                          | 83            | 482    | 766                |                 |
| BD                                    | 854                                          | 693           | 1721   | 3268               | 5261            |
| BIOGRAPHIE                            | 68                                           |               |        | 68                 | 433             |
| C.D. ROM                              |                                              |               | 27     | 27                 | 20              |
| CONTE                                 | 1                                            |               | 61     | 62                 | 121             |
| DOCUMENTAIRE                          | 418                                          | 165           | 54     | 637                | 2881            |
| HISTOIRE                              |                                              | 1             | 2      | 3                  | 2               |
| IMAGE                                 |                                              | 52            | 1633   | 1685               | 1409            |
| LIVRE-JEU                             |                                              |               |        |                    | 7               |
| LIVRE CD                              |                                              | 3             | 27     | 30                 | 67              |
| PÉRIODIQUE                            | 5                                            | 7             |        | 12                 | 5               |
| POÉSIE                                |                                              |               |        |                    | 8               |
| POLICIER                              | 548                                          | 3             | 1      | 552                | 902             |
| ROMAN                                 | 1465                                         | 382           | 692    | 2539               | 6637            |
| SCIENCE-FICTION                       |                                              |               |        |                    | 2               |
| Total classement                      | 3359                                         | 1306          | 4218   | 8883               |                 |
| Total général                         | 3560                                         | 1389          | 4700   | 9649               |                 |
|                                       |                                              |               |        |                    |                 |

DopyRight MaGestia Informatique

Créé avec HelpNDoc Personal Edition: Générateur d'aides CHM gratuit

#### Statistiques des prêts statistiques sortie tableur Excel

### Statistiques des prêts statistiques sortie tableur Excel

A noter que pour ces deux statistiques, vous avez la possibilité d'exporter ces résultats sur Excel.

| 4. | L      |       | <u>^ `</u> | Jx   | Type         |          |           |   |   |   |   |   |   |   |   |
|----|--------|-------|------------|------|--------------|----------|-----------|---|---|---|---|---|---|---|---|
|    |        |       |            |      |              |          |           |   |   |   |   |   |   |   |   |
| .4 | A      | в     | С          | D    | E            | F        | G         | н | 1 | J | к | L | м | N | О |
|    | Туре   | Année | Mois       | Jour | DateComple   | Lecteurs | DontBénév | 0 | 1 | 2 | 3 | 4 | 5 | 7 |   |
| :  | ADULTE | 2016  | 1          | 1 1  | 01/01/2016   | 1        | 1         | 0 | 0 | 0 | 0 | 0 | 0 | 0 |   |
|    | ADULTE | 2016  | 1          | 1 4  | 04/01/2016   | 34       | 3         | 2 | 2 | 2 | 2 | 2 | 2 | 3 |   |
|    | ADULTE | 2016  | 1          | 1 5  | 05/01/2016   | 8        | 7         | 0 | 0 | 0 | 0 | 0 | 0 | 0 |   |
| i  | ADULTE | 2016  | 1          | 1 6  | 06/01/2016   | 51       | 5         | 1 | 2 | 1 | 3 | 1 | 3 | 1 |   |
|    | ADULTE | 2016  | 1          | 1 8  | 08/01/2016   | 33       | 3         | 1 | 1 | 1 | 1 | 1 | 3 | 1 |   |
|    | ADULTE | 2016  | 1          | 1 9  | 09/01/2016   | 22       | 4         | 0 | 1 | 0 | 1 | 0 | 0 | 0 |   |
| 1  | ADULTE | 2016  | 1          | 1 11 | 1 11/01/2016 | 29       | 5         | 0 | 0 | 0 | 0 | 0 | 0 | 1 |   |

| В                                     | С      | D      | Е      | F      | G      | н                | I.           |
|---------------------------------------|--------|--------|--------|--------|--------|------------------|--------------|
| Libellés                              | ADULTE | SENIOR | JUNIOR | ENFANT | AUTRES | TOTAL/CATEGORIES | FONDS BIBLIO |
| (O Généralités                        | 1      |        | 2      | 5      |        | 8                | 22           |
| 1 Philosophie et disciplines connexes | 25     |        | 4      | 3      |        | 32               | 144          |
| (2 Religions                          | 10     |        | 3      | 1      |        | 14               | 84           |
| (3 Sciences sociales                  | 34     |        | 2      | 27     |        | 63               | 313          |
| (4 Langues                            | 2      |        | 1      | 12     |        | 15               | 29           |
| (5 Sciences nature                    | 5      |        | 33     | 192    |        | 230              | 373          |
| 6 Sciences techniques                 | 16     |        | 8      | 98     |        | 122              | 188          |
| (7 Les arts                           | 8      |        | 13     | 77     |        | 98               | 374          |
| (8 Littérature                        | 65     |        | 1      | 19     |        | 85               | 497          |
| (9 Géographie et histoires générales  | 33     |        | 12     | 47     |        | 92               | 344          |
| (92 Biographies                       | 2      |        | 4      | 1      |        | 7                | 40           |
| (Total des documentaires              | 201    |        | 83     | 482    |        | 766              |              |
| (BD                                   | 854    |        | 693    | 1721   |        | 3268             | 5261         |
| BIOGRAPHIE                            | 68     |        |        |        |        | 68               | 433          |
| C.D. ROM                              |        |        |        | 27     |        | 27               | 20           |
| CONTE                                 | 1      |        |        | 61     |        | 62               | 121          |
| OCUMENTAIRE                           | 418    |        | 165    | 54     |        | 637              | 2881         |
| HISTOIRE                              |        |        | 1      | 2      |        | 3                | 2            |
| IMAGE                                 |        |        | 52     | 1633   |        | 1685             | 1409         |
| (LIVRE-JEU                            |        |        |        |        |        |                  | 7            |
| (LIVRE CD                             |        |        | 3      | 27     |        | 30               | 67           |
| PÉRIODIQUE                            | 5      |        | 7      |        |        | 12               | 5            |
| (POÉSIE                               |        |        |        |        |        |                  | 8            |
| POLICIER                              | 548    |        | 3      | 1      |        | 552              | 902          |
| StatsDétailléesDewey_Tous             | (+)    |        |        |        |        |                  |              |

Créé avec HelpNDoc Personal Edition: Maximisez votre portée : convertissez votre document Word en eBook ePub ou Kindle

# Le menu Aide

Créé avec HelpNDoc Personal Edition: Rationalisez votre processus de documentation avec un outil de création d'aide

# **Option quoi de neuf?**

### Menu Aide, option « Quoi de neuf ? » :

vous permet de connaitre les modifications apportées à chaque version du logiciel. (corrections, améliorations). Vous trouverez aussi cette liste dans le menu dans le bouton « i ».

Eichiers Fonds Adhérents Listes Prêts Retards Stats Base Edition Fenêtre Aide

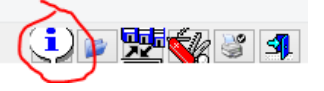

```
-== Historiques des Versions ==-
Legende:
  + Nouveau
  * Modifib
  - SupprimЪ
  % BugFix
  ! Warning
1 =
! Version: V2013 R1 Build #005
        : 04.04.2013
! Date
  + Ajout d'un auteur par defaut dans les parametres.
  + Ajout de la visibilite du nombre d'adherents en affichage des classements
    adherents.
! Version: V2013 R1 Build #004
! Date
        : 28.02.2013
1
  * -Revue textes de l'entete des stats Dewey.
-Passer les codes supports, types, classements, cotes dewey, mots cles, AJE en
   majuscule dans toutes les saisies et reprise des historiques (A propos de).
IMPORTANT: au passage de cette version, il faut lancer la procedure dans le
   menu Aide, A propos de, onglet "reparation des fichiers", bouton "Passage en
    version fev.2013".
-Suppression des doublons possibles des noms des auteurs (voir le bouton dans
    la fonction "A propos de" du menu Aide) et controle en saisie.
-Suppression des liens mots cles lors de la suppression d'un mot cle.
-Modification: changement de classement sur les statistiques remettait le choix
   sur "Tous".
-La recherche hypertexte dans l'affichage du fonds ne cherche que dans le titre
    avec une coche pour faire une recherche dans tous les champs
-Le numero de la copie d'un titre ne se met pas dans un trou possible de
    numerotation: se met maintenant a la fin comme une creation normale.
-Reimportation avec Openoffice: le code AJE etait perdu.
-Probleme de lecture d'un code barre dans la fonction F6.
-Possibilite de modifier un code adherent que les niveaux 1 et 2.
  + Nouvelle statistiques adherents.
  + Ajout nombre de prets sur un titre en affichage du fond (selon la boite a
    cocher)
1
! Version: V2013 R1 Build #003
        : 20.01.2013
! Date
  + Ajout d'une liste des reservations en cours. Acces dans la liste des
    inventaires.
```

Créé avec HelpNDoc Personal Edition: Rationalisez la création de votre fichier d'aide CHM avec HelpNDoc

# A propos de

#### Menu Aide, A propos de :

Ce menu permet de situer l'utilisation du logiciel. Il vous donne la situation de votre version, les renseignements sur l'éditeur.

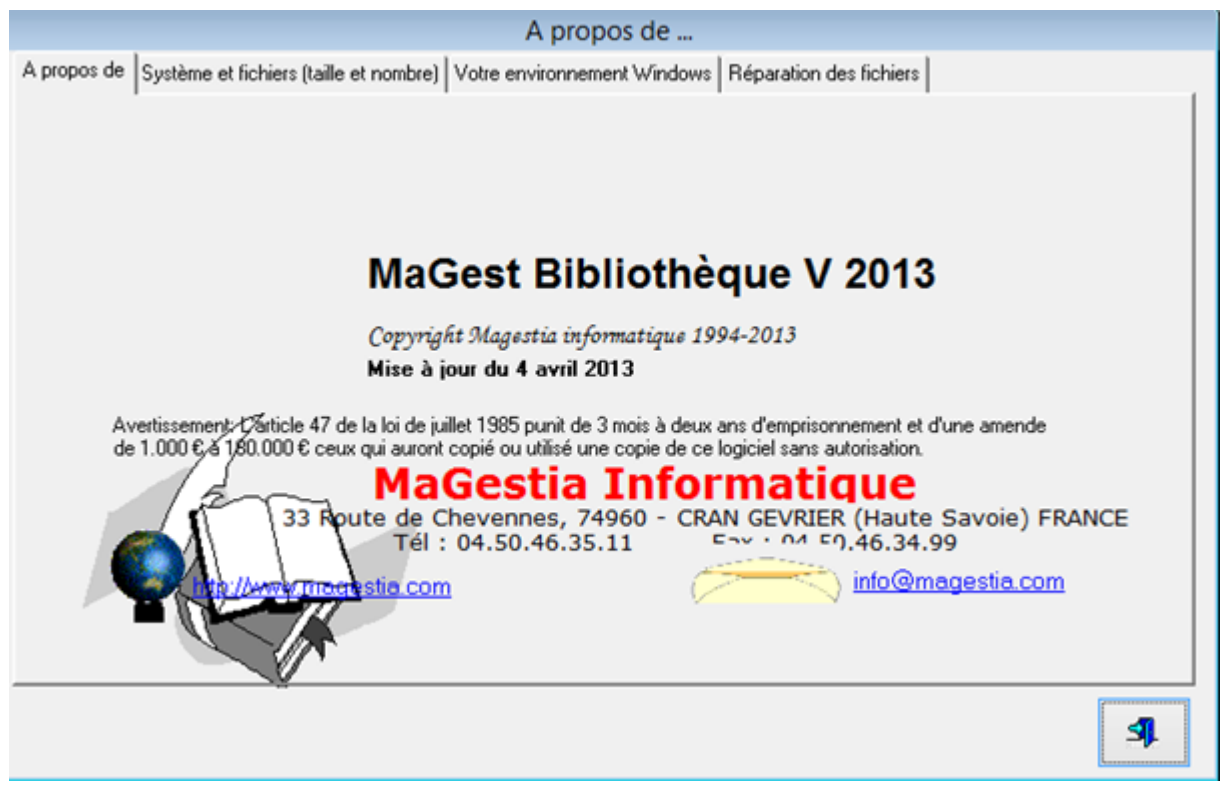

#### A propos de ...

Cette option vous donne dans l'onglet système, la taille des fichiers, le numéro de licence, votre version système... Ces différents renseignements peuvent aider l'assistance téléphonique à vous dépanner...

Le bouton « Contrôle de la licence » permet de contrôler la validité de votre numéro. Le bouton « Ré indexer les fichiers » permet de ré indexer les fichiers en cas de besoin.

Créé avec HelpNDoc Personal Edition: Créer des fichiers d'aide Qt Help multi-plateformes

#### **Réparation des fichiers**

#### Onglet réparation des fichiers

|                                               |              |                     | Αp           | propos de       |              |                   |        |  |  |
|-----------------------------------------------|--------------|---------------------|--------------|-----------------|--------------|-------------------|--------|--|--|
| A propos de Systè                             | me et fichie | s (taille et nombre | Votre enviro | nnement Windows | Réparation d | des fichiers      |        |  |  |
| Nom:                                          |              |                     |              |                 |              |                   | 902    |  |  |
| Date contrat:                                 |              | Série               | : 0          |                 |              |                   |        |  |  |
| Licence:                                      |              | 0                   | 0            |                 | 0            |                   |        |  |  |
| Taille occupée                                | e par les fi | chiers en Mo:       | 109.01       |                 |              |                   |        |  |  |
| Titres:                                       | 12,038       | Dewey:              | 845          | Class, auteurs; | 13           | Adhérents:        | 1,907  |  |  |
| Types de titre:                               | 23           | Supports:           | 35           | Auteurs:        | 3,828        | Classements:      | 16     |  |  |
| Classements:                                  | 26           | Illustrateurs:      | 1,879        | traducteurs:    | 1,298        | Abonnements:      | 1,906  |  |  |
| Editeurs:                                     | 1,001        | Mots clés :         | 1,380        | Niveaux:        | 3            | Historique prêts: | 98,603 |  |  |
| Collections:                                  | 845          | Index base:         | 67,808       |                 |              |                   |        |  |  |
| Répertoire en cou                             | urs: C:\ma   | repv10\Grandbo\     | marepf       |                 |              |                   |        |  |  |
| Eéindexer les fichiers Contrôle de la licence |              |                     |              |                 |              |                   |        |  |  |
|                                               |              |                     |              |                 |              |                   | 4      |  |  |

La réparation des fichiers permet en cas de problèmes de reconstituer les index des fichiers et de récupérer les

#### données ; à n'utiliser que sur indication de MaGestia.

Créé avec HelpNDoc Personal Edition: Dites adieu aux soucis de documentation avec un outil de création d'aide

#### **Contrôle de cohérences**

#### Contrôle de cohérences

Cette fonction permet de contrôler les éléments de la base de données:

-Passer les auteurs, classements, collections, type... à (AUCUN) dans la base et non référencés dans leurs fichiers respectifs.

-Supprimer les auteurs, classements, collections, type... vides ou sans nom dans la base.

-Créer les auteurs, classements, collections, type... trouvés dans la base et non référencés dans leurs fichiers respectifs.

-Mettre les valeurs par défaut des champs principaux définis dans les paramètres généraux de la bibliothèque sur les champs vides.

-Contrôler les nouveautés et les attribuer à un support équivalent + nouveautés.

-Contrôler la cohérence de l'historisation des inscriptions.

-Contrôler les classements des ayants droit.

-Contrôler la cohérence des codes adhérents (lettre non alphabétique dans le code).

-Contrôler la cohérence des cotes Dewey (met celle du classement ou (indéfini) si non trouvé.

-Contrôler les supports nouveautés (met les titres dans le support nouveautés ou supprime la coche "Nouveauté" si la période est dépassée.

Créé avec HelpNDoc Personal Edition: Produire des livres électroniques facilement

#### Contrôle unicité des auteurs

#### Contrôle unicité des auteurs

-Pour les auteurs, ils ont vraiment le même nom et le fait d'en supprimer un, supprime les livres rattachés. Pour nettoyer les doublons sans perdre les livres, il faut aller dans « Aide » à droite dans le menu, prendre « à propos de » (en bas) ; onglet « réparation des fichiers », bouton « contrôle unicité auteurs » et cette fonction supprime les doublons.

Sinon, si le même auteur a été créé 2 fois avec 2 orthographes différentes, il faut fusionner les 2 noms : exemple : Adler avec un S et un Z dans le prénom:

Dans le menu fonds, prenez modification des paramètres du fonds, onglet auteurs :

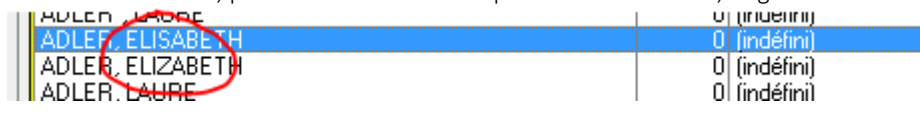

Dans le premier nom, mettez le nom qui doit disparaitre, dans le deuxième nom, celui qui reçoit les livres du premier auteur :

| 1 (indéfini)                              |                                           |           |
|-------------------------------------------|-------------------------------------------|-----------|
| A Modification de paramètres du fond      |                                           |           |
| Dewey Classements Type Auteurs Série Supp | ort Illustrateurs Collections Traducteurs | Editeurs  |
|                                           |                                           |           |
|                                           |                                           |           |
| <u>A</u> uteur d'origine:                 | ADLER, ELISABETH                          | <u>P.</u> |
| à changer en <u>A</u> uteur:              | ADLER, ELIZABETH                          |           |
|                                           |                                           |           |

Après ce traitement, le premier auteur n'a plus de livre et vous pouvez le supprimer.

| ADLEH*, LAUHE<br>ADLER, ELISABETH | 1<br>0 | (indéfini)<br>(indéfini) |
|-----------------------------------|--------|--------------------------|
| ADLER, ELIZABETH                  | 3      | (indéfini)               |
| ADLER, LAURE                      | 1      | (indéfini)               |

Créé avec HelpNDoc Personal Edition: Créez des fichiers d'aide CHM professionnels avec l'outil facile à utiliser de HelpNDoc